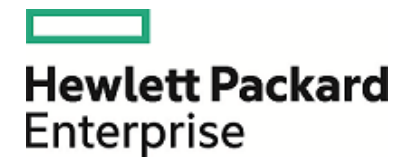

# **HPE Security ArcSight ESM**

ソフト ウェアバージョン: 6.11.0

ESMインストールガイド

2017年4月14日

ご注意

#### 保証

Hewlett Packard Enterprise製品、またはサービスの保証は、当該製品、およびサービスに付随する明示的な保証 文によってのみ規定されるものとします。ここでの記載は、追加保証を提供するものではありません。ここに含まれる技術的、編集上の誤り、または欠如について、Hewlett Packard Enterpriseはいかなる責任も負いません。

ここに記載する情報は、予告なしに変更されることがあります。

本書の例で使用しているネットワーク情報 (IPアドレスやホスト名を含む)は、説明のみを目的としています。

HPE Security ArcSight製品は高い柔軟性を持ち、お客様の設定に応じて機能します。データのアクセス性、完全性、機密性については、ユーザーが責任を負います。包括的なセキュリティ戦略を実施し、優れたセキュリティ慣習に従ってください。

本書は機密文書です。

#### 権利の制限

機密性のあるコンピューターソフトウェアです。その保有、使用、または複製には、Hewlett Packard Enterpriseから使用許諾を得る必要があります。商用コンピューターソフトウェア、コンピューターソフトウェアに関する文書類、および商用アイテムの技術データは、FAR12.211および12.212の規定に従い、ベンダーの標準商用ライセンスに基づいて米国政府に使用許諾が付与されます。

#### 著作権情報

© Copyright 2017 Hewlett Packard Enterprise Development, LP

著作権と承認の完全な表明については、以下のリンク先をご覧ください。 https://www.protect724.hpe.com/docs/DOC-13026

### サポート

#### 問い合わせ先

| 電話                | 電話番号のリストは、HPE SecurityArcSightテクニカルサポートページに記載されて<br>います: https://softwaresupport.hpe.com/documents/10180/14684/esp-<br>support-contact-list |
|-------------------|----------------------------------------------------------------------------------------------------|
| サポートWebサイト        | https://softwaresupport.hpe.com                                                                                                    |
| Protect 724⊐ミュニティ | https://www.protect724.hpe.com                                                                                                    |

# 目次

| 第1章: CORR-Engineストレージを備えたESMの概要       |    |
|---------------------------------------|----|
| ESMのコンポーネント                           | 8  |
| ESMの通信の概要                             | 9  |
| コンポーネントで障害が発生した場合の通信への影響              |    |
| FIPSモード またはデフォルト モードの選択               | 10 |
| FIPS暗号スイート                            |    |
| PKCS#11の使用                            | 11 |
| ESMのインストールディレクトリ構造                    | 11 |
| ARCSIGHT_HOMEの参照先                     |    |
| 第2章:アプライアンスへのインストール                   | 13 |
| アプライアンスの初めての起動                        |    |
| アプライアンスの初めての起動 - IPv4                 | 13 |
| アプライアンスの初めての起動 - IPv6                 | 14 |
| IPv6スタティックネットワーク設定                    | 14 |
|                                       |    |
| アノフィアンスの初めての起動 - テュアルスタック             |    |
| 設定ウィザードの使用                            | 17 |
| 開いたままにしておくTCPポート                      | 21 |
| ピアリングの有効化                             | 21 |
| 暗号化されたアプライアンスでのESMの実行                 |    |
| アプライアンスのアウトオブバンドリモートアクセスの設定           | 23 |
| 第3章: ソフトウェアESMのインストール                 | 24 |
| ESMシステムの保 護                           |    |
| ArcSightマネージャーの保護                     |    |
| 組み込みセキュリティ                            | 26 |
| ハードウェアの物理セキュリティ                       |    |
| オペレーティンクシステムのセキュリティ                   |    |
| セイユリティー (二) ター 一般 的 な カイト フィン ど ホリン 一 |    |
| インストールの準備                             |    |
| ンステム安 仟                               |    |
| ッハート 刈 豕 のノフット ノオーム                   |    |

|           | インストールパッケージのダウンロード<br>システムの準備<br>開いたままにしておくTCPポート<br>タイムゾーンパッケージのインストール<br>/etc/systemd/logind.confへのRemoveIPC = noの追加 - RHELおよびCentOS | 30<br>.31<br>.31<br>32 |
|-----------|----------------------------------------------------------------------------------------------------|------------------------|
|           | 7.3のみ                                                                                                    | 33                     |
|           | ティレクトリッキへの設定<br>CORR-Engineのサイジングのガイドライン                                                                                               |                        |
|           | 各言語のUTFファイルのエクスポート                                                                                                    | 35                     |
|           | インストーラーの起動                                                                                                    | 36                     |
|           | インストールファイルの実行                                                                                                    | . 36                   |
|           | コンソールモード での設定 ウィザードの起動                                                                                                    | 37                     |
|           | 設定ウィザードの使用                                                                                                    | 37                     |
|           | タイムゾーンアップデートエラーの対応                                                                                                    | 42                     |
|           | ESMのアンインストール                                                                                                    | 42                     |
| <u>~~</u> |                                                                                                    |                        |
| 弔         |                                                                                                    | . 44                   |
|           | インストーフーの再実行                                                                                                    | 44                     |
|           | ESM設定 ウィザードの再実行                                                                                                    | 44                     |
|           | 英語以外の環境でESMのレポートを表示するためのセットアップ                                                                                                    | 45                     |
|           | マネージャーでのレポートのセットアップ                                                                                                    | .45                    |
|           | コンソールでのレホートのセットアッフ                                                                                                    | .45                    |
|           | サーバーの性能の向上                                                                                                    | . 46                   |
|           | ブラウザーのTLSプロトコルの設定                                                                                                    | 47                     |
|           | Event BrokerとESM間のSSLクライアント側認証の設定 - 非 FIPSモード                                                                                          | . 47                   |
|           | インストール後の次の手順                                                                                                    | .49                    |
|           |                                                                                                    |                        |
| 第         | 5章: ArcSightコンソールのインストール                                                                                                    | 51                     |
|           | コンソールサポート対象のプラットフォーム                                                                                                    | 51                     |
|           | RHELおよびCentOS (64ビット) に必要なライブラリ                                                                                                    | .51                    |
|           | コンソールのインストール                                                                                                    | 52                     |
|           | ArcSightコンソールの構成                                                                                                    | 53                     |
|           | ブラウザーへのコンソールの証明書のインポート                                                                                                    | .58                    |
|           | キャラクターセットのエンコーディング                                                                                                    | .58                    |
|           | ArcSightコンソールの起動                                                                                                    | . 58                   |
|           | コンソールへのログイン                                                                                                    | 60                     |

| ArcSightマネージャーへの再接続                           | 60  |
|-----------------------------------------------|-----|
| ArcSightコンソールの再構成                             | 60  |
| ArcSightコンソールのアンインストール                        | 60  |
|                                               | 00  |
|                                               |     |
| コンボーネントのログファイルの場所                             | 62  |
| インストールが失敗した場合の対応                              | 63  |
| マネージャーのカスタマイズ                                 | 64  |
| First Boot Wizard実行時の致命的なエラー - アプライアンスのインストール | 64  |
| マシンのホスト名の変更                                   | 65  |
| 検索クエリの結果 グラフがSafariブラウザーに表示されない               | 66  |
| ダッシュボードにホスト名 がIPv6アドレスとして表示される                | 67  |
| IPv6システムからインターネットにアクセスできない                    | 67  |
| 付録B: コンポーネントのデフォルトの設定                         | 68  |
| 一般的な設定                                        | 68  |
| CORR-Engineの設定                                | 68  |
| マネージャーの設定                                     | 68  |
|                                               | 70  |
|                                               | 70  |
| PKCS#11                                       |     |
| ESMにおけるPKCS#11トークンのサポート                       | 70  |
| PKCS#11プロバイダーを使用するためのセットアップ                   | 71  |
| PKCS#11プロバイダーのソフトウェアのインストール                   | 71  |
| ユーサーの外部IDとサフシェクトCNのマッヒンク                      |     |
|                                               | / 3 |
|                                               | 75  |
| ArcSightマネージャーのトラストストアへのインポート                 | 77  |
| ArcSightコンソールセットアップ時の認証オプションの選択               |     |
| PKCS#11トークンを使用したArcSightコンソールへのログイン           | 79  |
| PKCS#11トークンを使用したESM Web UIへのログイン              | 79  |
| 付録D: FIPSモードでのESMのインストール                      | 81  |
| FIPSの概要                                       | 81  |

| S         | Suite Bの概 要                                          | . 81 |
|-----------|------------------------------------------------------|------|
| I         | >ランスポートレイヤーセキュリティ (TLS) 設定の概念                        | 82   |
| -         | ୮LSのサポート                                             | .83  |
| -         | サーバー側 認 証                                            | 83   |
|           | クライアント側認証                                            | 84   |
| -         | マネージャーの証明書のクライアントへのエクスポート                            | 84   |
| F         | FIPSモード設定でのPKCS#11トークンの使用                            | .85  |
| F         | FIPSモードでのArcSightコンソールのインストール                        | 85   |
| -         | デフォルトモードArcSightコンソールからFIPS 140-2 ArcSightマネージャーへの接続 | 87   |
| F         | FIPSArcSightコンソールからFIPS対応のArcSightマネージャーへの接続         | . 87 |
| F         | FIPSモードでのSmartConnectorのインストール                       | .88  |
| E         | Event Brokerへのアクセスの設 定 - FIPSモード (サーバー認 証 のみ)(オプション) | .89  |
| E         | Event BrokerとESMの間のSSLクライアント側認証の設定 - FIPSモード         | .90  |
|           | インストールがFIPS対応かどうかを確認する方法                             | 92   |
|           |                                                      |      |
| 付負        | 禄E: Event Brokerのベストプラクティス                           | 93   |
| 4-+ 4     | ほし ロケールトエンコーディング                                     | 04   |
| ו<br>נניו |                                                      | 94   |
|           | キャラクターセット                                            | 94   |
|           | コードポイント                                              | 94   |
|           | コードセット                                               | 94   |
|           | エンコーディング                                             | . 94 |
|           |                                                      | .94  |
|           | $\Box - \pi U = \pi U$                               | .95  |
|           | 「                                                    | .95  |
|           | Unicode                                              | .95  |
|           | UTF-8                                                | 95   |
| E         | ESMのローカライズバージョンをインストールする前に                           | 95   |
| /         | ArcSightコンソールとマネージャー                                 | 96   |
|           | ArcSight SmartConnectors                             | .96  |
|           | 選択したSmartConnectorに対するエンコーディングの設定                    | 96   |
|           | 日付形式のローカライズ                                          | .96  |
|           |                                                      | .97  |
|           | ローフフイ くされたナハイ くに対す るキー/ 個 ハーサー                       | 102  |

| 付録G:アプライアンスの工場出荷時設定の復元 |  |
|------------------------|--|
|                        |  |
| ドキュメントに関するご意見、ご指摘      |  |

# 第1章: CORR-Engineストレージを備えた ESMの概要

ESMは、SIEM (Security Information and Event Management) ソリューションであり、ネット ワーク上に存在する異なるデバイスからセキュリティデータを収集して分析し、ユーザーに関係 するすべてのデバイスのセキュリティステータスをリアルタイムで一元的に表示します。ESMは、 イベントを処理して検索を実行する独自のフレームワークであるCORR-Engine (Correlation Optimized Retention and Retrieval Engine) ストレージを使用します。

**ESMアプライアンスとESM Express**は、アプライアンスにインストールされるライセンスモデルで すが、それぞれ異なります。

ソフトウェアESMは、ユーザーのハードウェアにインストールされるESMです。

# ESMのコンポーネント

ESMシステムは、以下のコンポーネントで構成されています。

- ESMマネージャー -- マネージャーは、コネクターからイベントデータを受信し、イベントデータを 相互に関連付け、報告し、データベースに格納するサーバーです。マネージャーとCORR-Engineは統合コンポーネントであり、同じマシンにインストールされます。
- CORR-Engine -- CORR-Engine (Correlation Optimized Retention and Retrieval Engine) は、長期間にわたるデータの格納と検索を行うエンジンであり、これを搭載した製品は高い頻度でのイベントの受信が可能になります。
- ArcSightコンソール -- ArcSightコンソールを使用すると、ESMコンテンツの調整、ルールの 作成、ユーザーの管理などの管理タスクを実行できます。ArcSightコンソールは、クライアン トマシンに対して個別にインストールされます。
- ArcSightコマンドセンター -- ArcSightコマンドセンターは、ArcSightコンソールにある機能の 多くを実行できるWebベースのユーザーインターフェイスです。ArcSightコマンドセンターは、 ダッシュボード、さまざまな種類の検索、ケース管理、通知、チャネルのほか、コンテンツ、ス トレージ、アーカイブ、検索フィルタ、保存された検索、検索設定、ログ検索、ライセンス 情報を管理する管理機能を提供します。
- SmartConnector -- SmartConnectorは、さまざまなデバイスやセキュリティイベントソースからのセキュリティイベントをESMに転送するソフトウェアコンポーネントです。SmartConnectorは、ESMにはバンドルされていないため、別途インストールします。
- 以下の図は、これらのコンポーネントをネットワーク上に展開する方法を示しています。

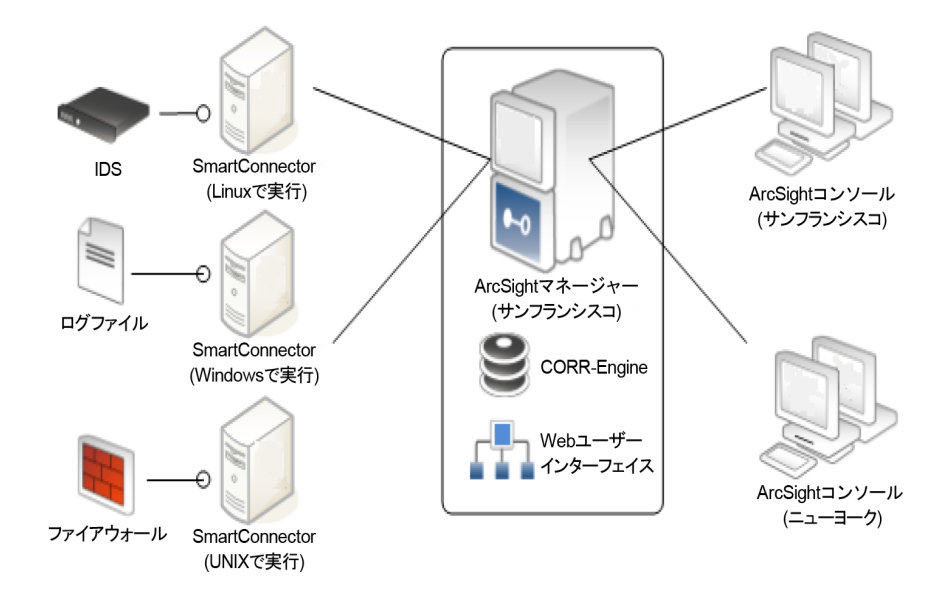

# ESMの通信の概要

ArcSightコンソール、マネージャー、SmartConnectorは、HTTPS (HyperText Transfer Protocol Secure)を使用して通信します。HTTPSプロトコルには、データの暗号化、データの 整合性の検証、およびサーバーとクライアントの両方の認証機能があります。

SSLは、TCP (Transport Control Protocol) 接続を介して機能します。マネージャーのデフォ ルトの受信TCPポートは8443です。

マネージャーからコンソールまたはSmartConnectorへの送信接続が確立されることはありません。マネージャーは、独自仕様のプロトコルを使用して、ループバックインターフェイス経由で CORR-Engineに接続します。

# コンポーネントで障害が発生した場合の通信への影響

ソフト ウェアコンポーネントのいずれかが使用 できない状態 になると、他のコンポーネント間の通信 に影響を及ぼすことがあります。

CORR-Engineが何らかの理由によって使用できない場合、マネージャーはイベントの受け入れを停止して、CORR-Engineにコミットされていないすべてのイベントをキャッシュします。 SmartConnectorも受信する新規イベントのキャッシュを開始するため、イベントデータが失われることはありません。コンソールは接続が解除されます。

CORR-Engineの容量が一杯になり、新たなイベントが到着すると、マネージャーは、最も古 いイベントから既存のイベントの削除を開始します。 ESMインストールガイド 第1章: CORR-Engineストレージを備えたESMの概要

マネージャーを使用できない場合、SmartConnectorがイベントデータの損失を防ぐためにイベントのキャッシングを開始します。CORR-Engineはアイドル状態になり、コンソールは接続が解除されます。

SmartConnectorで障害が発生すると、イベントデータの損失が発生するかどうかは、 SmartConnectorのタイプによって決まります。SNMP SmartConnectorなどのデバイスからイベ ントをリッスンするSmartConnectorは、イベントの受け入れを停止します。ただし、NT Collector SmartConnectorなどのデバイスをポーリングするSmartConnectorは、 SmartConnectorがダウンしていた間に生成されたイベントをSmartConnectorの再起動後に 収集することができます。

### FIPSモードまたはデフォルト モードの選択

ESMは、連邦情報処理規格 (FIPS) 140-2およびSuite Bをサポートします。FIPSは、米国標準技術局 (NIST) によって発行された規格であり、ソフトウェアコンポーネントの暗号化モジュールを認可するために使用されます。米国連邦政府は、SBU (取扱注意ではあるが機密扱いでない)情報を扱うすべてのIT製品がFIPS 140-2規格に準拠していることを義務付けています。

要件に応じて、次のいずれかのモードでESMコンポーネントをインストールすることができます。

- デフォルトモード (標準暗号化)
- FIPS 140-2モード
- FIPS with Suite Bモード (128ビットまたは192ビット)

### FIPS暗号スイート

暗号スイートとは、SSLサーバーとクライアントの間でデータを安全にやり取りするために使用 される、認証、暗号化、およびデータの完全性のアルゴリズムのセットです。FIPSモードの設 定によって、次の特定の暗号スイートがESMおよびそのクライアントに対して自動的に有効 になります。

**注**: SSLはどのモードでもサポートされていません。TLSはすべてのモードでサポートされています。TLSバージョンのサポートについては、「TLSのサポート」(83ページ)を参照してください。

次の表に、ESMがサポートする3つのモードの基本的な違いをいくつか示します。

ESMインストールガイド 第1章: CORR-Engineストレージを備えたESMの概要

| <del></del> ۴           | デフォルトの暗号スイート                                                                                                    | キーストア/<br>トラストストア                                  |
|-------------------------|----------------------------------------------------------------------------------------------------|----------------------------------------------------|
| デフォルト モー<br>ド           | <ul> <li>TLS_RSA_WITH_AES_128_CBC_<br/>SHA</li> <li>TLS_RSA_WITH_AES_128_GCM_<br/>SHA256</li> </ul>                                                                                                    | キーペアと証明書はキーストア、CACERTSお<br>よびトラストストアにJKS形式で格納されます。 |
| FIPS 140-2<br>モード       | <ul> <li>TLS_RSA_WITH_AES_128_CBC_<br/>SHA</li> <li>TLS_RSA_WITH_AES_128_GCM_<br/>SHA256</li> </ul>                                                                                                    | キーペアと証明書はキーストアに格納されます。                             |
| FIPS with<br>Suite Bモード | <ul> <li>192ビットモードでは、次の192ビット暗号<br/>スイートがサポートされています。</li> <li>TLS_ECDHE_ECDSA_WITH_AES_<br/>256_CBC_SHA</li> <li>TLS_ECDHE_ECDSA_WITH_AES_<br/>256_GCM_SHA384</li> <li>128ビットモードでは、次の128ビット暗号<br/>スイートがサポートされています。</li> <li>TLS_ECDHE_ECDSA_WITH_AES_<br/>128_CBC_SHA</li> <li>TLS_ECDHE_ECDSA_WITH_AES_<br/>128_GCM_SHA256</li> </ul> | キーペアと証明書はキーストアに格納されます。                             |

## PKCS#11の使用

ESMでは、コンソールにログインするためのID確認やアクセス制御に使用される90Meterや CAC (Common Access Card)などのPKCS#11トークンの使用がサポートされています。 PKCS#11は、RSA Laboratoriesによって公開されているPKCS (Public-Key Cryptography Standard)であり、「Cryptokiと呼ばれる、テクノロジーに依存しない、スマートカードや PCMCIAカードなどの暗号化デバイス用プログラミングインターフェイス」であると説明されてい ます。

PKCS#11認証は、RADIUS、LDAP、およびActive Directoryの認証方式ではサポートされていません。

# ESMのインストールディレクトリ構造

デフォルト では、ESMは単一のルートディレクトリの下のディレクトリツリーにインストールされます。ただし、他のサード パーティソフト ウェアは、必ずしもこのディレクトリの下にインストールする 必要はありません。このルートディレクトリへのパスは、/opt/arcsightと呼ばれています。 /opt/arcsight配下のディレクトリ構造もコンポーネントとプラットフォーム間で標準化されています。以下の表は、マネージャーで一般的に使用されているディレクトリの一部を示しています。

| ポート       | ディレクトリ                       |
|-----------|------------------------------|
| ESMバイナリ   | /opt/arcsight/manager/bin    |
| プロパティファイル | /opt/arcsight/manager/config |
| ログファイル    | /opt/arcsight/manager/logs   |

# ARCSIGHT\_HOMEの参照先

パスに含まれる<ARCSIGHT\_HOME>は、以下の内容を表しています。

- ArcSightマネージャーの場合は/opt/arcsight/manager
- ArcSightコンソールのインストール時に指定したパス
- ArcSight SmartConnectorのインストール時に指定したパス

# 第2章:アプライアンスへのインストール

このセクションは、アプライアンス上にHPEから購入したESMがあるユーザーに適用されます。 ユーザーが所有するハードウェアにESMをインストールする方法については、「ソフトウェアESM のインストール」(24ページ)を参照してください。

開始する前に『Release Notes』をお読みください。

アプライアンス上 でソフト ウェアを準備 する必要 はありません。また、First Boot Wizardを開始 する前 に予備の調整を行う機会 はありません。

# アプライアンスの初めての起動

アプライアンスの電源を入れると、オペレーティングシステムのFirst Boot Wizard (FBW) が自動的に起動します。FBWによって、3種類のネットワーク設定が提示されます。

- IPv4
- IPv6
- IPv4とIPv6の両方 (デュアルスタック)

### アプライアンスの初めての起動 - IPv4

この手順は、コマンドラインインターフェイスです。FBWによって、以下の情報を、一度に1つず つ、入力するように求められます (FBWにどの値がオプションであるかが表示されます)。

- 1. アプライアンスのログイン時に、パスワード arcsightを使用してrootユーザーとしてログインします。
- 2. rootユーザーの新しいパスワードを設定します。
- 3. arcsightユーザーの新しいパスワードを設定します。
- 4. アプライアンスのホスト名を設定します。
- 5. IPv4の場合は、1を指定します。
- 6. アプライアンスのIPアドレスを指定します。
- 7. ネットマスクを指定します。
- 8. デフォルトゲートウェイを指定します。
- 9. プライマリDNS IPアドレスを指定します。
- 10. セカンダリDNS IPアドレスを指定します(オプション)。
- 11. DNS検索ドメインを指定します。

ESMインストールガイド 第2章:アプライアンスへのインストール

- タイムゾーンを指定します。文字を一部だけ入力してTabキーを押すと、システムによって タイムゾーンが自動入力されます。たとえば、Aと入力してTabキーを押すと"America\_" が入力されます。Tabキーを2回押すと、"America\_"で始まるタイムゾーンエントリのリスト が表示されます。
- 13. 日付を入力します。 日付と時刻はオプションです。NTPサーバーを指定すると、これらの日付と時刻の値が上書きされます。NTPサーバがない場合、これらの日付と時刻の値によってアプライアンスのシステムクロックがリセットされます。空白のままにすると、システムクロックによって日付と時刻が決定されます。
- 14. 時間を入力します。
- 15. NTPサーバーを指定します。1行に1つのNTPサーバを記述します。IPアドレスまたはホス ト名を使用できます。NTPサーバーを使用することをお勧めします。

設定が完了すると、確認のために、指定した項目のリストが表示されます。Noを選択すると、最初から設定をやり直します。

指定した内容を承認する場合は、「y」と入力してEnterキーを押します。インストールセッションが終了し、設定ウィザードが自動的に開始します。

**ライセンスファイル**: IPアドレスが定義されたら、ライセンスファイルをダウンロードしたマシンからア プライアンスにログインし、ライセンスファイルをアプライアンスにコピーすることができます。設定 ウィザードの次のセグメントで、アプライアンス上のライセンスファイルの場所を指定するように求 められます。

### アプライアンスの初めての起動 - IPv6

IPv6では、スタティック設定または自動構成ネットワーキングを指定できます。

この手順は、コマンドラインインターフェイスです。FBWによって、以下の情報を、一度に1つずつ、入力するように求められます (FBWにどの値がオプションであるかが表示されます)。

IPv6スタティックネット ワーク設定

- 1. アプライアンスのログイン時に、パスワード arcsightを使用してrootユーザーとしてログインします。
- 2. rootユーザーの新しいパスワードを設定します。
- 3. arcsightユーザーの新しいパスワードを設定します。
- 4. アプライアンスのホスト名を設定します。
- 5. IPv6の場合は、2を指定します。
- 6. スタティックIPv6ネットワーク設定には1を指定します(ここで、IPアドレスを入力します)。
- 7. アプライアンスのIPアドレスを指定します。
- 8. デフォルトゲートウェイを指定します。

HPE ESM 6.11.0

14 / 105 ページ

ESMインストールガイド 第2章:アプライアンスへのインストール

- 9. プライマリDNS IPアドレスを指定します。
- 10. セカンダリDNS IPアドレスを指定します(オプション)。
- 11. DNS検索ドメインを指定します。
- タイムゾーンを指定します。文字を一部だけ入力してTabキーを押すと、システムによって タイムゾーンが自動入力されます。たとえば、Aと入力してTabキーを押すと"America\_" が入力されます。Tabキーを2回押すと、"America\_"で始まるタイムゾーンエントリのリスト が表示されます。
- 13. 日付を入力します。 日付と時刻はオプションです。NTPサーバーを指定すると、これらの日付と時刻の値が上書きされます。NTPサーバーがない場合、これらの日付と時刻の値によってアプライアンスのシステムクロックがリセットされます。空白のままにすると、システムクロックによって日付と時刻が決定されます。
- 14. 時間を入力します。
- 15. NTPサーバーを指定します。1行に1つのNTPサーバーを記述します。IPアドレスまたはホ スト名を使用できます。NTPサーバーを使用することをお勧めします。

設定が完了すると、確認のために、指定した項目のリストが表示されます。Noを選択すると、最初から設定をやり直します。

指定した内容を承認する場合は、「y」と入力してEnterキーを押します。インストールセッションが終了し、設定ウィザードが自動的に開始します。

### IPv6自動設定ネットワークのセットアップ

- 1. アプライアンスのログイン時に、パスワード arcsightを使用してrootユーザーとしてログインします。
- 2. rootユーザーの新しいパスワードを設定します。
- 3. arcsightユーザーの新しいパスワードを設定します。
- 4. アプライアンスのホスト名を設定します。
- 5. IPv6の場合は、2を指定します。
- ステートレスアドレス自動設定 (SLAAC)を使用するIPv6自動設定ネットワークのセット アップの場合は、2を指定します。プライマリDNS IPアドレスとセカンダリDNS IPアドレス (オ プション)を指定します。IPアドレスとゲートウェイアドレスは、DNSによって自動的に検出 され、割り当てられます。
- タイムゾーンを指定します。文字を一部だけ入力してTabキーを押すと、システムによって タイムゾーンが自動入力されます。たとえば、Aと入力してTabキーを押すと"America\_" が入力されます。Tabキーを2回押すと、"America\_"で始まるタイムゾーンエントリのリスト が表示されます。
- 8. 日付を入力します。 日付と時刻はオプションです。NTPサーバーを指定すると、これらの日付と時刻の値が上書きされます。NTPサーバーがない場合、これらの日付と時刻の値によってアプライアンス

のシステムクロックがリセットされます。空白のままにすると、システムクロックによって日付と時刻が決定されます。

- 9. 時間を入力します。
- 10. NTPサーバーを指定します。1行に1つのNTPサーバーを記述します。IPアドレスまたはホ スト名を使用できます。NTPサーバーを使用することをお勧めします。

設定が完了すると、確認のために、指定した項目のリストが表示されます。Noを選択すると、最初から設定をやり直します。

指定した内容を承認する場合は、「y」と入力してEnterキーを押します。インストールセッションが終了し、設定ウィザードが自動的に開始します。

**ライセンスファイル**: IPアドレスが定義されたら、ライセンスファイルをダウンロードしたマシンからア プライアンスにログインし、ライセンスファイルをアプライアンスにコピーすることができます。設定 ウィザードの次のセグメントで、アプライアンス上のライセンスファイルの場所を指定するように求 められます。

### アプライアンスの初めての起動 - デュアルスタック

この手順は、コマンドラインインターフェイスです。FBWによって、以下の情報を、一度に1つず つ、入力するように求められます (FBWにどの値がオプションであるかが表示されます)。

- 1. アプライアンスのログイン時に、パスワード arcsightを使用してrootユーザーとしてログインします。
- 2. rootユーザーの新しいパスワードを設定します。
- 3. arcsightユーザーの新しいパスワードを設定します。
- 4. アプライアンスのホスト名を設定します。
- 5. IPv4とIPv6の両方の場合は、3を指定します。
- 6. 「アプライアンスの初めての起動 IPv4」(13ページ)の手順に従って、IPv4ネットワーク設定の選択項目を完了します。
- 7. 「アプライアンスの初めての起動 IPv6」(14ページ)の手順に従って、IPv6ネットワーク設定の選択項目を完了します。

設定が完了すると、確認のために、IPv4とIPv6の両方について指定した項目のリストが表示されます。Noを選択すると、最初から設定をやり直します。

IPv4とIPv6の両方について指定した内容を承認する場合は、「y」と入力してEnterキーを押します。インストールセッションが終了し、設定ウィザードが自動的に開始します。

**ライセンスファイル**: IPアドレスが定義されたら、ライセンスファイルをダウンロードしたマシンからア プライアンスにログインし、ライセンスファイルをアプライアンスにコピーすることができます。設定 ウィザードの次のセグメントで、アプライアンス上のライセンスファイルの場所を指定するように求 められます。

# 設定ウィザードの使用

アプライアンスにインストールすると、設定ウィザードが自動的に開始します。(設定ウィザード を開始するために、手動でコマンドを入力する必要はありません)ソフトウェアESMをGUIモー ドでインストールすると、設定ウィザードが自動的に開始します。コンソールモードのソフトウェ アESMでは、次のコマンドを使用して手動で設定ウィザードを開始します。

/opt/arcsight/manager/bin/arcsight firstbootsetup -boxster -soft -i console

- 1. Welcomeメッセージが表示されます。ライセンスファイルにアクセスできる場合は、「yes」と 入力して続行します。
- [Language Options] で、インターフェイスの表示言語を選択します。Enterキーを押して続行します。
- [CORR-Engine Password]の下で、Enterキーを押して難読化されたパスワードを使用して続行するか、「no」と入力してEnterキーを押し、パスワードを画面に表示させます。
- [CORR-Engine Password]の下で、CORR-Engine用のパスワードを設定し、確認のために再入力します。Enterキーを押します。パスワード制限の詳細は、 『ESM Administrator's Guide』の「Configuration」の章で「Managing Password Configuration」を参照してください。
- 5. [**CORR Engine Configuration**] で、CORR-Engineストレージ割り当て情報を入力し、**Enter**キーを押します。

System Storage Size - リソースの格納領域とは別に設定されるストレージ領域のサイズ

Event Storage Size - イベントの格納領域とは別に設定されるストレージ領域のサイズ Online Event Archive Size - イベントアーカイブ用のディスク領域の最大ギガバイト数。 これは、デフォルトのオンラインイベントアーカイブにのみ適用されます。

Retention Period - イベントがシステムからパージされる前にイベントを保持しておく期間 6. [Notification Emails]で、次の電子メールアドレスを指定します。

**Error Notification Recipient:** マネージャーがダウンした場合や他の問題が発生した場合に、メール通知を受信する電子メールアカウントのメールアドレスを1つ指定します。電子メールアドレスをさらに指定する必要がある場合は、『ESM Administrator's Guide』の「Running the Manager Configuration Wizard」の説明に従って、マネージャー設定ウィザードを使用して指定できます。

From email address: 通知の送信者に使用されるメールアドレス。

値が正しい場合は、「yes」と入力し、Enterキーを押して続行します。電子メールは、システムが次の状態を検出したときに送信されます。

ESMインストールガイド 第2章:アプライアンスへのインストール

- サブシステムのステータスが変更された。変更の内容と、変更を行ったユーザーが電子 メールに記されます。
- レポートが正常にアーカイブされた。
- アカウントのパスワードがリセットされた。
- アーカイブレポートの生成が失敗した。
- 通知先で受信された通知が多すぎる。
- イベントアーカイブの場所が上限に達した。イベントアーカイブを別の場所に移動して、スペースを解放するように求められます。
- ユーザーがArcSightコンソールの設定を電子メールで送信することを選択した。
- ユーザーがパーティションアーカイブコマンドを送信した。
- +分なスペースがないため、アーカイブが失敗する。
- データベースへの接続に失敗した。
- 7. [License File] に、ダウンロードしたライセンスファイルのパスとファイル名を入力し、Enter キーを押します。
- 8. [Select the Product Mode] でデフォルトモード でインストールするか、FIPSモード でインストールするかを選択します。Enterキーを押して続行します。

#### 注意:

- 本製品をFIPSモードでインストールすることを選択した場合は、コンソールもFIPS モードでインストールしてください。コンソールをFIPSモードでインストールする方法に ついては、「FIPSモードでのArcSightコンソールのインストール」(85ページ)を参照し てください。
- FIPSモードでソフトウェアを構成した場合は、再インストールしないと、デフォルト モードに切り替えることはできません。
- デフォルトモードのインストールからFIPS-140-2モードへの切り替えはサポートされています。切り替える必要がある場合は、『Administrator's Guide』で手順を参照してください。
- ESMのデフォルトでは、自己署名証明書が使用されます。CA署名証明書を使用する場合は、設定ウィザードが正常に完了した後、CA署名証明書を手動で インポートする必要があります。CA署名証明書の使用方法の詳細については、 『ESM Administrator's Guide』を参照してください。
- 9. FIPSモードを選択した場合は、選択内容を確認します。FIPSモードを選択していない 場合は、Manager Informationのステップにスキップします。
- 10. [Select the Cipher Suite Options] パネルでFIPSモードを選択した場合は、暗号ス

#### イートを選択します。

Suite Bでは、2つのセキュリティレベル(128ビットと192ビット)が定義されます。この2つのセキュリティレベルは、Suite Bによって提供される全体的なセキュリティの代わりに使用されるAES (Advanced Encryption Standard)のキーサイズに基づいています。128ビットのセキュリティレベルでは、128ビットのAESキーサイズが使用されますが、192ビットのセキュリティレベルでは、256ビットのAESキーサイズが使用されます。キーサイズが大きくなるとセキュリティも強化されますが、時間とリソース(CPU)消費の点で計算コストも高くなります。ほとんどのシナリオでは、128ビットのキーサイズで十分です。

11. [Manager Information] で、マネージャーのホスト名を入力し、管理ユーザーのユーザー IDとパスワードを設定して、Enterキーを押します。

注意:

- マネージャーのホスト名は、マネージャーがインストールされているマシンのIPアドレス (IPv4のみ)、または完全修飾ドメイン名です。この名前は、すべてのクライアント (ArcSightコンソールなど)がマネージャーと接続するために指定する名前です。柔 軟性を確保するために、IPアドレスの代わりに完全修飾ドメイン名を使用すること を推奨します。
- [IP Version] の選択 (IPv4またはIPv6) は、アプライアンスなどのデュアルスタックマシンがある場合に表示されます。このオプションが表示された場合、選択内容は次のような影響を及ぼします。
  - ホスト名が指定されている場合、サードパーティのソフトウェアが使用するIPアドレスを制御します(例:マネージャーセットアップの電子メールサーバー)。
  - ホスト名が指定されている場合、ピアリングページで試行されるIPアドレスを制御します。
  - マネージャーアセットに対してIPv4アドレスまたはIPv6アドレスのどちらを選択する かを制御します。
- 複数のホスト名が存在する可能性があり、デフォルトはhostnameコマンドで返されたものと同じではない可能性があります。高可用性モジュールを使用している場合は、両方のサーバー(プライマリとセカンダリ)に共通のサービスホスト名をマネージャーのIPまたはホスト名として使用します。それ以外の場合は、コネクター、コンソールおよびその他のクライアントの設定に便利で、正常に機能すると考えられるホスト名を選択します。完全修飾ドメイン名を使用することが、最善の方法であることに注意してください。
- DNSサーバー上でホスト名を使用しない場合は、/ etc / hostsファイルに静的 ホストエントリを追加して、ホスト名をローカルで解決してください。
- マネージャーのホスト名は、自己署名証明書を生成するために使用されます。証明書のCN(共通名)は、この画面で指定するマネージャーのホスト名です。

- マネージャーではデフォルトで自己署名証明書が使用されますが、必要に応じて、CA署名証明書を使用するように切り替えることができます。切り替えはインストール後に行います。手順については、『ESM Administrator's Guide』を参照してください。
- Event Brokerへの接続をセットアップするかどうかを選択します (Event BrokerがESMの 実装の一部である場合)。Event BrokerをFIPSモードでセットアップする必要がある場合 は、「Event Brokerへのアクセスの設定 - FIPSモード (サーバー認証のみ) (オプション)」(89 ページ)を参照してください。

クライアント認証がEvent Brokerで有効になっている場合は、「Event BrokerとESM間の SSLクライアント側認証の設定 - 非 FIPSモード」(47ページ)または「Event BrokerとESM の間のSSLクライアント側認証の設定 - FIPSモード」(90ページ)を参照してください。

接続を設定する場合は[Yes]を選択し、続行する場合は[No]を選択します。[Yes]を 選択した場合は、以下を指定します。

- a. Host: Port(s): Event Broker内のノードのホストとポートの情報を入力します。マス ターノードだけでなく、複数のノード環境内のすべてのノードのホスト(ホスト名または IPアドレス)とポートの情報を含めます。入力する内容は、カンマ区切りのリストです (例: <host>:<port>,<host>:<port>)。Event Brokerが受け入れることができるのは、 ESMからのIPv4接続だけであることに注意してください。
- b. Topic to read from: Event Brokerから購読するトピックを指定します。これにより、 データソースが決定されます。『Event Broker管理者ガイド』の「Event Brokerのトピッ クの管理」の章を参照してください。
- c. Path to the Event Broker root cert: ESMは、TLS経由でEvent Brokerと通信しま す。これを有効にするには、Event Brokerのルート証明書をESMのクライアントのトラ ストストアにインポートする必要があります。 Event Brokerのルート証明書を、Event Brokerマシン (/opt/arcsight/kubernetes/ssl/ca.crt)からESMマシン上のローカルフォルダーに コピーします。証明書のパスを入力して [Next] をクリックすると、Event Brokerのルート 証明書がESMのクライアントのトラストストアにインポートされ、Event Brokerへの接 続が検証されます。問題がある場合は、エラーまたは警告メッセージが表示されま す。メッセージが表示されず、ウィザードが次の画面に進んだ場合、Event Brokerと ESMの間の接続が正常に検証されたことを意味します。
- ArcSight Investigateをセットアップするかどうかを選択します。統合を有効にする場合は [Yes]を選択し、続行する場合は[No]を選択します。[Yes]を選択した場合は、 ArcSight Investigateの展開の[Search URL]を指定します。
- 14. [Packages] パネルでEnterキーを押して続行します。それ以外の場合は、使用を許可されているオプションパッケージを選択します。これらのオプションパッケージに加えて、 ArcSightマネージャーに自動的にインストールされるデフォルトの標準コンテンツパッケージがあります。これらのデフォルトパッケージは、システムヘルスと状態の運用に不可欠なものであり、すぐに使用してネットワークを監視し、保護することができます。

パッケージの詳細については、『ArcSight Administration and ArcSight System Standard Content Guide』を参照してください。

15. About to Configure ESMの下で

注意:「yes」と入力してEnterキーを押すと、製品は指定されたとおりにインストール されます。

- 16. 「**Configuration Completed Successfully**」と表示されたら、「**yes**」と入力し、**Enter** キーを押して終了します。
- 17. **重要:**このステップは、サービスを起動するために必要になります。 ルートユーザーでログインし、以下のスクリプトを実行して必要なサービスをセットアップします。

/opt/arcsight/manager/bin/setup\_services.sh

インストールが完了したら、ストレージボリュームの場所とサイズを確認して、必要な変更 を加えます。変更は、ArcSightコマンドセンターで行うことができます。ストレージボリューム に関する詳細については、『ArcSight Command Center User's Guide』の 「Administration」の章の「Storage and Archive」を参照してください。

設定 ウィザードは、[About to Configure ESM v6.11.0] という最初の構成画面が表示される前の任意の時点で終了した場合のみ、手動で再実行できます。詳細については、「ESM設定 ウィザードの再実行」(44ページ)を参照してください。

# 開いたままにしておくTCPポート

アプライアンスでは、これらのポートはすでに開いています。

外部の受信接続用のポート:

8443/tcp 22/tcp (ssh)

コンポーネント間の通信用に内部で使用されるTCPポート:

1976、28001、2812、3306、5555、6005、6009、7777、7778、7779、7780、8005、8009、8080、8088、8089、8666、8766、8808、8880、8888、8889、9095、9090、9123、9124、9999、45450

# ピアリングの有効化

このトピックは、ピアリングを含むESMライセンスを使用してアプライアンスをインストールするためのものです。

ESMインストールガイド 第2章:アプライアンスへのインストール

デフォルトでは、アプライアンスはポート9000を無効にして出荷されます。 ピアリングにはこの ポートが必要です。 アプライアンスでピアリングを機能させるには、次のコマンドを使用してポート9000を有効にします。

[root@rhel7 ~]# firewall-cmd --zone=public --add-port=9000/tcp --permanent

[root@rhel7 ~]# firewall-cmd --reload

次のコマンドを使用して、ポート9000が有効になっていることを確認します。

[root@rhel7 ~]# iptables-save | grep 9000

次のような応答が得られます。

-A IN\_public\_allow -p tcp -m tcp --dport 9000 -m conntrack --ctstate NEW -j ACCEPT

ピアリングは、同じIPバージョンを使用するESMマネージャー間で機能することに注意してくだ さい。ただし、ESMマネージャーがデュアルスタックマシン上にある場合は、詳細について 『ArcSight Command Center User's Guide』を参照してください。「Administration Configuration」のセクションの「Peers」を参照してください。

# 暗号化されたアプライアンスでのESMの実行

ESMは暗号化されたハードウェア上で実行できるため、保存されている機密データをセキュリティで保護し、コンプライアンス規制やプライバシーの課題に対応することができます。これには、High Availabilityモジュールを使用するシステムが含まれます。HAの機能に変わりはありません。

Server Management Software > HP Secure Encryption Webページから入手可能なHPE Secure Encryptionを使用して、G9 ESM Expressアプライアンス(B7600またはE7600など) を暗号化できます。手順については、そのページのTechnical Support> Manualsリンクから PDFおよびCHM形式の『HPE Secure Encryption Installation and User Guide』を参照してください。

G9アプライアンスは暗号化の機能があります。HPE Secure Encryptionを使用した暗号化 に必要なものがあらかじめインストールされています。ハードウェアの暗号化は、ESMをインス トールする前または後のどちらでも実行できます。HAがすでにインストールされている場合は、 1回だけフェイルオーバーすれば済むように、セカンダリを最初に暗号化します。

暗号化に必要な時間は、暗号化されるサーバー上のデータ量によって異なります。弊社の テストでは、7.5TBのデータが格納されたGen 9アプライアンスの暗号化に約72時間かかりました。暗号化の実行中も、引き続きESMを使用できます。ESMアプライアンスを暗号化した後で、パフォーマンスが低下することがあります。

注意: ESMを暗号化した後では、暗号化前の状態に復元することはできません。

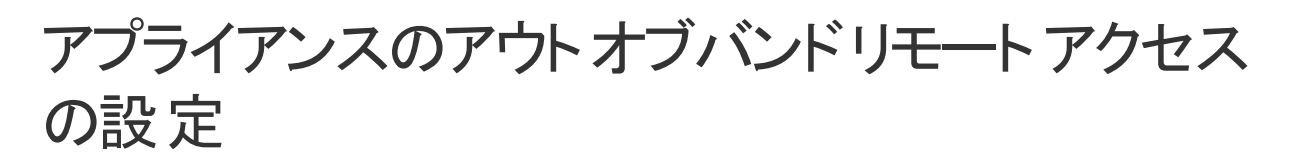

応答不能になったアプライアンスにカスタマーサポートがアクセスしてトラブルシューティングできるように、アプライアンスにアウトオブバンドリモートアクセスを設定します。すべてのアプライアンスモデルには、HPE Integrated Lights-Out (iLO) 拡張リモート管理カードが装備されています。詳細な情報およびドキュメントについては、

https://www.hpe.com/us/en/servers/integrated-lights-out-ilo.htmlにアクセスしてください。

# 第3章: ソフトウェアESMのインストール

ESMのインストールを開始する前に、『ESM Release Note』を参照することを推奨します。

HPE製のアプライアンス上にあるESM Expressをインストールする場合は、「アプライアンスへの インストール」(13ページ)を参照してください。

ESMとともにESM高可用性モジュールを使用する予定で、これがESMの新規インストールの 場合は、最初に高可用性モジュールをインストールします。手順については、『ESM High Availability Module Guide』を参照してください。

ESMはオペレーティングシステムとバージョンの影響を受けます。適切な動作を確保するため、このインストーラーでは、『HPE ArcSight ESM Support Matrix』に記載されている特定のオペレーティングシステムとバージョンにのみインストールできます。『HPE ArcSight ESM Support Matrix』は、Protect 724 (https://www.protect724.hpe.com) でダウンロードできます。

# ESMシステムの保護

以下の各セクションの情報を使用して、ArcSightのコンポーネントを保護します。

# ArcSightマネージャーの保護

本番環境では、デモ用のSSL証明書を使用しないでください。切り替え時には、すべての SmartConnectorおよびArcSightコンソール上のcacertsからデモ用のCAを必ず削除してください。

ユーザーにはタスクの完了に必要な権限のみを付与するという最小権限の原則に基づいて、ファイルへのアクセスを厳密に管理します。以下は、特に機密性のあるファイルです。

**注**: <ARCSIGHT\_HOME>はコンポーネントのルートディレクトリです。たとえば、マネージャーコンポーネントの場合、<ARCSIGHT\_HOME>は/opt/arcsight/managerです。

- <ARCSIGHT\_HOME>/config/jetty/keystore (ArcSightマネージャー秘密キーの盗難を防ぐ ためのファイル)
- <ARCSIGHT\_HOME>/config/jetty/truststore (新しい信頼済みCAの挿入を防ぐために、 SSLクライアント認証でのみ使用されるファイル)
- <ARCSIGHT\_HOME>/config/server.properties (キーストアとデータベースのパスワードがあるファイル)
- <ARCSIGHT\_HOME>/config/jaas.config (RADIUSまたはSecurID対応の場合のみ、共

有ノードシークレットが含まれるファイル)

- <ARCSIGHT\_HOME>/config/client.properties (SSLクライアント認証の場合のみ、キーストアパスワードが含まれるファイル)
- <ARCSIGHT\_HOME>/reports/sree.properties (レポートライセンスを保護するためのファイル)
- <ARCSIGHT\_HOME>/reports/archive/\* (アーカイブされたレポートの盗難を防ぐためのファイル)
- <ARCSIGHT\_HOME>/jre/lib/security/cacerts (新しい信頼済みCAの挿入を防ぐための ファイル)
- <ARCSIGHT\_HOME>/lib/\* (悪意のあるコードの挿入を防ぐためのファイル)
- <ARCSIGHT\_HOME>/rules/classes/\* (コードの挿入を防ぐためのファイル)

ESMを (アプライアンスではなく)所有 するハード ウェアにインストールする場合は、ホストベースのファイアウォールを使用してください。ArcSightマネージャーでは、以下の表のポートを除くす べてがブロックされます。これらのポートに実際に接続して通信する可能性があるリモートIPア ドレスは厳重に管理してください。

| ポート      | フロー            | 説明                                |
|----------|----------------|-----------------------------------|
| 22/TCP   | インバウンド         | SSHログイン (UNIXのみ)                  |
| 53/UDP   | インバウンド/アウトバウンド | DNSの要求<br>と応答                     |
| 8443/TCP | インバウンド         | SmartConnectorとコンソール              |
| 25/TCP   | アウトバウンド        | メールサーバー向 けのSMTP                   |
| 110/TCP  | アウトバウンド        | メールサーバー向けのPOP3(該当する場合)            |
| 143/TCP  | アウトバウンド        | メールサーバー向けのIMAP(該当する場合)            |
| 1645/UDP | インバウンド/アウトバウンド | RADIUS (該当する場合)                   |
| 1812/UDP | インバウンド/アウトバウンド | RADIUS (該当する場合)                   |
| 389/TCP  | アウトバウンド        | LDAPサーバー向けのLDAP(該当する場合)           |
| 636/TCP  | アウトバウンド        | LDAPサーバー向けのLDAP over SSL (該当する場合) |

#### IPv4のみに適用:

別の防御レイヤーとして (または、ホストベースのファイアウォールを使用できない場合)、 server.propertiesファイルの以下のプロパティを使用して、ArcSightマネージャーによって許可 される接続を制限することができます。

xmlrpc.accept.ips=
agents.accept.ips=

これらの各プロパティは、カンマまたはスペースで区切られた、IPアドレスまたはサブネットを指定したリストを取り込みます。一度指定すると、リストにあるアドレスからの接続のみが許可されます。

- xmlrpc.accept.ipsプロパティは、ArcSightコンソールのアクセスを制限します。
- agents.accept.ipsプロパティは、SmartConnectorのアクセスを制限します。登録時は、 SmartConnectorをxmlrpc.accept.ipsにも含めて、登録可能にしておく必要があります (「登録されている」ということが、削除可能であることを意味するわけではありません)。

サブネットの指定形式は、以下の例に示されているようにフレキシブルです。

xmlrpc.accept.ips=192.0.2.0 192.0.2.5
agents.accept.ips=10.\*.\*,192.0.0.0-192.0.255.255

### 組み込みセキュリティ

ESMのユーザーアカウントには、ユーザーがArcSightマネージャーでアクセスできる機能を制御 するユーザータイプがあります。最も多くの権限は「Normal User」タイプに付与されています。 可能な場合は、自動ユーザーアカウントには「Manager SmartConnector」、「Management Tool」、または「Archive Utility」などの制限付きのタイプを使用します。このことは、自動実 行を行うためにスクリプトにユーザーパスワードを格納する必要がある場合は特に重要です。

ESMにユーザーアカウントを作成する場合、およびリソースやイベントへのアクセス権を付与する場合には最小権限の原則を適用します。ユーザーにはそれぞれのタスクに必要とされる以上の権限を付与しないでください。

デフォルトでは、パスワードの最小長は6文字、最大長は20文字です。パスワードの制限の 詳細については、『Administrator's Guide』の第2章「Configuration」の「Managing Password Configuration」の中にある「Password Character Sets」を参照してください。

### ハードウェアの物理セキュリティ

パスワード、キーストア、および他のソフトウェア機能のセキュリティポリシーを確立することに加えて、ESMシステムによって使用されるハードウェアに物理的なセキュリティを施すことが重要です。物理的なハードウェアには、ArcSightコンソール、およびSmartConnectorソフトウェアを実行しているコンピューターに加えて、それらのコンピューターに接続するネットワークが含まれます。

ArcSightソフトウェアを実行しているコンピューターへの物理的なアクセスは制限する必要があります。

- ほとんどのラックマウントケースで提供されているケーブルロックメカニズムを使用して、悪意 によるまたは偶発的なマシンの改ざんを防止する
- ディスクドライブエンクロージャーにはロックを使用する
- ・
   「長電源装置およびUPS(無停電電源装置)を使用する

- 以下の方法で、BIOS (x86システムのみ) またはファームウェアを保護する
  - ブート用のすべてのCD-ROMドライブを無効にして、ハードディスクからのみシステムを起動可能にする
  - COMポート、パラレルポート、およびUSBポートを無効にして、データ抽出に使用できなくする
  - 電源管理を無効にする

### オペレーティングシステムのセキュリティ

- Linuxでは、ブートローダーパスワードをセットアップして、許可を得ていない人間がシングル ユーザーモードで起動するのを防ぎます(詳細については、iLOまたはGRUBのドキュメント を参照してください)。
- Linuxでは、/etc/inittabでCtrl-Alt-Delによる再起動を無効にします。「ctrlaltdel」を参照している行をコメントにします。
- 適度に短い経過時間 (5分など) でパスワード のプロンプトが表示されるスクリーンセーバー をセット アップします。
- OSの電源管理を無効にします。
- OSのインストール時には、パッケージを個別に選択し、内容を把握しているパッケージのみ インストールします。不足しているパッケージは、必要になったときにいつでもインストールで きます。
- 自動アップデートツールを実行して、すべてのセキュリティ修正プログラムを取得します。Red Hat Linuxではup2dateを使用します (Red Hat Networkのサブスクリプションが必要な場合 あり)。
- 必要のないサービスをすべてアンインストールします(または、少なくとも停止します)。具体的には、finger、r-services、telnet、ftp、httpd、linuxconf (Linux)、Remote Administration ServicesおよびIIS Services (Windows)が対象です。
- UNIXマシンでは、リモートルートログインを禁止します (OpenSSHの場合は、 /etc/ssh/sshd\_configのPermitRootLogin noディレクティブを使用して禁止できます)。この結果、リモートユーザーはルート以外のユーザーとしてログインして、ルートにsuすることになり、システムへのルートアクセスを獲得するためには2つのパスワードを知っている必要があります。「wheel group」PAM (Pluggable Authentication Module)を使用して、suへのアクセスを制限し、マシン上の1人の非ルートユーザーだけがルートにsuできるようにします。対象ユーザーはarcsightユーザーとは別のユーザーにします。そうすることで、攻撃者はルートパスワードがわかっていて、何らかの方法でESMを介してアクセスを獲得した場合でも、ルートとしてログインすることはできません。
- 管理者/ルートアカウントの名前を変更して、ブルートフォース攻撃の実行を難しくします。

## セキュリティに関する一般的なガイドラインとポリシー

ユーザーアカウント情報を盗むために使われる「ソーシャルエンジニアリング」の手口をシステム ユーザーに教育します。HPEの従業員がユーザーのパスワードを要求することは決してありま せん。HPEの担当者が現場にいる場合は、システム管理者にパスワードの入力をお願いし ています。また、HPEのチームが効率的に作業できるよう、必要に応じてパスワードを一時 的に変更していただくようお願いする場合があります。

設定情報やログファイルをHPEに転送する場合、通信にはセキュアな手段(アップロード用のSSLやメール用のPGPなど)を使用するようにユーザーを教育します。

システムの使用や誤使用の結果に関する法的な方針が記載されているログインバナーを セットアップします(ログインバナーの作成手順はプラットフォームによって異なります)。ArcSight コンソールにはカスタムログインバナーも表示できます。詳細については、HPE SSOサイトから Customer Supportに連絡して確認してください。

セキュアなパスワードを選びます(1つのパスワードを2か所で使用しない、ランダムな文字シー ケンスにする、8文字以上にする、数字と特殊文字を含んでいる)。パスワードの制限の詳細 については、『Administrator's Guide』の第2章「Configuration」の「Managing Password Configuration」を参照してください。

パスワードは以下で使用されます。いずれかでパスワードが破られると、システムが危険にさられます。

- すべてのデータベースアカウント (arcsight)
- ArcSightマネージャーを実行するシステム上の「arcsight」ユーザーとルートユーザー
- ESMで作成されるすべてのユーザー
- SSLキーストア
- ブートローダー (Linux)
- BIOS (x86システムのみ)
- RADIUSノードシークレット
- ArcSightマネージャーのLDAPパスワード(基本認証の場合のみ、かつ該当する場合)
- ArcSightマネージャーのActive Directoryドメインユーザーパスワード (該当する場合)

コンソールおよびSmartConnector上でSSLクライアント認証を有効にするために、PKIソリューションの購入と使用を検討します。

ニ要素認証ソリューション (RSA SecurlDなど)の購入と使用を検討します。

ESMが通信するすべてのサーバー (DNS、メール、RADIUSなど)のセキュリティが同等に強化されていることを確認します。

ファイアウォールと侵入検知システムを使用して、ArcSightマネージャー CORR\_Engineが使用するネットワークを保護します。

## インストールの準備

ソフトウェアESMのインストールファイルを実行する前に、システムを準備する必要があります。

### システム要件

ESM 6.11.0のハードウェア要件は以下のとおりです。

|          | 最小構成                               | ミッドレンジ構成                           | 高性能構成              |
|----------|------------------------------------|------------------------------------|--------------------|
| プロセッサー   | 8コア(推奨は16コア)                       | 32⊐7                               | 40コア               |
| メモリ      | 48 GB RAM (推奨は64GB)                | 192 GB RAM                         | 512 GB RAM         |
| ハード ディスク | 6 x 600GBディスク (1.5TB)<br>(RAID 10) | 20 x 1 TBディスク (10 TB)<br>(RAID 10) | 12 TB<br>(RAID 10) |
|          | 15,000RPM                          | 10,000RPM                          | ソリッドステート           |

注意:「最小構成」の値は、低EPS (研究室の環境では一般的) でベースシステムコン テンツを実行しているシステムに適用します。大量のカスタマー作成リソースを実行してい るシステム、または高いイベントレートを処理する必要があるシステムには使用しないでく ださい。「ミッドレンジ構成」または「高性能構成」の仕様は、かなり大きなEPS負荷に加 えて追加コンテンツやユーザーアクティビティに対応する本番環境に使用します。

パターン検出または多数のアセットやアクターを使用すると、システムの負荷が増え、検索やイベント処理のパフォーマンスが低下することになります。 ESMのインストールのサイジングに関するサポートについては、 HPEの営業またはフィールドの担当者にお問い合わせください。

大規模なリストが必要になる予定の場合は、システムがミッドレンジ以上の要件を満たしていることを確認してください。

#### マネージャーのホスト名の解決

ESMをインストールする前に、ホストマシンのホスト名が解決可能であることを確認してください。ホスト名を解決できない場合、マネージャーのセットアップは正常に完了しません。pingを使用してホスト名を確認し、問題を解決して、マネージャーのセットアップ中にエラーが発生しないようにします。

#### 127.0.0.1のローカルホストへのマッピング

IPアドレス127.0.0.1が/etc/hostsファイルでlocalhostに解決されていることを確認してください。解決されていない場合、ESMのインストールは失敗します。これは、IPv4およびIPv6システムに適用されます。

HPE ESM 6.11.0

29 / 105 ページ

#### モニター要件

ArcSightコマンドセンターを表示するには、少なくとも1450ピクセルの幅があるモニターを使用 します。これは、すべてのトップメニュー項目をはみ出さずに表示するために必要な最小の幅 です。この最小幅は、大きなモニターで、ブラウザーウィンドウのサイズを縮小するときにも適用 されます。

### サポート対象のプラット フォーム

ESM6.11.0は、64ビットのRed Hat Enterprise LinuxおよびCentOSでサポートされています。 サポートされるバージョン番号については、『HPE ArcSight ESM Support Matrix』を参照して ください。このドキュメントは、Protect 724 (https://www.protect724.hpe.com) からダウンロード できます。ESMは、少なくともインストール時に「Web Server」オプションを使用し、「互 Compatibility Libraries」と「Development Tools」を追加して、インストールしてください。 ESMはオペレーティングシステムとバージョンの影響を受けます。

#### 注:

- GUIモードで製品をインストールするには、X Windowシステムパッケージをインストールします。X Windowの使用は任意です。使用する場合は、RHELまたはCentOS用のxorg-x11-server-utils-7.5-13.el6.x86\_64以降のバージョンを使用してください。X Windowを使用しない場合は、コンソールモードでESMをインストールできます。
- インストール時には、XFSおよびEXT4ファイルシステム形式がサポートされています。
- ESMは、最初にインストールされたファイルシステムに自動で設定されます。インストー ル後は、アップグレードの場合でもファイルシステムの種類を変更することはできません。
- atdサービスは常時実行している必要があります。ESMのインストールの最後になっても、このサービスがまだ実行していない場合は、setup\_services.shコマンドを実行すると起動します。
- RHELまたはCentOSをインストールすると、特定のオプションが提示されます。Web Server、Compatibility Libraries、およびDevelopment Toolsオプションを選択して ください。

## インストールパッケージのダウンロード

ESM 6.11.0インストールパッケージは、HPEのサイトのhttps://softwaresupport.hpe.com/から ダウンロードできます。ArcSightESMSuite-6.11.0.xxxx.0.tarファイルをダウンロードして、 ESMをインストールするシステムにコピーします。ファイル名のxxxxの部分は、ビルド番号を表 しています。

HPEが提供するデジタル公開鍵により、お客様が受け取る署名付きのソフトウェアの提供 元が確かにHPEであり、第三者による改ざんが行われていないことを検証できます。

詳細な情報と手順については、次のサイトを参照してください。

https://h20392.www2.hpe.com/portal/swdepot/displayProductInfo.do?productNumber=H PLinuxCodeSigning

HPE Software Depotから.tarファイルをダウンロードしたら、注文後にHPEからのメールに含まれているElectronic Delivery Receiptの指示に従い、ライセンスの調達を開始します。

### システムの準備

1. rootユーザーでログインします。

以下のコマンドを実行して、ファイルを解凍します。

- tar xvf ArcSightESMSuite-6.11.0.xxxx.0.tar ArcSightESMSuite-6.11.0.xxxx.0.tarファイルを解凍すると、ファイルの解凍先にある Toolsというサブディレクトリにprepare\_system.shスクリプトが格納されます。
- 3. prepare\_system.shを実行します。
- 4. tarファイルから抽出されたすべてのファイルとフォルダーの所有権を変更して、arcsightユー ザーに所有権を割り当てます。
- 5. システムを再起動します。
- 正常に実行されたことを確認します。rootユーザーとしてログインし、次のコマンドを実行します。
   ulimit -a
   次の2行を確認します。
   open files 65536
   max user processes 10240

### 開いたままにしておくTCPポート

**ソフトウェアESM**の場合は、インストールの前に、システム上の次のポートを開き(開いていない場合)、他のプロセスがポートを使用していないことを確認します。

外部の受信接続用のポート:

| 8443/tcp         |
|------------------|
| 9000/tcp         |
| 694/udp (HAの場合)  |
| 7789/tcp (HAの場合) |
| 22/tcp (ssh)     |

コンポーネント間の通信用に内部で使用されるTCPポート:

1976、28001、2812、3306、5555、6005、6009、7777、7778、7779、7780、8005、8009、8080、8088、8089、8666、8766、8808、8880、8888、8889、9000、9095、9090、9123、9124、9999,45450

# タイムゾーンパッケージのインストール

ESMでは、タイムゾーンの変更や標準時間と夏時間の変更を処理するためにタイムゾーン パッケージを使用します。ESMのインストール時、インストールされているオペレーティングシステ ムのタイムゾーンパッケージが正しいものであるかがチェックされます。正しくない場合は、インス トーラーを終了してタイムゾーンパッケージの最新アップデートをインストールするか、ESMコン ポーネントのタイムゾーンアップデートはスキップしてESMのインストールを続行することができま す。タイムゾーンのアップデートパッケージをインストールすることをお勧めします。

RHEL 7.3およびCentOS 7.3の場合は、tzdata-2016g-1.el7.noarch.rpm以降のバージョンのrpmパッケージを使用します。

#### RHELまたはCentOS 7.3の場合

RHELまたはCentOS 7.3にパッケージをインストールするには、次のコマンドを使用します。

rpm -Uvh <package>

次のコマンドを使用して、タイムゾーンの設定を確認します。

timedatectl

タイムゾーンが設定されていないか、目的のタイムゾーンでない場合は、次のコマンドを使用して別のタイムゾーンを指定します。

timedatectl set-timezone <time\_zone>

例:

timedatectl set-timezone America/Los\_Angeles

#### RHELまたはCentOS 6.8の場合

RHELまたはCentOS 6.8にパッケージをインストールするには、次のコマンドを使用します。 rpm -Uvh <package>

次のコマンドを実行して、/etc/localtimeリンクが有効なタイムゾーンを指していることを確認します。

ls -altrh /etc/localtime

タイムゾーンが正しい場合は、以下のような応答が得られます。ここで、<ZONE>は米国/ロサンゼルスのようなタイムゾーンです。

lrwxrwxrwx.1 root root 39 Nov 27 08:28 /etc/localtime ->
/usr/share/zoneinfo/<ZONE>

注:/etc/localtimeリンクが有効なタイムゾーンを指していない場合、ESMのインストールは 停止します。この場合、リンクを有効なタイムゾーンに手動で設定する必要があります。

HPE ESM 6.11.0

#### この時点でインストールしない場合

必要なtzdata rpmパッケージをインストールしないでESMのインストールを完了した場合は、 ESMのインストールが完了した後にタイムゾーン更新を設定できます。正しいtzdataパッケー ジをダウンロードしてインストールし、/etc/localtimeリンクを正しく設定してから、以下の手 順に従います。(これはESMのインストールが完了した後の手順です)。

- arcsightユーザーで、すべてのarcsightサービスをシャットダウンします(これは重要です)。 次のコマンドを実行します。 /etc/init.d/arcsight\_services stop all
- 2. rootユーザーで、以下のコマンドを実行します(実際には1行です)。 /opt/arcsight/manager/bin/arcsight tzupdater /opt/arcsight /opt/arcs ight/manager/lib/jre-tools/tzupdater
- 3. 次のコマンドを使用して、すべてのarcsightサービスを開始します。 /etc/init.d/arcsight services start all

## /etc/systemd/logind.confへのRemoveIPC = noの追加 - RHELおよびCentOS 7.3のみ

プリフライトチェックが失敗した場合は、/etc/systemd/logind.confファイルのRemoveIPC = noプロパティの値を追加するか、編集します。

値を追加するには:

- 1. rootユーザーとして、/etc/systemd/logind.confファイルを編集します。
- 2. RemovelPCを検索し、このプロパティが1つしかないことを確認します。
- 3. プロパティが存在する場合は、編集して値をnoにします(存在しない場合は、プロパティ を追加します)。

RemoveIPC=no

次のコマンドを実行します。
 systemctl restart systemd-logind.service

# ディレクトリサイズの設定

/tmpディレクトリが存在するパーティションに少なくとも5 GBの領域があることを確認します。

/opt/arcsightディレクトリが存在するパーティションに少なくとも50 GBの領域があることを確認します。

## CORR-Engineのサイジングのガイドライン

ESM 6.11.0のインストール時には、CORR-Engineのデフォルトのストレージサイズは、以下の 表に記載されているデフォルト値に従い、使用しているハードウェアに基づき自動的に計算さ れます。表の内容は、推奨サイジングに関するガイドラインです。ウィザードの[CORR-Engine Configuration] パネルでは、すべてのデフォルトのストレージサイズを変更できますが、 ストレージのサイズを変更する場合は、最小値と最大値を考慮する必要があります。

注:オフラインアーカイブからオンラインアーカイブにインポートされるイベントは、合計12 TB (またはライセンスにより決定)のストレージ制限の一部として計算されます。オフラインアー カイブをオンラインアーカイブに戻したために、保存容量の制限を超えてしまったということ は避けなければなりません。オフラインアーカイブをオンラインにする際には慎重に判断し、 作業を終えたら再度オフラインに戻してください。

システムストレージ - リソース、トレンド、リストなど、イベント以外のストレージ

イベントストレージ - イベントのストレージ

|                  | 推奨                                                                              | 最小値   | 最大値                                    |
|------------------|---------------------------------------------------------------------------------|-------|----------------------------------------|
| システムスト<br>レージサイズ | デフォルトは、使用可能スペースの約6分の1で、最小値は3 GB、最大値は1,500 GBです。インストールの際には、デフォルトを受け入れることをお勧めします。 | 3 GB  | 1,500 GB                               |
| イベントスト<br>レージサイズ | インストール時に表示される使用可能スペースの約3分の2を指定します。                                              | 10 GB | 12 TB                                  |
| イベントアー<br>カイブサイズ | システムストレージとイベントストレージを割り当てた後の<br>残りの領域を指定することができます。                               | 1 GB  | 制限は、ファイル<br>システムのサイズを<br>前提としていま<br>す。 |

イベントアーカイブサイズ - オンラインイベントのアーカイブ

/opt/arcsightパーティションの10%は、システム使用領域として予約されています。

インストール時には、/opt/arcsightパーティションのサイズは「Available Space」として表示され、そのサイズの10%未満が「Usable Space」として予約されます。イベントストレージボリュームの最大サイズは、以下の式を使用して計算されます。

リュームの取入サイスは、以下の式を使用して計算されます。

イベントストレージの最大値 = /opt/arcsightパーティション x 0.9 - システムストレージ - イベントアーカイブ。

インストール後、割り当て済みのイベントストレージ領域は、デフォルトのストレージグループ、 およびインストーラーによってサイズが初期設定されている内部ストレージグループで構成され ます。これらのストレージグループによって、イベントストレージボリュームの最大サイズが満たさ れることはありません。割り当て済みのイベントストレージのサイズがイベントストレージボリュー ムの最大サイズに達するまで、これらのストレージグループのサイズを拡張するか、または独自

のストレージグループを4つまで追加することができます。ArcSightコマンドセンターのユーザーインターフェイスを使用して、ストレージグループのサイズを追加または変更します。

ArcSightコマンドセンターで [管理] > [ストレージとアーカイブ] を選択して、ストレージの割り当てを確認して変更します。詳細については、『ArcSight Command Center User's Guide』を参照してください。

以下の図には、設定 ウィザード やArcSightコマンド センターのユーザーインターフェイスで使用 されるさまざまな条件が説明されています。

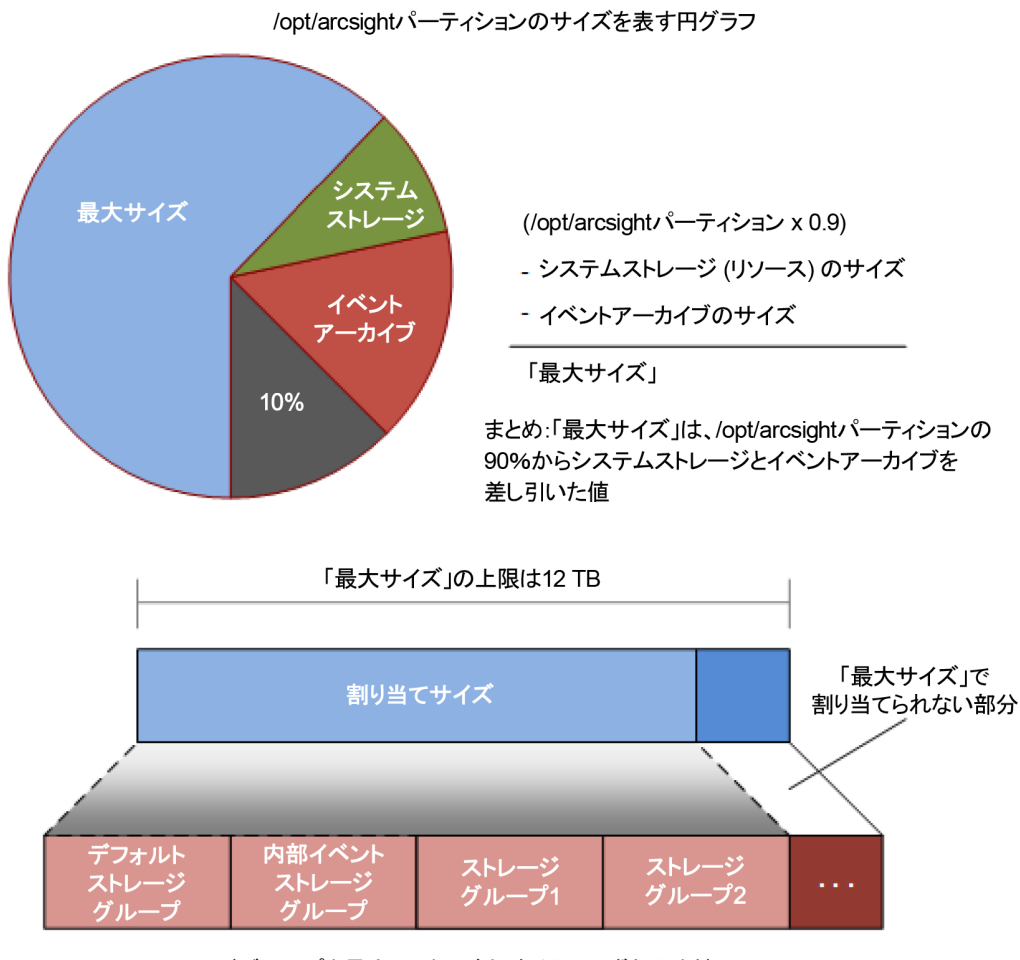

ストレージグループを最大4つまで追加するか、いずれかを拡張して、 割り当てサイズを「最大サイズ」まで拡張可能

# 各言語のUTFファイルのエクスポート

以下のコマンドを実行します。

export LC\_ALL=[language].UTF-8

[language]は、以下のいずれかです。 en\_US (英語) zh\_CN (簡体字中国語)

HPE ESM 6.11.0

zh\_TW (繁体字中国語) ja\_JP (日本語) fr\_FR (フランス語) ko\_KR (韓国語) ru\_RU (ロシア語)

例:export LC\_ALL=en\_US.UTF-8

# インストーラーの起動

インストールは、arcsightユーザーでログインしている間に開始します。

ArcSightESMSuite.binファイルに実行パーミッションを付与します(まだ付与されていない場合)。 付与する場合は、以下のコマンドを入力します。

chmod +x ArcSightESMSuite.bin

以下のインストールファイルを実行します。

./ArcSightESMSuite.bin -i console

(またはX Windowを使用しているGUIモードの場合は、./ArcSightESMSuite.bin)

インストールが開始されます。

注:

- GUIモードで実行する場合は、X Windowを実行する必要があります。X Windowが 実行中でない場合、インストーラーは自動的にコンソールモードで実行されます。GUI モードは完全にオプションです。
- コンソールモードで実行する場合は、X Windowが実行中でないことを確認します。
   GUIモードで必要な情報はコンソールモードと同じなので、個別に記述することはありません。
- このインストールのログファイルは、/home/arcsightディレクトリに表示されます。

次のトピックでは、インストーラーの起動後を扱います。

## インストールファイルの実行

次の手順では、ESMインストーラーについて説明します。

- 1. [Introduction] メッセージを読み、Enterキーを押します。
- [License Agreement] パネルで、Enterを押して契約に目を通します。GUIモードでは、 [l accept the terms of the License Agreement] チェックボックスは、契約テキストの最後 までスクロールするまでは無効になっています。使用許諾契約に同意する場合は、「y」 と入力してEnterキーを押します。
- 3. [Special Notice] の内容を読み、Enterキーを押します。
- 4. [Choose Link Location] で、インストーラーがこのインストールのリンクを配置する場所の 番号を入力し、Enterキーを押します。
- 5. [Pre-Installation Summary] の内容を確認します。[Enter]を入力して続行します。 [Installing] の下に進行状況バーが表示されます。

Suite Installerによって各コンポーネントがインストールされます。

- コンソールモードでは、コンポーネントがインストールされた後に、「Installation Complete」 と表示されます。Enterキーを押して、インストーラーを終了します。次のトピック「コンソール モードでの設定ウィザードの起動」(37ページ)に進んでください。
- GUIモードでは、コンポーネントがインストールされた後に、設定ウィザードのGUIが自動的に開きます。ESMの設定の詳細については、「設定ウィザードの使用」(37ページ)を参照してください。

**注**: GUIモードでエラーまたは問題を報告するダイアログボックスが表示され、アクション ボタンに「Quit」と表示された場合は、[Quit]ボタンを使用します。ダイアログの右上隅 にあるXを使用すると、プロセスは中止されませんが、報告されたエラーのため正常に 完了することができません。

#### コンソールモードでの設定ウィザードの起動

ソフトウェアESMをGUIモードでインストールする場合、またはESM Expressをインストールする 場合は、設定ウィザードが自動的に起動し、初期インストールのこの手順をスキップできま す。

コンソールモードでコマンドラインからソフトウェアESMをインストールする場合、Suite Installer の完了時にインストールが停止しますが、設定ウィザードは自動的に実行されません。以下 のコマンドを実行して、設定ウィザードを手動で開始してください。

/opt/arcsight/manager/bin/arcsight firstbootsetup -boxster -soft -i console

#### 設定ウィザードの使用

アプライアンスにインストールすると、設定ウィザードが自動的に開始します。(設定ウィザード を開始するために、手動でコマンドを入力する必要はありません)ソフトウェアESMをGUIモー ドでインストールすると、設定ウィザードが自動的に開始します。コンソールモードのソフトウェ アESMでは、次のコマンドを使用して手動で設定ウィザードを開始します。

/opt/arcsight/manager/bin/arcsight firstbootsetup -boxster -soft -i console

- 1. Welcomeメッセージが表示されます。ライセンスファイルにアクセスできる場合は、「yes」と 入力して続行します。
- 2. [Language Options] で、インターフェイスの表示言語を選択します。 Enterキーを押し

て続行します。

- 3. [CORR-Engine Password] の下で、Enterキーを押して難読化されたパスワードを使用して続行するか、「no」と入力してEnterキーを押し、パスワードを画面に表示させます。
- [CORR-Engine Password]の下で、CORR-Engine用のパスワードを設定し、確認のために再入力します。Enterキーを押します。パスワード制限の詳細は、 『ESM Administrator's Guide』の「Configuration」の章で「Managing Password Configuration」を参照してください。
- 5. [**CORR Engine Configuration**] で、CORR-Engineストレージ割り当て情報を入力 し、**Enter**キーを押します。

System Storage Size - リソースの格納領域とは別に設定されるストレージ領域のサイズ

Event Storage Size - イベントの格納領域とは別に設定されるストレージ領域のサイズ Online Event Archive Size - イベントアーカイブ用のディスク領域の最大ギガバイト数。 これは、デフォルトのオンラインイベントアーカイブにのみ適用されます。

Retention Period - イベントがシステムからパージされる前にイベントを保持しておく期間 6. [Notification Emails]で、次の電子メールアドレスを指定します。

**Error Notification Recipient:** マネージャーがダウンした場合や他の問題が発生した場合に、メール通知を受信する電子メールアカウントのメールアドレスを1つ指定します。電子メールアドレスをさらに指定する必要がある場合は、『ESM Administrator's Guide』の「Running the Manager Configuration Wizard」の説明に従って、マネージャー設定ウィザードを使用して指定できます。

From email address: 通知の送信者に使用されるメールアドレス。

値が正しい場合は、「yes」と入力し、Enterキーを押して続行します。電子メールは、システムが次の状態を検出したときに送信されます。

- サブシステムのステータスが変更された。変更の内容と、変更を行ったユーザーが電子メールに記されます。
- レポートが正常にアーカイブされた。
- アカウントのパスワードがリセットされた。
- アーカイブレポートの生成が失敗した。
- 通知先で受信された通知が多すぎる。
- イベントアーカイブの場所が上限に達した。イベントアーカイブを別の場所に移動して、スペースを解放するように求められます。
- ユーザーがArcSightコンソールの設定を電子メールで送信することを選択した。
- ユーザーがパーティションアーカイブコマンドを送信した。

- +分なスペースがないため、アーカイブが失敗する。
- データベースへの接続に失敗した。
- 7. [License File] に、ダウンロードしたライセンスファイルのパスとファイル名を入力し、Enter キーを押します。
- 8. [Select the Product Mode] でデフォルトモード でインストールするか、FIPSモード でインストールするかを選択します。Enterキーを押して続行します。

注意:

- 本製品をFIPSモードでインストールすることを選択した場合は、コンソールもFIPS モードでインストールしてください。コンソールをFIPSモードでインストールする方法に ついては、「FIPSモードでのArcSightコンソールのインストール」(85ページ)を参照し てください。
- FIPSモードでソフトウェアを構成した場合は、再インストールしないと、デフォルト モードに切り替えることはできません。
- デフォルトモードのインストールからFIPS-140-2モードへの切り替えはサポートされています。切り替える必要がある場合は、『Administrator's Guide』で手順を参照してください。
- ESMのデフォルトでは、自己署名証明書が使用されます。CA署名証明書を使用する場合は、設定ウィザードが正常に完了した後、CA署名証明書を手動で インポートする必要があります。CA署名証明書の使用方法の詳細については、 『ESM Administrator's Guide』を参照してください。
- 9. FIPSモードを選択した場合は、選択内容を確認します。FIPSモードを選択していない 場合は、Manager Informationのステップにスキップします。
- 10. [Select the Cipher Suite Options] パネルでFIPSモードを選択した場合は、暗号ス イートを選択します。

Suite Bでは、2つのセキュリティレベル(128ビットと192ビット)が定義されます。この2つのセ キュリティレベルは、Suite Bによって提供される全体的なセキュリティの代わりに使用され るAES (Advanced Encryption Standard)のキーサイズに基づいています。128ビットのセ キュリティレベルでは、128ビットのAESキーサイズが使用されますが、192ビットのセキュリ ティレベルでは、256ビットのAESキーサイズが使用されます。キーサイズが大きくなるとセ キュリティも強化されますが、時間とリソース(CPU)消費の点で計算コストも高くなりま す。ほとんどのシナリオでは、128ビットのキーサイズで十分です。

11. [Manager Information] で、マネージャーのホスト名を入力し、管理ユーザーのユーザー IDとパスワードを設定して、Enterキーを押します。

注意:

- マネージャーのホスト名は、マネージャーがインストールされているマシンのIPアドレス (IPv4のみ)、または完全修飾ドメイン名です。この名前は、すべてのクライアント (ArcSightコンソールなど)がマネージャーと接続するために指定する名前です。柔 軟性を確保するために、IPアドレスの代わりに完全修飾ドメイン名を使用すること を推奨します。
- [IP Version] の選択 (IPv4またはIPv6) は、アプライアンスなどのデュアルスタックマシンがある場合に表示されます。このオプションが表示された場合、選択内容は次のような影響を及ぼします。
  - ホスト名が指定されている場合、サードパーティのソフトウェアが使用するIPアドレスを制御します(例:マネージャーセットアップの電子メールサーバー)。
  - ホスト名が指定されている場合、ピアリングページで試行されるIPアドレスを制御します。
  - マネージャーアセットに対してIPv4アドレスまたはIPv6アドレスのどちらを選択する かを制御します。
- 複数のホスト名が存在する可能性があり、デフォルトはhostnameコマンドで返されたものと同じではない可能性があります。高可用性モジュールを使用している場合は、両方のサーバー(プライマリとセカンダリ)に共通のサービスホスト名をマネージャーのIPまたはホスト名として使用します。それ以外の場合は、コネクター、コンソールおよびその他のクライアントの設定に便利で、正常に機能すると考えられるホスト名を選択します。完全修飾ドメイン名を使用することが、最善の方法であることに注意してください。
- DNSサーバー上でホスト名を使用しない場合は、/ etc / hostsファイルに静的 ホストエントリを追加して、ホスト名をローカルで解決してください。
- マネージャーのホスト名は、自己署名証明書を生成するために使用されます。証明書のCN(共通名)は、この画面で指定するマネージャーのホスト名です。
- マネージャーではデフォルトで自己署名証明書が使用されますが、必要に応じて、CA署名証明書を使用するように切り替えることができます。切り替えはインストール後に行います。手順については、『ESM Administrator's Guide』を参照してください。
- Event Brokerへの接続をセットアップするかどうかを選択します (Event BrokerがESMの 実装の一部である場合)。Event BrokerをFIPSモードでセットアップする必要がある場合 は、「Event Brokerへのアクセスの設定 - FIPSモード (サーバー認証のみ) (オプション)」(89 ページ)を参照してください。

クライアント認証がEvent Brokerで有効になっている場合は、「Event BrokerとESM間の SSLクライアント側認証の設定 - 非FIPSモード」(47ページ)または「Event BrokerとESM の間のSSLクライアント側認証の設定 - FIPSモード」(90ページ)を参照してください。 接続を設定する場合は [Yes]を選択し、続行する場合は [No]を選択します。 [Yes]を 選択した場合は、以下を指定します。

- a. Host: Port(s): Event Broker内のノードのホストとポートの情報を入力します。マス ターノードだけでなく、複数のノード環境内のすべてのノードのホスト(ホスト名または IPアドレス)とポートの情報を含めます。入力する内容は、カンマ区切りのリストです (例: <host>:<port>,<host>:<port>)。Event Brokerが受け入れることができるのは、 ESMからのIPv4接続だけであることに注意してください。
- b. Topic to read from: Event Brokerから購読するトピックを指定します。これにより、 データソースが決定されます。『Event Broker管理者ガイド』の「Event Brokerのトピッ クの管理」の章を参照してください。
- c. Path to the Event Broker root cert: ESMは、TLS経由でEvent Brokerと通信しま す。これを有効にするには、Event Brokerのルート証明書をESMのクライアントのトラ ストストアにインポートする必要があります。 Event Brokerのルート証明書を、Event Brokerマシン (/opt/arcsight/kubernetes/ssl/ca.crt)からESMマシン上のローカルフォルダーに コピーします。証明書のパスを入力して[Next]をクリックすると、Event Brokerのルート 証明書がESMのクライアントのトラストストアにインポートされ、Event Brokerへの接 続が検証されます。問題がある場合は、エラーまたは警告メッセージが表示されま す。メッセージが表示されず、ウィザードが次の画面に進んだ場合、Event Brokerと ESMの間の接続が正常に検証されたことを意味します。
- ArcSight Investigateをセットアップするかどうかを選択します。統合を有効にする場合は [Yes]を選択し、続行する場合は[No]を選択します。[Yes]を選択した場合は、 ArcSight Investigateの展開の[Search URL]を指定します。
- 14. [Packages] パネルでEnterキーを押して続行します。それ以外の場合は、使用を許可されているオプションパッケージを選択します。これらのオプションパッケージに加えて、ArcSightマネージャーに自動的にインストールされるデフォルトの標準コンテンツパッケージがあります。これらのデフォルトパッケージは、システムヘルスと状態の運用に不可欠なものであり、すぐに使用してネットワークを監視し、保護することができます。

パッケージの詳細については、『ArcSight Administration and ArcSight System Standard Content Guide』を参照してください。

15. About to Configure ESMの下で

**注意:「yes**」と入力してEnterキーを押すと、製品は指定されたとおりにインストール されます。

- 16. 「**Configuration Completed Successfully**」と表示されたら、「**yes**」と入力し、**Enter** キーを押して終了します。
- 17. **重要:**このステップは、サービスを起動するために必要になります。 ルートユーザーでログインし、以下のスクリプトを実行して必要なサービスをセットアップします。

/opt/arcsight/manager/bin/setup\_services.sh

インストールが完了したら、ストレージボリュームの場所とサイズを確認して、必要な変更 を加えます。変更は、ArcSightコマンドセンターで行うことができます。ストレージボリューム に関する詳細については、『ArcSight Command Center User's Guide』の「Administration」の章の「Storage and Archive」を参照してください。

設定ウィザードは、[About to Configure ESM v6.11.0] という最初の構成画面が表示される前の任意の時点で終了した場合のみ、手動で再実行できます。詳細については、「ESM設定ウィザードの再実行」(44ページ)を参照してください。

#### タイムゾーンアップデートエラーの対応

インストーラーによりESMコンポーネントのタイムゾーン情報がアップデートされる際に発生する 可能性があるエラーは以下の2つです。

- 1. オペレーティングシステムのタイムゾーンバージョン2014fまたはそれ以降のrpmがインストー ルされていない。
- 2. /etc/localtimeリンクが無効または存在しないタイムゾーンを指している。

正しいタイムゾーンパッケージが使用できないか、または正しくセットアップされていない場合で も、インストールは続行できます。 続行する場合は、インストール後にESMコンポーネントのタ イムゾーン情報をアップデートできます。

正しいパッケージをダウンロードおよびインストールしていること、リンクが正しく設定されている ことを確認してから、以下の手順を実行します。

- arcsightユーザーで、すべてのarcsightサービスをシャットダウンします(これは重要です)。 次のコマンドを実行します。 /etc/init.d/arcsight\_services stop all
- 2. rootユーザーで、以下のコマンドを実行します(実際には1行です)。

/opt/arcsight/manager/bin/arcsight tzupdater /opt/arcsight /opt/arcs ight/manager/lib/jre-tools/tzupdater

 次のコマンドを使用して、すべてのarcsightサービスを開始します。 /etc/init.d/arcsight\_services start all

## ESMのアンインストール

以下の手順を使用して、ESMをアンインストールします。

- 1. rootユーザーとしてログインします。
- 2. 以下のコマンドを実行します。

/opt/arcsight/manager/bin/remove\_services.sh

- 3. arcsightユーザーでログインします。
- 4. 実行中のすべてのarcsightプロセスをシャットダウンします。

実行中のarcsightプロセスを確認するには、以下のコマンドを実行します。

ps -elf | grep "/opt/arcsight"

実行中のarcsightプロセスをシャットダウンするには、以下のコマンドを実行します。

kill -9 <process\_id\_number>

5. 本製品のインストール時にリンクを作成したディレクトリからアンインストーラープログラムを 実行します。リンクを作成していない場合は、/opt/arcsight/suite/UninstallerData ディレクトリから以下のコマンドを実行します。

./Uninstall\_ArcSight\_ESM\_Suite\_6.11.0

あるいは、/home/arcsight (またはショートカットリンクをインストールした) ディレクトリから以下のコマンドを実行することができます。

./Uninstall\_ArcSight\_ESM\_Suite\_6.11.0

- 6. /tmpディレクトリと/opt/arcsightディレクトリに、ESM関連のファイルが含まれていないことを確認します。含まれている場合は、以下の手順を実行します。
  - a. arcsightユーザーでログインしている間に、すべてのarcsightプロセスを強制終了します。
  - b. /opt/arcsight/および/tmpディレクトリ配下にあるすべてのarcsight関連の残存ファイ ルとディレクトリを手動で削除します。
  - c. インストール時に作成されたすべてのリンクを削除します。

## 第4章:インストール後の考慮事項

このセクションには、インストールおよび設定ウィザードの再実行に関する情報が含まれています。

## インストーラーの再実行

ソフトウェアESMの場合、「File Delivery Complete:」が表示される前に、何らかの理由によりインストールが中断されてプロセスが終了した場合は、以下の手順を実行します。

- 1. /tmpディレクトリからすべてのinstall.dir.xxxxをすべて削除します。
- 2. /opt/arcsightディレクトリにあるすべてのディレクトリとファイルを削除します。
- インストーラーを保存した場所から、インストーラーを再実行します (./ArcSightESMSuite.bin.)。

### ESM設定ウィザードの再実行

実際の構成が開始される前に任意の時点でウィザードを終了した場合に限り、手動でウィ ザードを再実行できます。構成が開始されるセクションの名前は、[About to Configure ESM]です。

構成が開始される前に何らかの理由でウィザードをキャンセルしたか、またはエラーが発生した場合は、手動でウィザードを再実行できます。

1. 設定ウィザードを再実行するには、次のコマンドを使用します。

rm /opt/arcsight/manager/config/fbwizard\*

 First Boot Wizardを実行するには、arcsightユーザーでログインしている間に /opt/arcsight/manager/binディレクトリから以下のいずれかのコマンドを実行します。

GUIモードの場合 (ソフトウェアESMのみ)

./arcsight firstbootsetup -boxster -soft

#### コンソールモードの場合

./arcsight firstbootsetup -boxster -soft -i console ソフトウェアESMの場合、コンソールモードでFirst Boot Wizardを実行するときにX Windowが実行されていないことを確認してください (X Windowはアプライアンスにはイン ストールされていません)。 構成の段階で障害が発生した場合は、ESMをアンインストールしてから再インストールします。アプライアンスの場合、アプライアンスを工場出荷時の設定に復元してやり直します。「アプライアンスの工場出荷時設定の復元」(104ページ)を参照してください。

# 英語以外の環境でESMのレポートを表示するためのセットアップ

文字列ベースのイベントフィールドに含まれる国際文字をクエリで取得できるようにするには、 国際文字を正しく格納する必要があります。このセクションのプロセスに従うと、ESMで国際 文字を正しく格納して認識することができます。

#### マネージャーでのレポートのセットアップ

この手順は、国際文字を使用するレポートをPDF形式で出力する予定の場合のみ実行する必要があり、ARIALUNI.TTFフォントファイルを購入する必要があります。

1. マネージャーのホストで、ARIALUNI.TTFフォントファイルを次のようなフォルダーに格納しま す。例:

/usr/share/fonts/somefolder

 デフォルトでは/opt/arcsight/manager/reports/ディレクトリにある、ESMレポートのプロ パティファイルsree.propertiesを変更します。
 以下の行を追加します。

font.truetype.path=/usr/share/fonts/somefolder

ファイルを保存します。

3. 以下のコマンドを実行して、マネージャーを再起動します。

/etc/init.d/arcsight\_services restart manager

4. ArcSightコンソールで、レポートテンプレートを含む、すべてのレポートエレメントでArial Unicode MSフォントを選択します。この点は次のトピックを参照してください。

#### コンソールでのレポート のセット アップ

コンソールとコンソールホストマシンの優先設定を設定します。

- 1. コンソールホストのオペレーティングシステムにArial Unicode MSフォントをインストールしま す (インストールされていない場合)。
- 2. デフォルトでは<ARCSIGHT\_HOME>/current/bin/scriptsディレクトリにある以下のスクリプトを編集します。

Windowsの場合: console.batを編集します。

Linuxの場合:編集は不要です。コーディングは正しく設定されています。

ARCSIGHT\_JVM\_OPTIONSセクションを探して、以下のJVMオプションを追加します。

" -Dfile.encoding=UTF8"

3. ArcSightコンソールの [Preferences] メニューで、Arial Unicode MSをデフォルトのフォント として設定します。

[Edit] > [Preferences] > [Global Options] > [Font] の順に選択します。

Windowsの場合:ドロップダウンから[Arial Unicode MS]を選択します。

Linuxの場合:「Arial Unicode MS」と入力します。

4. 『ArcSight Console User's Guide』の「Using Report Templates」の説明に従い、レポートに使用するフォントの優先設定を設定します。

## サーバーの性能の向上

アプライアンスの場合、このトピックは無視してかまいません。アプライアンスは最高のパフォーマンスが得られるようにすでにセットアップされています。ユーザーが所有するハードウェア上のソフトウェアESMの場合、BIOSを以下のようにチューニングすることでサーバーの性能を向上できます。

- HyperThreading 無効にします。この設定は、HyperThreadingをサポートしているすべてのインテルプロセッサーに存在しており、最新のサーバークラスのプロセッサーにはこの設定があります。AMDプロセッサーには同等の設定はありません。
- Intel VT-d 無効にします。この設定はインテルプロセッサーに固有の設定で、最新のサーバークラスのプロセッサーに含まれている傾向にあります。AMDには、AMD-Viという名前の同等機能があります。
- HPE Power Regulator -「Static High Performance」に設定します。この設定にすると、 システムが負荷の低下を検知した際、CPUは電力節約のために速度を落とすことなく、 常に高速で動作します。ほとんどの最新のCPUには同等の設定があります。
- Thermal Configuration 「Increased cooling」に設定します。この設定にすると、サーバーのファン速度が速くなり、CPUを常に高速で動作しているために上昇した温度に対応できるようになります。
- Minimum Processor Idle Power Package State この設定にすると、CPUのCステート (CPUのさまざまな省電力状態)が使用されなくなります。CステートはすべてのCPUに存 在するため、ほとんどのサーバーに同様の設定があります。
- HPE Power Profile 「Maximum Performance」に設定します。HPE以外のサーバーには 同等の設定はほとんどありませんが、いくつかの個別の設定は存在する場合があります。
   この設定は以下のように変更されます。

ESMインストールガイド 第4章:インストール後の考慮事項

- QPI Link Power Management (CPUの物理ソケット間のリンク)が無効になる
- PCleのサポートが強制的にGen 2になる
- 。 Cステートがこのプロファイルの一環として無効になる
- この設定では、CPUの低速の設定も無効になるため、CPUは常に高速で動作する

## ブラウザーのTLSプロトコルの設定

ブラウザーをFIPS Webサーバーに接続するには、TLSをサポートするようにブラウザーを設定 する必要があります。SSLプロトコルはサポートされていません。ブラウザーをArcSightコンソー ルオンラインヘルプのために使用したり、ArcSightコマンドセンターに接続したりする前に、TLS に対応させる必要があります。

すべてのSSLプロトコルが無効にされ、TLSプロトコルが有効にされていることを確認します。 たとえば、Microsoft Internet Explorer (IE)の場合:

- 1. [ツール] > [インターネットオプション]を選択します。
- 2. [詳細設定] タブを選択します。
- 3. 下にスクロールして [セキュリティ] セクションに移動します。
- 4. [SSL 2.0を使用する] および [SSL 3.0を使用する] の選択を解除します。
- 5. TLSの各オプションを選択します。詳細については、「TLSのサポート」(83ページ)を参照 してください。

他のブラウザー (および他のバージョンのIE) には、この設定のためのメニュー項目やオプションが異なる場合がありますので、ブラウザーのドキュメントを参照してください。

# Event BrokerとESM間のSSLクライアント側認証の設定 - 非FIPSモード

Event Brokerでクライアント側認証を設定する前に、Event Brokerのルート証明書をESMト ラストストアにインポートし、Event BrokerとESM間のSSLハンドシェイクを有効にする必要が あります。 Event Brokerのルート証明書をESMマシンにインポートするには:

注:以下の手順を実行してルート証明書をESMトラストストアにインポートする前に、Event Brokerの証明書がすでにESMにインポートされているかどうかを確認してください。インポートされていない場合は、次の手順を実行します。

- Event Brokerマシンにログオンし、次の場所から証明書をコピーし、 /opt/arcsight/kubernetes/ssl/ca.crt ESMマシン上の場所に格納します。
- 次 Oarcsight keytoolコマンドを使用して、ルートCA証明書をESMのクライアントトラスト ストアにインポートします。

/opt/arcsight/manager/bin/arcsight keytool -store clientcerts -importcert
-file <absolute path to certificate file> -alias <alias for the
certificate>

## Event BrokerとESM間でクライアント側認証を非FIPS (デフォルト) モードで有効に するには:

重要: クライアント側認証が機能するには、この手順のすべてのステップを完了する 必要があります。必ずすべてのステップを実行してください。

- 1. Event Brokerが機能していること、およびクライアント認証がセットアップされていることを 確認します。
- 2. arcsightユーザーとして、以下のコマンドを実行して、マネージャーを停止します。 /etc/init.d/arcsight services stop manager
- 3. /opt/arcsight/manager/config/client.propertiesが存在しない場合は、任意のエ ディターを使用して作成します。
- 4. キーストアkeystore.clientのストアパスワードを変更します。このパスワードは、デフォルト では空白になっています。パスワードが空白になっていると、証明書をインポートすること ができません。

また、キーストア内の生成されたキーservices-cnの空白のパスワードを、キーストアと同じパスワードに更新する必要があります。これを行うには、次のコマンドを実行します。

/opt/arcsight/manager/bin/arcsight keytool -store clientkeys -storepasswd -storepass ""

プロンプトが表示されたら、新しいパスワードを入力します。

/opt/arcsight/manager/bin/arcsight keytool -store clientkeys -keypasswd keypass "" -alias services-cn

プロンプトが表示されたら、上の手順で入力したストアパスワードと同じパスワードを新し いパスワードとして入力します。

5. 次のコマンドを実行して、config / client.properties内のパスワードを更新します。

```
/opt/arcsight/manager/bin/arcsight changepassword -f
config/client.properties -p ssl.keystore.password
```

6. キーペアと証明書署名要求 (.csr) ファイルを生成します。キーペアを生成するときは、証明書の共通名 (CN) としてマネージャーホストの完全修飾ドメイン名を入力します。以下のコマンドを実行します。

/opt/arcsight/manager/bin/arcsight keytool -store clientkeys -genkeypair dname "cn=<your host's fully qualified domain name>, ou=<your organization>, o=<your company>, c=<your country>" -keyalg rsa -keysize 2048 -alias ebkey -startdate -1d -validity 366 /opt/arcsight/manager/bin/arcsight keytool -certreq -store clientkeys alias ebkey -file ebkey.csr ebkey.csrは、csrが格納されている出力ファイルです。

 Event Brokerのルート証明書で.csrに署名します。Event Brokerのルート証明書は、 Event Brokerマシンの/opt/arcsight/kubernetes/sslにca.crtという名前で存在しま す。キーはca.keyという名前です。たとえば、次のコマンドは、ca.crtおよびca.keyが存 在する場合、Event Brokerマシン上でも、opensslが機能する別のマシンでも実行できま す。

openssl x509 -req -CA <full path to ca.crt> -CAkey <full path to ca.key> in <full path to the esm csr> -out <full path and file name for storing the generated cert> -days 3650 -CAcreateserial -sha256 例:

openssl x509 -req -CA /tmp/ca.crt -CAkey /tmp/ca.key -in /tmp/ebkey.csr out /tmp/ebkey.crt -days 3650 -CAcreateserial -sha256

すべてのファイルの場所は、絶対パスで指定する必要があります。

8. ESMマシンで、次のコマンドを実行して、署名付き証明書 (上記のopenss1コマンドのoutパラメーター)をインポートします。

/opt/arcsight/manager/bin/arcsight keytool -store clientkeys -alias
/tmp/ebkey -importcert -file <path to signed cert> -trustcacerts
例:

/opt/arcsight/manager/bin/arcsight keytool -store clientkeys -alias
/tmp/ebkey -importcert -file ebkey.crt -trustcacerts

- 9. 設定が完了し、Event Brokerへの接続が正常に確立されたことを確認するには、 managersetupを実行して、設定がエラーなく伝播されていることを確認します。
- 10. マネージャーを起動します。

/etc/init.d/arcsight\_services start manager

## インストール後の次の手順

• ArcSightコンソールのインストール ArcSightコンソールをダウンロードして、サポート対象のプラットフォームにインストールしま す。詳細については、「コンソールのインストール」の章を参照してください。パフォーマンス上の理由から、ArcSightコンソールは、ESMをインストールしたマシンとは別のマシンにインストールしてください。

ArcSightコマンドセンターへのアクセス

ArcSightコマンドセンターの使用に関する詳細については、『ArcSight Command Center User's Guide』を参照してください。

- リリースノートの確認 このリリースのリリースノートは、Protect 724から入手できます。
- ユースケースのダウンロード
  すぐに設定して実行できるように、HPEでは、https://saas.hpe.com/marketplace/arcsight
  からダウンロード可能なセキュリティユースケースパッケージを提供しています。これらのパッ
  ケージは、ネットワークシステム(IDS/IPS、VPN、ファイアウォールなど)の基本的なセキュリ
  ティの監視を可能にし、異常なトラフィックや不審な送信トラフィックなど、セキュリティの観
  点で重大な懸念のあるイベントストリームの監視と分析を行うパッケージを提供します。
- アプライアンスへのリモートアクセス

オプションとして、応答不能になったアプライアンスにカスタマーサポートがアクセスしてトラブ ルシューティングできるように、アプライアンスにアウトオブバンドリモートアクセスを設定できま す。すべてのアプライアンスモデルには、HPE Integrated Lights-Out (iLO) 拡張リモート管 理カードが装備されています。詳細な情報およびドキュメントについては、 https://www.hpe.com/us/en/servers/integrated-lights-out-ilo.htmlにアクセスしてください。

## 第5章: ArcSightコンソールのインストール

ArcSightコンソールには、(ArcSightコマンドセンターのブラウザーベースのインターフェイスとは対照的に) ESMと接続するためのホストベースのインターフェイスがあります。この章では、デフォルトモードでのArcSightコンソールのインストールおよび構成方法について説明します。コンソールをFIPSモードでインストールするには、「FIPSモードでのArcSightコンソールのインストール」(85ページ)を参照してください。「FIPSモードまたはデフォルトモードの選択」(10ページ)には、モードの基本的な違いを記載しています。

ArcSightコンソールをインストールする前に、マネージャーが実行していることを確認します。 般的に、ArcSightコンソールは、ArcSightマネージャーを保護するファイアウォールの外にある 複数の周辺マシンに展開されます。

#### コンソールサポート 対象のプラットフォーム

サポート対象のプラットフォームとブラウザーの最新情報については、Protect 724サイトで入手可能な『HPE ArcSight ESM Support Matrix』ドキュメントを参照してください。

## RHELおよびCentOS (64ビット) に必要なライブ ラリ

RHELおよびCentOS 6.x以降 (64ビット) のワークステーションの場合、コンソールには、以下の ライブラリの最新 バージョンがインストールされている必要 があります。

pam-1.1.1-10.el6.x86\_64.rpm pam-1.1.1-10.el6.i686.rpm libXtst-1.0.99.2-3.el6.x86\_64.rpm libXtst-1.0.99.2-3.el6.i686.rpm libXp-1.0.0-15.1.el6.x86\_64.rpm libXp-1.0.0-15.1.el6.i686.rpm libXmu-1.0.5-1.el6.x86\_64.rpm libXft-2.1.13-4.1.el6.x86\_64.rpm libXft-2.1.13-4.1.el6.i686.rpm libXext-1.1-3.el6.x86\_64.rpm libXext-1.1-3.el6.x86\_64.rpm libXext-1.1-3.el6.i686.rpm gtk2-engines-2.18.4-5.el6.x86\_64.rpm ESMインストールガイド 第5章:ArcSightコンソールのインストール

compat-libstdc ++ - 33-3.2.3-69.el6.x86\_64.rpm compat-libstdc ++ - 33-3.2.3-69.el6.i686.rpm compat-db-4.6.21-15.el6.x86\_64.rpm compat-db-4.6.21-15.el6.i686.rpm

#### コンソールのインストール

以下の注には、さまざまなオペレーションシステムにArcSightコンソールをインストールするための重要な考慮事項が含まれています。

注: Linuxの場合

Linuxマシンではルートユーザーでコンソールをインストールしないでください。 ルートユーザー でインストールすると、インストール完了後に、特定のディレクトリのオーナーシップの変更を 要求されます。 そのため、以下の手順はすべて非ルートユーザーで実行することを推奨し ます。

この問題は、Windowsマシンには該当しません。

注: Macintoshの場合

- keytoolguilt、Macでは動作しません。したがって、キーストアまたは証明書を管理する必要がある場合は、『ESM Administrator's Guide』で説明されているkeytoolコマンドを使用してください。
- コンソールを起動する前に、印刷用のデフォルトプリンターを設定してください。チャネルを開き、いくつかの行を選択して右クリックし、メニューから[選択行を印刷]を選択した場合、デフォルトプリンターが設定されていないとコンソールがクラッシュします。

ArcSightコンソールをインストールする前に、ESMがインストールされていることを確認してください。

1. ArcSightコンソールをインストールするには、ターゲットプラットフォームに適した自己解凍 アーカイブファイルを実行します。ArcSightコンソールインストーラーが格納されているディレ クトリに移動します。nnnnはビルド番号を表します。

| プラットフォーム  | インストールファイル                                |
|-----------|-------------------------------------------|
| Linux     | ArcSight-6.11.0.nnnn.0-Console-Linux.bin  |
| Windows   | ArcSight-6.11.0.nnnn.0-Console-Win.exe    |
| Macintosh | ArcSight-6.11.0.nnnn.0-Console-MacOSX.zip |

インストーラーのログファイルの場所は、以下のとおりです。

| プラットフォーム  | インストールのログファイル           |
|-----------|-------------------------|
| Linux     | /home/ <user></user>    |
| Windows   | C:\Users\ <user></user> |
| Macintosh | /Users/ <user></user>   |

- 2. [Installation Process Check] 画面で [Next] をクリックします。
- 3. [Introduction] パネルの紹介テキストを読み、[Next]をクリックします。
- [License Agreement] パネルの [I accept the terms of the License Agreement] チェック ボックスは、契約テキストの最後までスクロールするまでは無効になっています。テキストを 読み終えたら [I accept the terms of the License Agreement] チェックボックスを選択 して、[Next] をクリックします。
- 5. [Special Notice] パネルのテキストを読み、[Next] をクリックします。
- [Choose ArcSight installation directory] パネルでは、デフォルトのインストールディレクトリを受け入れるか、[Choose]をクリックして既存のフォルダーに移動するか、またはコンソールをインストール場所のパスを入力することができます。存在しないフォルダーを指定すると、そのフォルダーが作成されます。

**注意:** インストールパスにスペースを使用しないでください。この規則は、Linux、 Macintosh、およびWindowsシステムに適用されます。コンソールインストーラーにエ ラーメッセージは表示されませんが、コンソールが起動しなくなります。

- 7. [Choose Shortcut Folder] パネルで、コンソールおよびアンインストールアイコンのショート カットを作成する場所を選択して、[Next] をクリックします。
- 8. [Pre-Installation Summary] 画面でサマリーを確認し、表示されているパスに問題がない場合は [Install] をクリックします。変更を加える場合は、 [Previous] ボタンをクリックして変更します。

インストールの進捗状況は、進捗状況バーで確認できます。

注: Windowsでは、インストーラーによってコンソールが構成されている際、[Please Wait] パネルに、TZDataのアップデートが失敗したことを示すメッセージが表示されることがありま す。このメッセージが表示された場合は、[OK]をクリックして続行します。コンソールは正 常にインストールされます。通常、TZDataはこのメッセージが表示されても正しくアップ デートされます。TZDataがアップデートされたことを確認するには、<ARCSIGHT\_ HOME\current\jre\lib\zi.tzdata\_2016g\_1\ディレクトリ内のファイルのタイムスタンプが、 コンソールのインストール日時と一致していることを確認します。タイムスタンプが古い、ま たはファイルが見つからない場合は、コンソールをアンインストールしてから再インストールし ます。

#### ArcSightコンソールの構成

コンソールは、インストール後に構成する必要があります。

ESMインストールガイド 第5章:ArcSightコンソールのインストール

- 1. ウィザードに、既存のArcSightコンソールのインストールから構成オプションを転送するかどうかを尋ねるメッセージが表示されます。新しいクリーンなインストールを作成する場合は、[No, I do not want to transfer the settings]を選択して、[Next] をクリックします。
- 2. コンソールを設定するモードを、デフォルトまたはFIPSから選択します。 マネージャーのインストールモードと同じモードを選択します。

[Run console in FIPS mode] を選択すると、FIPSモードに切り替えるとデフォルトモードに戻れなくなるという警告が表示され、続行するかどうかを尋ねられます。

(FIPSモードのみ) 暗号スイートを選択するプロンプトが表示されます。選択肢は次のとおりです。

- FIPS 140-2
- FIPS with Suite B 128 bits
- FIPS with Suite B 192 bits

Suite Bでは、2つのセキュリティレベル(128ビットと192ビット)が定義されます。この2つのセ キュリティレベルは、Suite Bによって提供される全体的なセキュリティの代わりに使用され るAES (Advanced Encryption Standard)のキーサイズに基づいています。128ビットのセ キュリティレベルでは、128ビットのAESキーサイズが使用されますが、192ビットのセキュリ ティレベルでは、256ビットのAESキーサイズが使用されます。キーサイズが大きくなるとセ キュリティも強化されますが、時間とリソース(CPU)消費の点で計算コストも高くなりま す。ほとんどのシナリオでは、128ビットのキーサイズで十分です。

[Next]をクリックします。

3. このコンソールが接続するマネージャーのホスト名またはIPアドレスを [Manager Host Name] フィールドに入力します。

マネージャーが使用しているIP Version (IPv4またはIPv6)を選択します。 デュアルスタック マシンでESMにホスト名で接続する必要があり、DNSまたはその他のネーミングサービス でESMがIPv4アドレスとIPv6アドレスの両方で関連付けられている場合は、ESMとの通 信に優先 IPプロトコルが使用されます。

注意:マネージャーのポート番号は変更しないでください。

[Next] をクリックします。

4. [Use direct connection] オプションを選択して、[Next] をクリックします。マネージャーに 直接接続できない場合は、プロキシサーバーをセットアップして、そのプロキシサーバーから マネージャーに接続することができます。

[Use proxy server] オプションを選択した場合は、プロキシサーバー情報の[Proxy Host] Name] と [Proxy Host] の入力を求めるプロンプトが表示されます。

[Proxy Host Name] に名前を入力して、[Next] をクリックします。

5. ArcSightコンソールの設 定 ウィザード で、使 用 するクライアント 認 証 タイプを選 択 するプロ ンプト が表 示 されます。 選 択 肢 は次 のとおりです。

- Password Based Authentication
- Password Based and SSL Client Based Authentication
- Password Based or SSL Client Based Authentication
- SSL Client Only Authentication

**注意**: PKCS#11認証を使用するためには、[Password Based or SSL Client Based Authentication] 方式を選択する必要があります。

**注**: [Password Based and SSL Client Based Authentication] オプションは、現在、SSLベースの認証用のクライアントキーストアのみをサポートしています。 [Password Based and SSL Client Based Authentication] オプションにおける、 SSLクライアントベースの認証方式としてのPKCS#11トークンの使用は、現在はサ ポートされていません。

[Password Based Authentication] を選択した場合は、ユーザー名とパスワードを指定してログインします。

[**Password Based and SSL Client Based Authentication**] を選択した場合は、ユー ザー名とパスワードに加えて、ログインするためのクライアント証明書が必要になります。 『ESM Administrator's Guide』の手順に従い、クライアント証明書をセットアップします。

[Password Based or SSL Client Based Authentication] または [SSL Client Only Authentication] を選択した場合は、SSLクライアントベースの認証方式を選択する必要があります。選択肢は次のとおりです。

- Client Key Store
- PKCS#11 Token

PKCS#11トークンを使用する予定の場合は、トークンのソフトウェアとハードウェアを事前 にセットアップしておく必要があります。まだトークンをセットアップしていない場合は、[Client Key Store]を選択して、インストールを続行することができます。コンソールのインストール 完了後に、「PKCS#11プロバイダーを使用するためのセットアップ」(71ページ)を参照し て、トークンのセットアップ手順を確認できます。

[Client Key Store]を選択した場合、インストール完了後に、クライアント証明書のセット アップを要求する次のメッセージが表示されます。

#### Manual setup of the client certificate will be required. Do you wish to proceed?

設定 ウィザード 完了後、『ESM Administrator's Guide』の手順に従い、クライアント証明 書をセットアップします。

6. ArcSightコンソールの設定 ウィザードから、レポート、Knowledge Centered Supportの記事、その他のWebページのコンテンツ表示に使用するデフォルトのWebブラウザーを指定

するプロンプトが表示されます。Knowledge Centered Supportの記事、およびArcSight コンソールから起動されるその他のWebページの表示に使用するWebブラウザーの実行 可能ファイルの場所を指定します。ブラウザーの実行可能ファイルを参照して選択し、 [Next]をクリックします。

7. このコンソールのインストールが、単一ユーザーによって使用されるのか、または複数の ユーザーによって使用されるのか選択します。

以下のオプションから選択できます。

- This is a single system user installation(推奨)
   このオプションは、次の場合に選択します。
  - 1人以上のコンソールユーザーがコンソールに接続するために使用する該当マシン上のシステムアカウントが1つだけの場合。たとえば、システムアカウントadminが、コンソールユーザーのJoe、Jack、Jill、およびJaneによって使用される場合。
  - コンソールに接続するために該当マシンを使用するすべてのコンソールユーザーがマシン上に独自のユーザーアカウントを保有していて、それらのユーザーにArcSightコンソールの\currentディレクトリへの書き込みパーミッションが付与されている場合。
     利点: すべてのコンソールユーザーのログが、ArcSightコンソールの(\current\logs ディレクトリ)にのみ書き込まれます。すべてのコンソールユーザーのユーザーのユーザー設定ファイル (username.astで指定)が、ArcSightコンソールの\currentに格納されます。
     欠点: セキュリティポリシーによって、すべてのコンソールユーザーが単 ーシステムユーザーのアカウントを共有することや、すべてのユーザーがArcSightコンソールの\currentディレクトリに書き込まれることが許可されない場合、このオプションは使用できません。
- Multiple users will use this installation
  - このオプションは、次の場合に選択します。
  - コンソールに接続するために該当マシンを使用するすべてのコンソールユーザーが、 そのマシン上に独自のユーザーアカウントを保有している場合。
     かつ
  - それらのユーザーに、ArcSightコンソールの\current\logsディレクトリへの書き込み パーミッションが付与されていない場合。

このオプションを選択すると、各ユーザーのログと設定ファイルが、該当マシン上のユーザーのローカルディレクトリ (Windowsの場合、Document and

Settings\username\.arcsight\consoleなど)に書き込まれます。

**利 点**: すべてのコンソールユーザーに対して、コンソールの\currentディレクトリへの書き 込 みパーミッションを有効にする必要がありません。

**欠点**: ログが分散されるため、特定の時間範囲のログを確認するには、その時間帯に接続していたユーザーのローカルディレクトリからログにアクセスする必要があります。

すべてのコンソールユーザーに対して、コンソールの\currentディレクトリへの書き込み パーミッションを有効にしていない場合、ユーザーは、コンソールのコマンドラインインター フェイスから(コンソールの\bin\scriptsにある)以下のコマンドのみを実行できます。

- sendlogs
- console
- exceptions
- portinfo
- websearch

その他のコマンドはすべて、コンソールの\currentディレクトリへの書き込みパーミッションが 必要になります。

注: コンソールによるユーザー設定ファイルのアクセス場所、ログの書き込み場所は、 前述のオプションの選択によって決まるため、初期構成後にオプションを切り替える場 合、カスタマイズしたユーザー設定はすべて失われたように表示されます。たとえば、 Windowsマシン上のコンソールが [This is a single system user installation] オプショ ンを指定して構成されている場合、コンソールユーザーJoeのカスタマイズした設定ファ イルは、コンソールの<ARCSIGHT\_HOME>\currentにあります。この場合、consolesetup コマンドを実行して、設定を [Multiple system users will use this installation] に変 更すると、次に、Joeがコンソールに接続する際、コンソールは、デフォルトの設定が含 まれているDocument and Settings\joe\.arcsight\consoleからJoeの設定ファイル にアクセスすることになります。

- 8. ArcSightコンソールの構成が完了したら、最後のパネルの [Finish] をクリックして、設定 ウィザードを終了します。
- 9. 次の画面で [Done] をクリックします。
- 10. 最適な結果を得るため、ArcSightコンソールは、マネージャーと同じロケールに設定され ているオペレーティングシステムにインストールしてください。ArcSightコンソールとマネー ジャーは、起動中にオペレーティングシステムからロケールを自動的に検知して使用しま す。

ただし、Linuxマシンにコンソールをインストールする場合は、次の行を追加して /home/arcsight/.bash\_profileファイルを編集します。

export LANG=[language].UTF-8

[language]は、以下のいずれかです。 en\_US (英語) zh\_CN (簡体字中国語) zh\_TW (繁体字中国語) ja\_JP (日本語) fr\_FR (フランス語) ko\_KR (韓国語) ru RU (ロシア語)

#### ブラウザーへのコンソールの証明書のインポート

コンソールのオンラインヘルプは、ブラウザーに表示されます。SSL Client Based Authenticationモードを使用している場合、オンラインヘルプを表示するには、以下の手順を 実行します。

- 1. コンソールからキーペアをエクスポートします。詳細については、『ESM Administrator's Guide』の「Export a Key Pair」を参照してください。
- 2. コンソールのキーペアをブラウザーにインポートします。

ArcSightコンソールは、すでに正常にインストールされています。

#### キャラクターセットのエンコーディング

コンソールは、マネージャーと同じキャラクターセットのエンコーディングを使用するマシンにインストールします。

キャラクターのエンコーディングが一致していない場合、ユーザーIDとパスワードには、以下の 文字しか使用できません。

a-z A-Z 0-9\_@.#\$%^&\*+?<>{}|,()-[]

コンソールのエンコーディングが一致せず、ユーザーIDに他の文字が含まれている場合、ユー ザーはカスタムショートカットキー (ホットキー) スキーマを保存できません。この場合のユーザー IDは、keymap.xmlファイルに正しくエンコードされていないため、ログイン中にユーザーのショー トカットスキーマを作成することはできません。そのような状況では、コンソールに対するログイン はすべて失敗します。

UTF-8以外のエンコーディングを使用する必要があり、ユーザーIDに他の文字を使用する必要がある場合、それらのユーザーがログインするコンソールではカスタムショートカットキーはサポートされません。そのような場合は、console.propertiesファイルに次のプロパティを追加します。console.ui.enable.shortcut.schema.persist=false。このプロパティにより、カスタムショートカットキースキーマの変更や追加が防止されます。

コンソールのエンコーディングがー 致 せず、パスワードに他の文字が含まれている場合、パス ワード ハッシュがパスワードの作成時にマネージャーに作成されたものと一致しないため、該 当 ユーザーはそのコンソールからはログインできません。

### ArcSightコンソールの起動

インストールとセットアップが完了したら、インストールされているショートカットを使用して ArcSightコンソールを起動するか、またはコンソールのbinディレクトリでコマンドウィンドウを開い て以下のコマンドを実行します。

#### Windowsの場合

HPE ESM 6.11.0

ESMインストールガイド 第5章:ArcSightコンソールのインストール

arcsight console

#### UNIXの場合

./arcsight console

コンソールのインストール時に選択したクライアント認証方式に応じて、ログイン画面に以下のボタンが表示されます。

| 選択した認証方式                                             | 表示されるボタン                                                                                                    |
|------------------------------------------------------|----------------------------------------------------------------------------------------------------|
| Password Based                                       | Login                                                                                                    |
| Authentication                                       | Cancel                                                                                                    |
| Password Based and SSL                               | Login                                                                                                    |
| Client Based Authentication                          | Cancel                                                                                                    |
| Password Based or SSL<br>Client Based Authentication | <ul> <li>クライアントキーストアを認証方式として選択した場合は、以下のボタンが表示されます。</li> <li>Login (username and password)</li> <li>SSL Client Login</li> <li>Cancel</li> <li>PKCS#11トークンを選択した場合は、以下のボタンが表示されます。</li> <li>PKCS#11 Login</li> <li>Login</li> <li>Cancel</li> </ul> |
| SSL Client Only                                      | <ul> <li>クライアントキーストアを認証方式として選択した場合は、以下のボタンが表示されます。</li> <li>ログイン認証は、クライアントのキーストアによって行われるため、ユーザー</li></ul>                                                                                                    |
| Authentication                                       | IDとパスワードのフィールドはグレー表示(無効)になっています。 <li>Login</li> <li>Cancel</li> <li>PKCS#11トークンを選択した場合は、以下のボタンが表示されます。</li> <li>PKCS#11 Login (SSL client authentication)</li> <li>Cancel</li>                                                                   |

注:状況によっては、cacertsフォルダーが原因でアクセスが拒否されたというログイン失敗 のメッセージが表示されることがあります。arcsightユーザーにcacertsファイルへの書き込み 権限があることを確認してください。Windowsシステムを使用して、この方法で問題が解 決されない場合は、cacertsファイルのファイルロックが原因である可能性があります。ファ イルロックは、コンピューターを再起動するとクリアできる可能性があります。

#### コンソールへのログイン

注: [Password Based or SSL Client Based Authentication] を使用するように構成され ているマネージャーにログインしている間に、証明書を使用してログインしようとするとその ログインは失敗します。また、同一セッションの間は、その後のユーザー名とパスワードを使 用したログインの試みもすべて失敗します。この問題を解決するには、コンソールを再起 動します。

コンソールを起動するには、[Login] をクリックします。コンソールの初回起動時には、[Login] をクリックすると、マネージャーの証明書を信頼するかどうかを尋ねるダイアログが表示され、 設定した内容に固有の詳細情報がプロンプトに表示されます。[OK] をクリックして、マネー ジャーの証明書を信頼します。証明書はコンソールのトラストストアに恒久的に格納されるた め、次回ログイン時にプロンプトが再度表示されることはありません。

### ArcSightマネージャーへの再接続

ArcSightコンソールとArcSightマネージャーの接続が失われた場合 (マネージャーを再起動した場合など)、ArcSightマネージャーとの接続が失われたことを示すダイアログボックスが ArcSightコンソールに表示されます。 [Retry] クリックしてArcSightマネージャーとの接続を再確立するか、または [Relogin] をクリックします。

ArcSightマネージャーへの接続は、ArcSightマネージャーが再起動している間、またはマネージャーにより接続が拒絶されている場合は再確立できません。また、接続が失われているか、またはArcSightマネージャーが再起動している間は、再試行プロセス中に接続の例外が表示されることがあります。

#### ArcSightコンソールの再構成

ArcSightコンソールは、コマンドウィンドウで、コンソールのbinディレクトリにある以下のコマンドを実行することで、いつでも再構成できます。

Windowsの場合: arcsight consolesetup

Linuxの場合: ./arcsight consolesetup

その後、表示されるプロンプトに従います。

## ArcSightコンソールのアンインストール

ArcSightコンソールをアンインストールする前に、現在のセッションを終了します。

ESMインストールガイド 第5章:ArcSightコンソールのインストール

Windowsでアンインストールする場合は、スタートボタン>[すべてのプログラム]>[ArcSight ESM 6.11.0 Console]>[Uninstall ArcSight ESM Console] プログラムを選択して実行 します。[スタート]メニューにコンソールのショートカットが組み込まれていない場合は、コンソー ルのUninstallerDataフォルダーを見つけて、以下のコマンドを実行します。

Uninstall ArcSight ESM Console Installation.exe

UNIXホストでアンインストールする場合は、本製品のインストール時にリンクを作成したディレクトリからアンインストーラープログラムを実行します。リンクを作成していない場合は、 /opt/arcsight/console/current/UninstallerDataディレクトリから以下のコマンドを実行します。

./Uninstall ArcSight ESM Console Installation

あるいは、/home/arcsight (またはショートカットリンクをインストールした) ディレクトリから以下のコマンドを実行することができます。

./Uninstall ArcSight\_ESM\_Console\_6.11.0

注: UninstallerDataディレクトリには、すべてのユーザーに対する読み取り、書き込み、 および実行パーミッションが記録されている.com.zerog.registry.xmlファイルが含まれて います。Windowsホストの場合、アンインストーラーが機能するためにはこれらのパーミッ ションが必要ですが、UNIXホストの場合は、全員のパーミッションを読み取りと書き込み (つまり、666)に変更することができます。

## 付録A:トラブルシューティング

以下の情報は、ESMのインストールまたは使用時に発生する可能性がある問題の解決に 役立ちます。ケースによっては、本書またはESMの他のドキュメントでソリューションを見つける ことができますが、必要な場合は、HPEカスタマーサポートを利用することができます。

HPEカスタマーサポートに診断プロセスの支援を依頼する場合は、具体的な症状と設定に関する情報を提供できるように準備してください。

## コンポーネントのログファイルの場所

各ログファイルは以下の場所にあります。

| ログファイル名                    | 場所                                                           | 説明                                                                               |  |  |  |
|----------------------------|--------------------------------------------------------------|----------------------------------------------------------------------------------|--|--|--|
| First Boot Wizardのログ       |                                                              |                                                                                  |  |  |  |
| fbwizard.log               | <pre>/opt/arcsight/manager/logs/default/</pre>               | 「設定ウィザードの使用」<br>(37ページ)の手順の実行<br>中に記録された詳細なト<br>ラブルシューティング情報<br>が含まれています。        |  |  |  |
| firstbootsetup.log         | /opt/arcsight/manager/logs/                                  | 「設定ウィザードの使用」<br>(37ページ)の手順で実行<br>したコマンドに関する簡<br>単なトラブルシューティン<br>グ情報が含まれていま<br>す。 |  |  |  |
| CORR-Engine ග              | ログファイル                                                       |                                                                                  |  |  |  |
| logger_server.log          | <pre>/opt/arcsight/logger/current/arcsight/logger/logs</pre> | CORR-Engineに関するト<br>ラブルシューティング情報<br>が含まれています。                                    |  |  |  |
| logger_<br>server.out.log  | <pre>/opt/arcsight/logger/current/arcsight/logger/logs</pre> | CORR-Engineのstdoutロ<br>グファイル                                                     |  |  |  |
| arcsight_<br>logger.log    | <pre>/opt/arcsight/logger/current/arcsight/logger/logs</pre> | CORR-Engineのセットアッ<br>プに関するログ                                                     |  |  |  |
| logger_init_<br>driver.log | <pre>/opt/arcsight/logger/current/arcsight/logger/logs</pre> | CORR-Engineのセットアッ<br>プに関するログ                                                     |  |  |  |
| logger_init.sh.log         | <pre>/opt/arcsight/logger/current/arcsight/logger/logs</pre> | CORR-Engineのセットアッ<br>プに関するログ                                                     |  |  |  |

| ログファイル名                   | 場所                                                           | 説明                                                          |  |  |
|---------------------------|--------------------------------------------------------------|-------------------------------------------------------------|--|--|
| logger_<br>wizard.log     | <pre>/opt/arcsight/logger/current/arcsight/logger/logs</pre> | CORR-Engineのセットアッ<br>プに関するログ                                |  |  |
| logger_<br>wizard.out.log | <pre>/opt/arcsight/logger/current/arcsight/logger/logs</pre> | CORR-Engineのセットアッ<br>プに関するログ                                |  |  |
| マネージャーのログ                 | ファイル                                                         |                                                             |  |  |
| server.log                | /opt/arcsight/manager/logs/default                           | マネージャーに関するトラ<br>ブルシューティング情報が<br>含まれています。                    |  |  |
| server.std.log            | /opt/arcsight/manager/logs/default                           | マネージャーのstdout出<br>力が含まれています。                                |  |  |
| server.status.log         | /opt/arcsight/manager/logs/default                           | すべてのMBeanのダンプ、<br>メモリステータス、スレッド<br>ステータスなどが含まれて<br>います。     |  |  |
| サービスのログファイル               |                                                              |                                                             |  |  |
| arcsight_<br>services.log | /opt/arcsight/services/logs/                                 | ArcSightサービスプロセス<br>を管理するコマンドからの<br>情報が含まれています。             |  |  |
| monit.log                 | /opt/arcsight/services/monit/data/                           | ArcSightサービスプロセス<br>の起動およびシャットダウ<br>ンのタイミングの情報が含<br>まれています。 |  |  |

### インストールが失敗した場合の対応

インストールが失敗した場合、またはインストールが破損している場合の対処方法は次のとおりです。

アプライアンスの場合は、工場出荷時の設定に戻します。「アプライアンスの工場出荷時設定の復元」(104ページ)を参照してください。

ソフトウェアESMの場合、2つのケースがあります。

ケース1: setup\_services.shの実行後にインストールが壊れてしまった場合は、ルートユー ザーで以下のスクリプトを実行します。

remove\_services.sh

次に、以下のリカバリ手順を実行します。

ケース2: setup\_services.shの実行前にインストールが壊れてしまった場合は、リカバリ手順を実行します。

リカバリ手順:前述のケース1またはケース2の場合に実行します。

- 1. インストールプロセスを終了したら、現在実行中のArcSightサービスをすべて停止しま す。または
  - a. rootユーザーとしてログインします。
  - b. 以下のコマンドを実行します。

/opt/arcsight/manager/bin/remove\_services.sh

- 2. /opt/arcsight and /tmpディレクトリ配下にあるArcSight関連のすべてのファイルとディレクトリを削除します。
- 3. インストール時に作成されたすべてのショートカットを削除します (デフォルトでは、arcsight ユーザーのホームディレクトリにあります)。
- 4. ソフトウェアESMの場合は、製品を再インストールしてください。

## マネージャーのカスタマイズ

First Boot Wizardを実行すると、マネージャーとCORR-Engineストレージを構成できます。コンポーネントを詳細にカスタマイズするには、以下の手順に従いコンポーネントのセットアッププログラムを起動します。

arcsightユーザーでログインしている間に、以下の手順を実行します。

1. 以下のコマンドを実行して、マネージャーを停止します(実行している場合)。

/etc/init.d/arcsight\_services stop manager

2. /opt/arcsight/manager/binディレクトリから以下のコマンドを実行します。

./arcsight managersetup

- 3. ウィザードの画面に表示されるプロンプトに従います。具体的な画面の情報について は、『Administrator's Guide』を参照してください。
- 4. ウィザードが完了したら、以下のコマンドを実行してマネージャーを再起動します。

/etc/init.d/arcsight\_services start manager

## First Boot Wizard実行時の致命的なエラー-ア プライアンスのインストール

このセクションの内容は、アプライアンスのインストールのみに適用されます。

First Boot Wizardの実行時に致命的なエラーが発生すると、ウィザードはエラーメッセージを 表示して終了します。該当コンポーネントのログファイルでエラーメッセージを確認します。ログ ファイルの一覧は、「コンポーネントのログファイルの場所」(62ページ)に記載されています。

この問題を解決する場合は、以下の手順を試してください。

- /opt/arcsight/manager/logs/default/fbwizard.logファイルを確認して、エラーの発生箇所を探します。
- 2. 「開いたままにしておくTCPポート」(31ページ) で説明されている必要なTCPポートがすべて開いている。
- 3. コンポーネントを構成する前にエラーが発生した場合は、rootユーザーとしてログインし、 次の操作を行います。

/opt/arcsightディレクトリの内容をクリア(削除)します。

以下のコマンドを使用してセットアップを再実行します。

cd

/home/arcsight/install.esm/ESMComponents/service/opt/arcsight/services/bin
/scripts

(すべて1行です)

./esm\_setup.sh

上記の手順がうまくいかない場合、たとえば、セットアップがすでにマネージャーの設定を開始 している場合やインストールが破損している場合は、工場出荷時の設定に戻してください。 「アプライアンスの工場出荷時設定の復元」(104ページ)を参照してください。

#### マシンのホスト名の変更

「hostname」と表示されている場合は、「ホスト名またはIPアドレス」を意味しています。ピアを構成している場合は、ピアの関係を必ず再構築してください。

**注**: ホスト名としてIPv6アドレスを使用することはできません。IPv4アドレスは、ホスト名として使用できます。

高可用性モジュールを使用している場合の手順は異なります。正しい手順については、 『ArcSight High Availability Module User's Guide』を参照してください。

First Boot Wizardを正常に実行した後で、マシンのサービスIPアドレスを変更する場合は、 以下の手順を実行します。

**注:**マネージャーのセットアップコマンドは、arcsightユーザーでログインしているときに実行します。

1. arcsightユーザーで以下のコマンドを実行して、すべてのArcSightサービスを停止します。

/etc/init.d/arcsight\_services stop all

- 2. マシンのホスト名を変更します。
- 3. マシンを再起動します。
- 4. arcsightユーザーで以下のコマンドを実行して、マネージャーを停止します。

/etc/init.d/arcsight\_services stop manager

5. arcsightユーザーで、/opt/arcsight/manager/binディレクトリからマネージャーのセットアッププログラムを実行します。

./arcsight managersetup

- a. ウィザードからプロンプトが表示されたら、[Manager Host Name] フィールド、および古 いホスト名が表示されているその他すべてのフィールドに、(前述の手順で使用マシン に設定した)新しいホスト名を入力します。
- b. プロンプトが表示されたら自己署名キーペアのオプションを選択し、必要な情報を入 力して、新しいホスト名を含んでいる自己署名証明書を生成します。 FIPSモードの場合、キーペアを再生成するオプションはありません。この場合、キーペア を手動で削除して再生成し、次の手順に進んでマネージャーを再起動します。
- 6. arcsightユーザーで以下のコマンドを実行して、マネージャーを起動します。

/etc/init.d/arcsight\_services start manager

7. arcsightユーザーで以下のコマンドを実行して、マネージャーが実行しているかどうかを確認します。

/etc/init.d/arcsight\_services status manager

「manager service is available」という行が表示されるまで、このコマンドを1分間に一度 実行します。表示されたら、次のステップに進みます。

- 8. マネージャーの新たに生成された証明書を、そのマネージャーにアクセスするすべてのクラ イアント (コンソールおよびコネクター) にインポートします。『ESM Administrator's Guide』 で「SSL Authentication」の章の「Import a Certificate」を参照してください。
- 9. テストを行い、以下のことを確認します。
  - クライアントがマネージャーに接続できる。
  - ピア構成が想定どおりに機能している。機能していない場合は、ピア構成をやり直します。

## 検索クエリの結果グラフがSafariブラウザーに表 示されない

Safariでクエリ結果をグラフとして表示できるようにするには、Mac OS用の最新バージョンの Adobe Flash Player Webプラグインがインストールされている必要があります。

66 / 105 ページ

# ダッシュボードにホスト名がIPv6アドレスとして表示される

これは、システムのホスト名、ネットワークの設定、およびユーザーの環境の名前解決が一致していないために発生します。システムのホストファイルとDNS設定、およびDNS内でシステムホスト名対応するアドレスを確認します。

# IPv6システムからインターネットにアクセスできない

システムがIPv6のみで構成されている場合、システムの構成とインターネットアクセスによっては、コンソールまたはArcSightコマンドセンター内のリンクからインターネットにアクセスできないことがあります。リンクにアクセスするには、IPv4のみまたはデュアルスタックのシステムにリンクをコピーします。

# 付録B: コンポーネントのデフォルトの設定

この付録には、ESMの各ソフトウェアコンポーネントのデフォルトの設定が記載されています。 各コンポーネントは、そのセットアッププログラムを実行することでいつでもカスタマイズできます。

### 一般的な設定

| 設定                 |          |
|--------------------|----------|
| トラストストアのデフォルトパスワード | changeit |
| cacertsのデフォルトパスワード | changeit |
| キーストアのデフォルトパスワード   | password |

## CORR-Engineの設定

以下の表に示されているのは、CORR-Engineに事前に構成されているデフォルト値の一部です。

| 設定           | デフォルト値               |
|--------------|----------------------|
| ロガーの場所       | /opt/arcsight/logger |
| データベースのユーザー名 | arcsight             |
| データベースのポート   | 3306                 |

## マネージャーの設定

**注**: マネージャーでは、First Boot Wizardを使用してシステムを構成したときに生成される 自己署名証明書が使用されます。コンソールの初回ログイン時に、マネージャーの証明 書を受け入れるためのプロンプトが表示されます。ダイアログ上の [Yes] をクリックするか、 またはマネージャーの証明書を後から手動でインポートすることができます。 ESMインストールガイド 付録 B: コンポーネントのデフォルトの設定

以下の表に示されているのは、マネージャーに事前に構成されているデフォルト値の一部で す。

| 設定                            | デフォルト値                                                                                                    |
|-------------------------------|----------------------------------------------------------------------------------------------------|
| マネージャーの場所                     | /opt/arcsight/manager                                                                                     |
| マネージャーのホスト名                   | ESMのホスト名 またはIPアドレス                                                                                        |
| マネージャーのポート                    | 8443                                                                                                    |
| マネージャーのJavaヒープ<br>メモリ         | 16 GB                                                                                                    |
| 認証タイプ                         | Password Based                                                                                            |
| 使用される証明書のタイ<br>プ              | 自己署名証明書                                                                                                   |
| キーストアのデフォルトパス<br>ワード          | password                                                                                                  |
| cacertsのデフォルトパス<br>ワード        | changeit                                                                                                  |
| トラストストアのデフォルトパ<br>スワード        | changeit                                                                                                  |
| メール通知                         | 内部SMTPサーバー。外部SMTPサーバーを使用する場合は、以下の手順を<br>実行します。                                                            |
|                               | 1. arcsightユーザーで以下のコマンドを実行して、マネージャーを停止します。                                                                |
|                               | <pre>/etc/init.d/arcsight_services stop manager</pre>                                                     |
|                               | <ol> <li>プロンプトが表示されたら、/opt/arcsight/manager/binディレクトリから<br/>以下のコマンドを実行して、外部SMTPサーバーをセットアップします。</li> </ol> |
|                               | ./arcsight managersetup                                                                                   |
|                               | 3. arcsightユーザーで以下のコマンドを実行して、マネージャーを起動します。                                                                |
|                               | <pre>/etc/init.d/arcsight_services start manager</pre>                                                    |
| センサーアセットの自動作<br>成             | true                                                                                                    |
| インストール済みのパッケー<br>ジ/デフォルトコンテンツ | デフォルト のシステムコンテンツ                                                                                          |

## 付録C: PKCSの使用

PKCS (Public-Key Cryptography Standard) は、信頼性の高いセキュアな公開キー暗号 法に使用される標準で構成されています。公開キー暗号法は、送信者側でデータを暗号 化して、受信者側で解読することで機能します。

ArcSight ESMでは、ID確認やアクセス制御のために、CAC (Common Access Card) または 90MeterなどのPKCS#11トークンの使用がサポートされています。PKCS#11トークンは、ユー ザーインターフェイスからマネージャーにログインするために使用されます。PKCS#11は、RSA Laboratoriesによって公開されているPKCS (Public-Key Cryptography Standard)であり、 「Cryptokiと呼ばれる、テクノロジーに依存しない、スマートカードやPCMCIAカードなどの暗 号化デバイス用プログラミングインターフェイス」であると説明されています。

PKCS#11トークンは、ArcSightコンソールの実行モードが、FIPS 140-2モードであるか、デフォルトモードであるかに関係なく、ログインに使用できます。

PKCS#11認証は、RADIUS、LDAP、およびActive Directoryの認証方式ではサポートされていません。

## PKCS#11

PKCS標準の1つであるPKCS#11は、ハードウェアセキュリティモジュールやスマートカードなどの暗号トークン、ソフトウェアトークン、およびハードウェアトークンの汎用インターフェイスを定義しているAPIです。暗号トークンは、スマートカードやCAC (Common Access Card)、90Meterなどの、ソフトウェアまたはハードウェアの使用を許可するために使用されるセキュリティデバイスです。許可されたユーザーの認証情報はハードウェア自体に格納されます。ESMは、NSS (Network Security Services) 暗号モジュールによって提供されているPKCS#11インターフェイスを使用して、NSS暗号モジュールと通信します。PKCS#11の使用は、クライアント側の認証の一例です。

## ESMにおけるPKCS#11トークンのサポート

ESMは、PKCS#11 2.0以上をサポートしているPKCS#11トークンベンダーに対応しています。PKCS#11トークンを使用する予定のマシンに、使用するベンダーのドライバーと PKCS#11ドライバーのDLLがインストールされていることを確認してください。

PKCS#11トークンを使用する前に、PKCS#11トークンを使用する予定のArcSightコンソール システムにプロバイダーのソフトウェアがインストールされていることを確認します。 暗号化デバイ スのインストールおよび構成方法については、使用しているPKCS#11トークンプロバイダーの ドキュメントを参照してください。 PKCS#11トークンは、ESMクライアントの動作モード (FIPS 140-2モードまたはデフォルトモード) に関係なく使用できます。ただし、ESMマネージャーがクライアントと通信するときに「パスワードまたはSSL認証」を使用するように設定する必要があります。この設定は、 『Administrator Guide』の「Running the Manager Configuration Wizard」の章に記載されているように、マネージャー設定ウィザードを実行して設定します。

PKCS#11トークンを使用するには、トークンのCAのルート証明書と証明書自体が ArcSightマネージャーのトラストストアにインポートされていることを確認します。ArcSightコマン ドセンターで、外部IDを編集して [Admin] タブの共通名と一致させることができます。

## PKCS#11プロバイダーを使用するためのセット アップ

ESMでは、任意のPKCS#11トークンを介した認証がサポートされていますが、この付録では、ActivClientのCAC (Common Access Card)の使用方法を例として取り上げます。 CACカードのセットアップ手順は以下のとおりです。

- 1. 各 クライアントマシンで「PKCS#11プロバイダーのソフトウェアのインストール」(71ページ)を 実行します。対象には、ArcSightコンソール、およびブラウザーを使用してArcSightコマン ドセンターにアクセスするすべてのマシンが含まれます。
- 2. 「ユーザーの外部IDとサブジェクトCNのマッピング」(72ページ)
- 3.「CAC/90Meterの発行者の証明書の取得」(73ページ)
- 4. 「CAC/90Meter証明書からのルートCA証明書の抽出」(75ページ)
- 5.「ArcSightマネージャーへのCAC/90MeterルートCA証明書のインポート」(77ページ)
- 6. 「ArcSightコンソールセットアップ時の認証オプションの選択」(78ページ)

### PKCS#11プロバイダーのソフトウェアのインストール

PKCS#11トークンの使用を開始する前に、各クライアントシステムにPKCS#11のソフトウェア をインストールしていることを確認します。対象となるクライアントシステムは、ArcSightコンソー ル、およびWebベースのインターフェイスに使用するブラウザーがインストールされているすべて のマシンです。インストールおよび構成方法については、使用しているPKCS#11プロバイダー のドキュメントを参照してください。

注:64ビットシステムを使用している場合は、ActivClientソフトウェアの32ビットバージョンと 64ビットバージョンの両方をインストールします。特定のプラットフォームでは、.msiファイル の代わりに、setup.exeリンクをダブルクリックしてインストールすることができます。

90MeterやActivClientなどの適切なPKCS#11プロバイダーをインストールします。個別のdllを コピーするだけでは十分ではない場合があります。場合によっては、arcsight consolesetup で指定されたライブラリが他のプロバイダーモジュールを必要とすることがあります。 ESMインストールガイド 付録C: PKCSの使用

90Meterの場合は、SCM\_1.2.27\_64Bit\_S.msiをインストールします。インストールの一部として32ビットライブラリが付属していますが、これは必須です。

#### ユーザーの外部 IDとサブジェクト CNのマッピング

CAC/90Meterカードには、署名証明書、暗号化証明書、およびID証明書の3種類の証明書が含まれています。次の手順は、ID証明書に関連しています。ID証明書は、 PKCS#11を使用したログインのSSLハンドシェイクに使用されます。

PKCS#11トークンのCN (共通名)をArcSightマネージャー上のユーザーの外部IDにマッピング します。外部ユーザーIDは、PKCS#11トークンのID証明書に表示される共通名と同じである(共通名に含まれるスペースやピリオドを含む)必要があります(例:

john.smith.9691998563)。その結果、ArcSightマネージャーは、PKCS#11トークンに格納されているIDによって表されているユーザーを認識することができます。

次のスクリーンショットは、CNを見つけてActivClientのユーザーの外部IDにマップする方法を 示しています。これは一例です。他のPKCS#11プロバイダーの場合、プロバイダー固有の 異なるUIを使用して同様の手順を実行することになります。手順については、プロバイダーの ドキュメントを参照してください。

- 1. CAC/90MeterカードからサブジェクトCNを取得します。
  - a. CAC/90Meterカードをリーダーに挿入します(未挿入の場合)。
  - b. [Start] > [ActivIdentity] > [ActivClient] > [User Console] の順にクリックして、 ActivClientソフトウェアを起動します。

| User Console   | ActivePerl 5.8.8 Build 822   | + |                 | 🏟 Advanced Configuration Manager |
|----------------|------------------------------|---|-----------------|----------------------------------|
|                | 🛅 Yahoo!                     | • |                 | 🛖 Advanced Diagnostics           |
| Manager        | 🍑 Yahoo! Mail                |   |                 | 🧱 PIN Change Tool                |
| All Programs 🜔 | i CNN.com Desktop Alerter    | • |                 | 🐺 PIN Initialization Tool        |
|                | 🛅 Google Talk                | • |                 | 🚱 Troubleshooting                |
|                | m ActivIdentity              | • | 🗑 ActivClient 🔸 | 🧭 User Console                   |
|                | 🛅 Gmail Notifier             | • |                 | User Console                     |
| 🦺 start 🔰 💋 🗳  | 💼 CleanMyPC Registry Cleaner | • |                 |                                  |

c. 次の画面で [My Certificates] をダブルクリックします。

| ActivClient - [BEEDGEN.CHRISTIAN.110]                     | 60134 | 298's Smart | Card]                                                                                                    |             |
|-----------------------------------------------------------|-------|-------------|----------------------------------------------------------------------------------------------------|-------------|
| <u>Eile E</u> dit <u>V</u> iew <u>T</u> ools <u>H</u> elp |       |             |                                                                                                    |             |
| G 😭 🗙 🏩 🌫 - 🚱 🛑                                           |       | - 🕜 🚺       | )                                                                                                    |             |
| 🕈 🗼 Tasks 🔹                                               | • ×   |             |                                                                                                    | (i)         |
| My Certificates Tasks                                     |       |             | and the second second se | <u> </u>    |
| 🔯 View my certificates                                    |       | Smart Card  | My                                                                                                    | My Personal |
| Import a certificate                                      |       | IULO        | Certificates                                                                                                    | IULO        |
| My Personal Info Task                                     | _     |             |                                                                                                    |             |
| 🚇 View my personal info                                   |       |             |                                                                                                    |             |

d. 次の画面で[ID Certificate]をダブルクリックします。
| ActivClient - My Certificates [BEEDGEN.CHR]      | STIAN.1160134298's Smart Card]      |  |  |
|--------------------------------------------------|-------------------------------------|--|--|
| Eile Edit Yiew Tools Help                        |                                     |  |  |
| 🛛 🕝 🏠 💥 🏩 🖘 · 🔇 🛑 匪                              | - 🔞 🛈                               |  |  |
| 🔹 🗼 Tasks 🛛 👻 🗙                                  |                                     |  |  |
| My Certificate Tasks                             | and and an                          |  |  |
| 😅 View this certificate                          | Signature Encryption ID Certificate |  |  |
| 🔀 Delete this certificate                        | Certificate Certificate             |  |  |
| 🐙 Import a certificate                           |                                     |  |  |
| Export this certificate                          |                                     |  |  |
| Temporarily disable the default certificate auto |                                     |  |  |

e. [Advanced] タブをクリックして、[Common name] テキストボックスの内容をコピーしま す。この内容は用紙に手書きでコピーする必要があります。コンテキストメニューを使 用したコピーはサポートされていません。

| ActivClient - My Certificate [BEEDGEN.C                                        | HRISTIAN, 116013     | 4298's Smart Card]                     |     |
|--------------------------------------------------------------------------------|----------------------|----------------------------------------|-----|
| Elle Edit Yew Tools Help                                                       |                      |                                        | 620 |
| 🖸 😭 🗶 🏩 🍛 · 🚱 🛑                                                                | 🔃 · 🔞 🕕              |                                        |     |
| • • Tasks • X                                                                  | Properties Advance   | ed                                     |     |
| My Certificate Tasks     Delete this certificate     Evolution the certificate | A Certific           | cate                                   | ^   |
| Make this certificate available to Windows                                     | -0                   |                                        |     |
| Smart Card Tasks                                                               | Version:             | V.3                                    |     |
| Schange my smart card PIN                                                      | Serial number:       | 0681                                   |     |
| 3 Show my smart card info                                                      | Signature algorithm: | sha1WithRSAEncryption                  |     |
|                                                                                | loouer:              | CN=D0D JITC CA-15,0U=PKJ,0U=DoD,0=U.S. |     |
|                                                                                | Valid from:          | 03/27/2007                             |     |
|                                                                                | Valid to:            | 03/26/2010                             |     |
| _                                                                              | Subject              |                                        |     |
|                                                                                | Common name:         | BEEDGEN.CHRISTIAN.1160134298           |     |
|                                                                                | Organizational unit: | DoD                                    |     |
|                                                                                | Organization:        | U.S. Government                        |     |
|                                                                                | Country:             | US                                     |     |

- 2. 代わりに、外部IDとArcSightコンソール内のCNを一致させることもできます。
  - a. ArcSightコンソールで、[Resources] > [Users] > [user group] に移動して、 CAC/90Meterカードの共通名にマッピングするユーザーの外部IDをダブルクリックしま す。該当ユーザーの[Inspect/Edit] ペインが開きます。
  - b. ステップ1で取得したCNを [External User ID] フィールドに入力して、[Apply] をクリックします。

## CAC/90Meterの発行者の証明書の取得

PKCS#11トークン認証は、SSLのクライアント側の認証に基づいています。Common Access Cardを使用している場合、クライアント (CAC/90Meterデバイス)のキーペアはカード 自体に格納されています。CAC/90Meterの証明書をCACのキーストアからエクスポートして、 CACの証明書からルートCAおよびすべての中間証明書を抽出できるようにする必要があります。

使用する証明書が中間のCAによって発行されている場合は、発行者 (中間のルートCA)の証明書だけではなく、そのトップのルートCA証明書もエクスポートします。

#### オプション1

CAC/90Meterカードの証明書署名者のルートCA証明書および中間のすべての署名者の証明書は、PKI管理者から取得できます。

#### オプション2

CAC/90Meterカードの証明書および中間のすべての署名者の証明書をCACのキーストアからエクスポートして、その証明書からルートCA証明書を抽出できます。

カードからCAC/90Meterカードの証明書を抽出する手順は、以下のとおりです。

- 1. CAC/90Meterカードをリーダーに挿入します (未挿入の場合)。
- 2. [Start] > [ActivIdentity] > [ActivClient] > [User Console] の順にクリックして、 ActivClientソフトウェアを起動します。

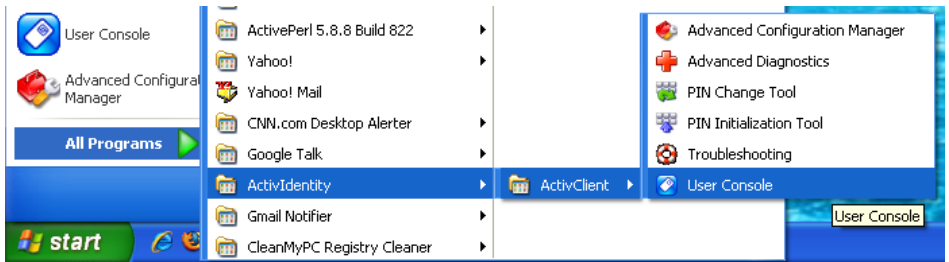

3. 次の画面で [My Certificates] をダブルクリックします。

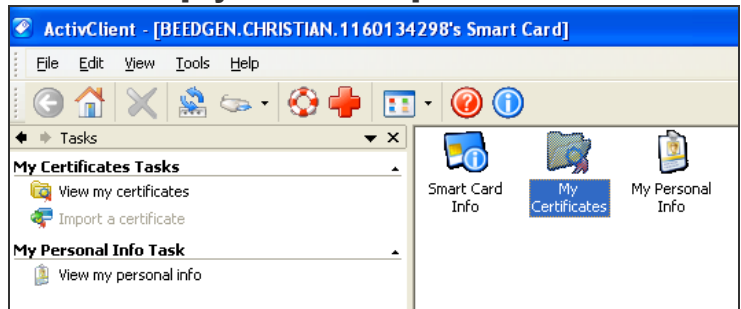

4. 次の画面で[ID Certificate]をダブルクリックします。

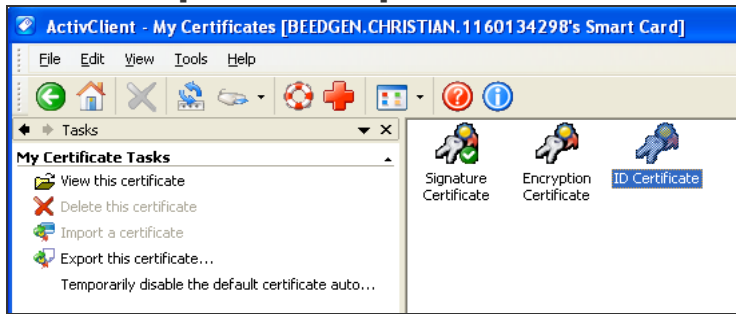

5. 次の画面で [Export this certificate...] をクリックします。

| ActivClient - My Certificate [BEEDGEN.CHRIS                                                                                                    | STIAN.1160134298's Smart Card]                                                                           |
|----------------------------------------------------------------------------------------------------|----------------------------------------------------------------------------------------------------|
| Elle Edit Yew Iools Help                                                                                                    |                                                                                                    |
| 🔇 🟠 💥 🏯 🆘 · 🔇 🌞 匪                                                                                                    | ] - 🔞 🕕                                                                                                  |
| ♦ † Tasks                                                                                                    | Properties Advanced                                                                                      |
| My Certificate Tasks  Delete this certificate  Export this certificate  Make this certificate available to Windows  Smart Card Tasks  Change my smart card PIN | Certificate Issued to: BEEDGEN.CHRISTIAN.1160134298 Issued by: CN=DOD JITC CA-15,0U=PKI,0U=DoD,0=U.S. Go |
| 🛃 Show my smart card info                                                                                                    | Valid from:         03/27/2007         to:         03/26/2010           Email:                           |

- 6. [File name] ボックスに証明書の名前を入力し、使用マシン上の証明書のエクスポート 先にナビゲートして [Save] をクリックします。
- 7. 成功のメッセージが表示されたら[OK]をクリックします。
- 8. [ActivClient] ウィンドウを閉じます。

### CAC/90Meter証明書からのルートCA証明書の抽出

CAC/90Meter証明書の署名者のCAルート証明書と中間署名者の証明書は、ArcSightマネージャーのキーストアにインポートする必要があります。

以下の手順を実行して、中間の証明書もすべて抽出します(存在する場合)。

- 1. エクスポートした証明書をダブルクリックします。[Certificate] インターフェイスが開きます。
- [Certification Path] タブをダブルクリックして、ルート証明書を選択します(以下の図を 参照)。

| Certificate                                        | ? 🛛              |
|----------------------------------------------------|------------------|
| General Details Certification Path                 |                  |
| Certification path                                 |                  |
| DOD JITC CA-15                                     |                  |
|                                                    |                  |
|                                                    |                  |
|                                                    |                  |
|                                                    |                  |
|                                                    |                  |
|                                                    |                  |
|                                                    |                  |
|                                                    | View Certificate |
| Certificate status:                                |                  |
| The issuer of this certificate could not be found. |                  |
|                                                    |                  |
|                                                    |                  |
|                                                    |                  |

- 3. [View Certificate] をクリックします。
- 4. [Details] タブをクリックして、[Copy to File...] をクリックします。

| Certificate                                                                                                  | ?                                                                                                    | × |
|----------------------------------------------------------------------------------------------------|----------------------------------------------------------------------------------------------------|---|
| General Details Certification Path                                                                           |                                                                                                    | _ |
| Show: <ali></ali>                                                                                            | ~                                                                                                    |   |
| Field                                                                                                    | Value 🔼                                                                                                    |   |
| Version<br>Serial number<br>Signature algorithm<br>Issuer<br>Valid from<br>Valid to<br>Subject<br>Public key | V3<br>06 81<br>sha1R5A<br>DOD JITC CA-15, PKI, DoD, U<br>Monday, March 26, 2007 5:00<br>Friday, March 26, 2010 4:59:5<br>BEEDGEN.CHRISTIAN.116013<br>RSA (1024 Bits) |   |
| Ed                                                                                                    | lit Properties Copy to File<br>OK                                                                                                    |   |

- 5. Certificate Export Wizardが開きます。ウィザードの画面に表示されるプロンプトに従い、 デフォルト値をすべて受け入れます。
- 6. プロンプトが表示されたら、CAC/90MeterルートCA証明書ファイルの名前を入力して、 デフォルト値をすべて受け入れてウィザードを続行します。証明書は、抽出元の CAC/90Meter証明書と同じ場所にエクスポートされます。
- 7. [Certificate] ダイアログを終了します。

### ArcSightマネージャーへのCAC/90MeterルートCA証明 書のインポート

#### ArcSightマネージャーのトラストストアへのインポート

証明書をArcSightマネージャーのトラストストアにインポートするには:

1. ArcSightマネージャーが動作している場合は、arcsightユーザーとしてログインし、次のコマンドを使用します。

/etc/init.d/arcsight\_services stop manager

2. 次のコマンドを実行して、PKCS#11トークン署名者のCAルート証明書をインポートしま す。

cd <ARCSIGHT\_HOME>

bin/arcsight keytool -store managercerts -importcert -alias admin -file admin.cer

3. arcsightユーザーとしてログインした状態で次のコマンドを実行して、ArcSightマネージャーを再起動します。

/etc/init.d/arcsight\_services start manager

# ArcSightコンソールセットアップ時の認証オプションの選択

ArcSightコンソールの認証オプションは、ArcSightマネージャーに設定している認証オプション と一致している必要があります。ArcSightコンソールセットアッププログラムを実行して、 ArcSightコンソールとArcSightマネージャーの認証の一致を確認するか、または一致するよう に変更します。そのためには、以下の手順を実行します。

- 1. ArcSightコンソールを停止します (実行している場合)。
- 2. ArcSightコンソールのbinディレクトリからArcSightコンソールのセットアッププログラムを実行します。

./arcsight consolesetup

- 3. ウィザード画面に表示されるプロンプトに従い、認証オプションの画面が表示されるまで、 すべてのデフォルト値を受け入れます。選択肢は次のとおりです。
  - Password Based Authentication
  - Password Based and SSL Client Based Authentication
  - Password Based or SSL Client Based Authentication
  - SSL Client Only Authentication
- 4. [Password Based or SSL Client Based Authentication] のオプションを選択します。 ArcSightマネージャーをセットアップしたときにも、このオプションを選択しているはずです。
- 5. 後続の数画面では、表示されるプロンプトに従いすべてのデフォルト値を受け入れます。
- 6. [Select client keystore type] 画面で、[PKCS#11 Token] オプションを選択します。
- 7. プロンプトが表示されたら、PKCS#11ライブラリのパスを入力するか、またはPKCS#11ラ イブラリを参照します。

ActivClient以外のベンダーを使用している場合は、そのインストールライブラリの場所を 指す必要があります。 ActivClientを使用している場合、デフォルトでは、PKCS#11ライブラリは次の場所にあります。

32ビット版 Windowsの場合

C:\Program Files\ActivIdentity\ActivClient\acpkcs211.dll

64ビット版 Windowsの場合

C:\Program Files (x86)\ActivIdentity\ActivClient\acpkcs211.dll

(これは、ActivClientライブラリの32ビット版です)

または、ActivClient 7.1以降の場合は、次のパスを指定します。

C:\Program Files (x86)\HID Global\ActivIdentity\ActivClient\acpkcs211.dll 90Meterの場合は、常に次の場所にある32ビットライブラリを使用します。 C:\Program Files\90meter\CACPIVMD\pkcs11\x86\LitPKCS11.dll

- 8. デフォルト値をすべて受け入れてセットアッププログラムを終了します。
- 9. 実行中のすべてのArcSightコンソールを再起動します。

## PKCS#11トークンを使用したArcSightコンソールへのロ グイン

ArcSightコンソールを起動すると、[PKCS#11] ログインボタンがある画面が表示されます。

以下のいずれかのオプションを使用してログインできます。

- [Username and password combination] (このオプションの場合は、CAC/90Meterカードを 外します)
- [PKCS#11 Login]

PKCS#11トークンを使用してログインするには、[PKCS#11 Login] ログインオプションを選択 します。[ActivClient Login] ダイアログの [PIN] テキストボックスに、ActivClientカードのPIN 番号を入力します。

## PKCS#11トークンを使用したESM Web UIへの ログイン

ArcSightコマンドセンターに接続するためには、サポートされているWebブラウザーを使用します。

- 1. PKCS#11トークンがカードリーダーに確実に挿入されていることを確認します。
- 2. 次のウェブサイトに移動します。https://<hostname>:8443/

**Firefoxの場合の注意**: Firefoxを使用している場合は、ActivClientモジュールをロードして、ActivClientと連動するようにFirefoxを構成してください。Webブラウザーを使用して

接続する場合、一部のPKCS#11プロバイダーに合わせてブラウザーを設定する必要があります。

- a. [ツール]> [オプション] を開き、[詳細] > [証明書] タブに移動します。
- b. [セキュリティデバイス] で、[新しいモジュールの追加] を選択します。
- c. "ActiveIdentity"の場合は、次のパスで32ビットdllを指定します。
   C:\Program Files (x86)\ActivIdentity\ActivClient\acpkcs211.dll
   または、ActivClient 7.1以降の場合は、次のパスを指定します。
   C:\Program Files (x86)\HID
   Global\ActivIdentity\ActivClient\acpkcs211.dll
   90Meterの場合、すべてが自動的に設定されます。
- d. [ログイン] ボタンを使用してモジュールにログインし、指示に従ってPINを入力します。 自動認証を防ぐために、必ず [ログアウト]ボタンを使用してください。
- e. Firefoxを再起動すると、資格情報なしでArcSightコマンドセンターにログインできます。
- PINの入力を求められます。
   例外がある場合は、[Add exception]をクリックし、証明書キーを生成して確認します。
   [User Identification Request] ダイアログが表示されたら、[OK]をクリックします。
- 4. ArcSightコマンドセンターのログイン時には、ユーザーIDやパスワードを入力しないでください。両方をブランクのままにして、[Login]をクリックします。ユーザー認証は、次に表示されるダイアログでPKCS#11のPINを入力した後に解決されます。
- 5. 確認用のダイアログにPINを入力します。ダイアログのタイトルと外観は、PKCS#11トー クンの設定によって異なります。

# 付録D: FIPSモードでのESMのインストー ル

ESMは、連邦情報処理規格 (FIPS) 140-2およびSuite Bをサポートします。一度、特定の FIPSモード用にESMシステムを設定すると、そのシステムを再構成して別のFIPSモードを有効にすることはできません。たとえば、FIPS 140-2が有効になるように構成されたシステムを再構成してFIPS Suite Bを有効にすることはできません。

**注:**マネージャーをFIPSモードでインストールする場合は、他のすべてのコンポーネントも FIPSモードでインストールする必要があります。

FIPSモードを使用している場合は、Mac上でArcSightコンソールを使用することはできません。

## FIPSの概要

FIPSは、NIST (National Institute of Standards and Technology) によって発行された規格 であり、ソフトウェアコンポーネントの暗号化モジュールを認可するために使用されます。暗号 モジュールは、暗号ロジックを実装するために使用されるハードウェアまたはソフトウェア、また はその2つを組み合わせたものです。米国連邦政府は、SBU (取扱注意ではあるが機密扱 いでない)情報を扱うすべてのIT製品がFIPS 140-2規格に準拠していることを義務付けてい ます。FIPSに準拠するため、ESMはBouncy Castle Java暗号を暗号モジュールとして使用 します。

注: FIPS 140-2に準拠するには、すべてのコンポーネントをFIPS 140-2モードで構成する 必要があります。FIPSモードで実行されているArcSightマネージャーが非FIPSモードのコ ンポーネントからの接続を受け入れることができるとしても、このような混在構成はFIPS 140-2に準拠するとみなされません。完全にFIPS 140-2に準拠するには、すべてのコン ポーネントをFIPSモードで実行することをお勧めします。

FIPSに準拠するため、ESMは、Mozilla Network Security Services (NSS)の代わりに、 Bouncy Castle Java暗号を使用します。Bouncy Castleは、デフォルトモードだけでなくFIPS モードでも、TLS 1.2のサポートを可能にします。

### Suite Bの概要

Suite Bは、国家安全保障局 (NSA)が国の暗号技術の一部として推進する一連の暗号 アルゴリズムです。FIPS 140-2がサポートするのは取扱注意ではあるが機密扱いでない情報

ですが、FIPS with Suite Bは非機密情報と最も機密性の高い極秘情報の両方をサポートします。AESに加えて、Suite Bには、ハッシュ、デジタル署名、および鍵交換のための暗号 化アルゴリズムが含まれています。

注:

- ESMのすべてのバージョンが、FIPS with Suite Bモードをサポートしているわけではありません。FIPS with Suite Bモードをサポートするプラットフォームについては、Protect 724 Webサイトで入手可能なESM HPE ESM Support Matrixドキュメントを参照してください。
- マネージャーがFIPS with Suite B準拠モードでインストールされている場合、すべてのコンポーネント (ArcSightコンソール、SmartConnector、およびLogger、該当する場合) をFIPS with Suite B準拠モードでインストールし、ESMへのアクセスに使用するブラウザーのTLSを有効にする必要があります (SSLプロトコルはサポートされていません)。詳細については、「ブラウザーのTLSプロトコルの設定」(47ページ)を参照してください。
- ESMをFIPS with Suite Bモードでインストールする前に、バージョン4.0より前のLogger はFIPS対応のArcSightマネージャーと通信できなくなることに注意してください。

FIPS暗号スイートの情報については、「FIPSモードまたはデフォルトモードの選択」(10ページ) を参照してください。

## トランスポートレイヤーセキュリティ (TLS) 設定の 概念

TLSの設定には、サーバー側認証のみの場合、またはサーバー側とクライアント側の認証の両方が含まれる場合があります。クライアント側認証の設定はオプションです。

TLSバージョンのサポート情報とFIPSモードでのESMの設定については、「TLSのサポート」 (83ページ)を参照してください。

TLSはSSL 3.0に基づいているため、SSLの仕組みをよく理解しておくことをお勧めします。 SSLの仕組みの詳細については、『ESM Administrator's Guide』の「Understanding SSL Authentication」を参照してください。

TLSでは、パブリックキーとプライベートキーのペア、およびパブリックキーとサーバーのIDをリンクする暗号化証明書がサーバーに必要です。証明書には、クライアントが信頼するエンティティの署名が必要です。一方、クライアントは、このエンティティを「信頼する」ように構成する必要があります。サーバーとクライアントが同じ機関によって管理されている場合は、証明書をローカルに作成できます(自己署名証明書)。もう1つの安全な方法は、クライアントが信頼するように事前に設定された組織が署名した証明書を取得することです。この方法では、数ある商用証明機関(CA)のいずれかと取引する必要があります。

既存のデフォルトモードのインストールをFIPSモードにアップグレードする方法については、 『ESM Administrator's Guide』を参照してください。

# TLSのサポート

実装する必要があるTLSのバージョンは、ESM/Loggerのピアリング、FIPSまたは非FIPSの実装、またはスタンドアロン型のESM構成の使用によって異なります。

注:

- PCI DSS (Payment Card Industry Data Security Standard) 3.2に準拠するには、TLS 1.2を使用します。この場合、ESMピアもESM 6.11.0以降を実行する必要があり、LoggerピアはLogger 6.4以降を実行する必要があります
- スタンドアロン型のESM実装を実行している場合は(他のマネージャーまたはLoggerとのピアリングなし)、FIPSまたは非FIPS設定に関わらずTLS 1.2を使用します。
- ESM 6.11.0より前のESMリリースでは、ピアリングしているESM/Loggerのインスタンスは、 TLS 1.0またはTLS 1.1を使用する必要があります。TLS 1.0を使用する場合、そのシステムはPCI DSS 3.2に準拠していないということに注意してください。
- ESM 6.11.0より前のESMリリースでは、スタンドアロン型 (ピアリングなし)のESM/Loggerの インスタンスは、TLS 1.1を使用する必要があります。
- ESM 6.11.0以降、TLS 1.0、1.1および1.2はすべて、FIPSモードおよびデフォルト (非 FIPS) モードのESMでサポートされています。SSLプロトコルはサポートされなくなりました。

また、次の表は、ESMまたはLoggerとピアリングしているESM 6.11.0システムでサポートされる TLSを表しています。

| ESM 6.11.0からのピアリング先                                                                                       |                   |                   |  |  |  |
|----------------------------------------------------------------------------------------------------|-------------------|-------------------|--|--|--|
|                                                                                                    | 非FIPS             | FIPS              |  |  |  |
| ESM 6.11.0                                                                                                | TLS 1.2           | TLS 1.2           |  |  |  |
| ESM 6.11.0より前のESMリリース                                                                                     | TLS 1.0 *、TLS 1.1 | TLS 1.0 *、TLS 1.1 |  |  |  |
| Logger 6.4                                                                                                | TLS 1.2           | TLS 1.2           |  |  |  |
| Logger 6.4より前のLoggerリリース TLS 1.0 *、TLS 1.1、TLS 1.0 *、TLS 1.1 、<br>1.2 TLS 1.0 *、TLS 1.1、TLS 1.0 *、TLS 1.1 |                   |                   |  |  |  |
| * TLS 1.0の使用は、PCI DSS 3.2に準拠していないことに注意してください。                                                             |                   |                   |  |  |  |

## サーバー側認証

SSLハンドシェイクの最初のステップでは、サーバー (ArcSightマネージャー)が自分自身を ArcSightコンソールに対して認証します。これをサーバー側認証といいます。

ArcSightマネージャーでサーバー側認証のためにTLS構成を設定するには、以下のものが必要です。

- ArcSightマネージャーのキーストア内のキーペア。
- ArcSightマネージャーのキーストアに格納されているキーペアの公開鍵が組み込まれた ArcSightマネージャーの証明書。デフォルトでは、自己署名証明書です。

次に、ArcSightマネージャーの証明書をキーストアからエクスポートし、最後にこの証明書を、 このArcSightマネージャーに接続するクライアントのキーストアにインポートします。

## クライアント 側認証

SSL 3.0は、クライアント側認証をサポートしています。これは、オプションで追加のセキュリティ 対策として設定できます。クライアント側認証では、クライアント自身がサーバーに対して認 証を行います。SSLハンドシェイクでは、クライアント側認証が設定されている場合、サーバー (ArcSightマネージャー)がクライアントに対する認証を行った後で、クライアント側認証が行わ れます。この時点で、サーバーはクライアントが自分自身を認証するように要求します。

クライアントがArcSightマネージャーに対して自分自身を認証するには、クライアントのキーストアに以下のものが必要です。

キーペア。

クライアントの公開鍵を組み込んだクライアントの証明書。

Common Access CardなどのPKCS#11トークンを使用する場合は、トークンはArcSightマネージャーに対するクライアントであるため、トークンの証明書をArcSightマネージャーのFIPS トラストストアにインポートする必要があります。

上記の各手順の詳細手順については、『ESM Administrator's Guide』の「Establising SSL Client Authentication」を参照してください。

## マネージャーの証明書のクライアントへのエクス ポート

このトピックは、証明書を自動的にインポートするArcSightコンソールには適用されません。コ ネクターなど、マネージャーに接続するクライアントをインストールするときは、このエクスポートさ れた証明書を使用可能にする必要があります。証明書をインストールするときに、証明書を クライアントのキーストアにインポートします。ArcSightマネージャーの証明書をインポートする と、クライアントがArcSightマネージャーを信頼できるようになります。

マネージャーの証明書をインポートするには、ArcSightマネージャーの /opt/arcsight/manager/binディレクトリから次のコマンドを実行します。

./arcsight keytool -exportcert -store managerkeys -alias mykey -file <path\_ to\_manager\_certificate.cer>

**注**:-fileには、エクスポートしたArcSightマネージャーの証明書を格納する場所への絶対パスを指定します。絶対パスを指定しない場合、ファイルはデフォルトで/opt/arcsight/managerディレクトリにエクスポートされます。

たとえば、ArcSightマネージャーの証明書を/opt/arcsight/managerディレクトリにエクスポートし、次のコマンドを実行します。

./arcsight keytool -exportcert -store managerkeys -alias mykey -file
manager.cer

これにより、ManagerCert.cerファイル、ArcSightマネージャーの証明書が /opt/arcsight/managerディレクトリにエクスポートされます。

マネージャーの多くのユーティリティ機能 (arcsight archiveやarcsight managerinventory など) は、マネージャー用のクライアントです。FIPSモードでは、マネージャーの証明書は自動的にインポートされません。ユーティリティを使用するには、次のコマンドを実行して証明書をインポートします。

./arcsight keytool -importcert -store clientcerts -alias <hostname> -file
<path\_to\_manager\_certificate.cer>

# FIPSモード設定でのPKCS#11トークンの使用

ActivClientのCommon Access Card (CAC) または90MeterなどのPKCS # 11トークンを使用するには、「PKCS # 11 プロバイダーを使用するためのセットアップ」(71ページ) に記載された手順に従います。

# FIPSモードでのArcSightコンソールのインストール

**注**: ArcSightコンソールでクライアント側認証をセットアップする場合の詳細な手順については、『Administrator's Guide』を参照してください。

FIPSモードを使用している場合は、Mac上でArcSightコンソールを使用することはできません。

ー 般 的 に、ArcSightコンソールは、ArcSightマネージャーを保 護 するファイアウォールの外 にある複数の周 辺 マシンに展開されます。

ArcSightコンソールをサポートするプラットフォームの詳細については、Protect 724サイト (https://www.protect724.hpe.com) で入手可能な『ESM Product Lifecycle』ドキュメントを 参照してください。

このセクションでは、ArcSightコンソールをFIPSモードのみでインストールする方法について説明します。ArcSightコンソールをデフォルトモードでインストールする方法の詳細については、このガイドの「ArcSightコンソールのインストール」の章を参照してください。

ArcSightコンソールをFIPS対応のArcSightマネージャーと通信させるには、ArcSightコンソー ルがArcSightマネージャーを信頼する必要があります。この信頼を確立するには、ArcSightマ ネージャーの証明書をArcSightコンソールキーストアにインポートします。ArcSightコンソールを FIPS用に設定すると、最初に起動するときに自動的にArcSightマネージャーの証明書がイ ンポートされます。キーストアに証明書が存在している場合、インポートは行われません。

ArcSightコンソールをFIPSモードでインストールするには:

- 1. ターゲット プラット フォームに適した自己解凍アーカイブファイルを実行します。
- 2. ウィザードの画面に表示されるプロンプトに従います。各画面の詳細については、 「ArcSightコンソールのインストール」の章を参照してください。
- 3. 次の画面で [No, I do not want to transfer the settings] を選択し、 [Next] をクリックします。
- 4. 次の画面が表示されます。 [Run console in FIPS mode]を選択し、[Next]をクリックします。
- 5. FIPSモードを選択すると、デフォルトモードに戻すことができなくなることに注意してください。[Yes]をクリックします。
- 6. 暗号スイートを選択するプロンプトが表示されます。ArcSightマネージャーが使用する FIPSのタイプを選択し、[Next]をクリックします。
- 次に、ArcSightマネージャーのホスト名とポートを指定するプロンプトが表示されます。 ArcSightマネージャーのホスト名は、ArcSightマネージャーキーペアの作成時に使用した 共通名 (CN)と同じ(短い名前、完全修飾ドメイン名、またはIPアドレス)でなければな りません。
- 認証オプションを選択する画面が表示されるまで、画面のプロンプトに従ってウィザードを 進めます。(各画面の詳細については、このガイドの「ArcSightコンソールのインストール」 の章を参照してください)。

[Password Based or SSL Client Based Authentication] を選択します。これは、 ArcSightマネージャーをインストールしたときに設定したオプションと同じである必要があり ます。

 SSLクライアントベースの認証を使用していて、PKCS#11トークンをArcSightコンソールで 使用する場合は、次の画面で[PKCS#11 Token] オプションを選択します。別の認証 を使用している場合は、この画面は表示されないため、この手順はスキップできます。 PKCS#11ライブラリまでのパスを入力するか、PKCS#11ライブラリを参照します。 デフォルトでは、PKCS#11ライブラリは次のディレクトリにあります。
 64ビット版Windowsの場合: C:\Program Files (x86)\ActivIdentity\ActivClient\acpkcs211.dll または、64ビット版WindowsでActivClient 7.1以降の場合:

C:\Program Files (x86)\HID Global\ActivIdentity\ActivClient\acpkcs211.dll これらは、両方ともActivClientライブラリの32ビット版です。

ArcSightコンソールでPKCS#11トークンを使用しない場合は、[Client Key Store]を選択すると、インストール完了後に、クライアント証明書のセットアップを要求するメッセージが表示されます。

また、90Meterは次の場所から入手できます。

C:\Program Files\90meter\CACPIVMD\pkcs11\x86\litpkcs11.dll

設定 ウィザードを完了したら、『ESM Administrator's Guide』の付録「Configuration Changes Related to FIPS」にある「Setting up Client-Side Authentication」の手順に 従います。

10. 画面のプロンプトに従ってウィザードを進め、ArcSightコンソールのインストールを完了しま す。各画面の詳細については、「ArcSightコンソールのインストール」の章を参照してくだ さい。

ArcSightコンソールを起動すると、FIPSモードでArcSightコンソールの実行を開始するという メッセージが表示されます

# デフォルトモードArcSightコンソールからFIPS 140-2 ArcSightマネージャーへの接続

追加の設定なしで、デフォルトモードのコンソールをFIPS 140-2マネージャーに接続できます。

**注**: デフォルトモードのArcSightコンソール FIPS Suite Bを使用してArcSightマネージャー に接続することはできません。

# FIPSArcSightコンソールからFIPS対応の ArcSightマネージャーへの接続

この手順は、複数のArcSightマネージャーに対して自動的に行います。証明書のコモンネーム (CN) がArcSightコンソールキーストア内の既存の証明書のCNと競合しないように、それぞれのArcSightマネージャーの証明書に一意のCNが指定されていることを確認してください。

ArcSightマネージャーの証明書をArcSightコンソールキーストアに手動でインポートする必要がある場合は、『ESM Administrator's Guide』で手順の詳細を確認してください。

# FIPSモードでのSmartConnectorのインストール

ArcSightマネージャーをFIPSモードでインストールする場合は、SmartConnectorもFIPSモード でインストールする必要があります。SmartConnectorのインストールを実行し (SmartConnectorのドキュメントを参照)、[Enable FIPS Mode]を選択します。続行または 終了を選択する画面が表示されるまで続行します。[Exit]を選択し、[Next]をクリックしま す。次の画面で、[Done]をクリックします。新しいコネクターを追加する前に、ArcSightマネー ジャーの証明書をインポートし、コネクターがArcSightマネージャーを信頼できるようにする必 要があります。インストールする特定のSmartConnectorの詳細については、SmartConnector のドキュメントを参照してください。また、SmartConnector用のFIPSモード設定の詳細につい ては、Protect 724 (https://www.protect724.hpe.com/docs/DOC-14956)でESMおよび SmartConnector用のFIPSおよび非FIPS準拠モードの設定を参照してください。

マネージャーの証明書をインポートするには、コネクターの<ARCSIGHT\_HOME>/current/binディレクトリから次のコマンドを実行します。

• Linuxの場合: cd <CONNECTOR\_HOME>/current/jre/bin>を実行し、以下のコマンドを実行します。

./keytool -J-Djava.security.egd=file:/dev/urandom -importcert -file
<certificate path> -keystore <CONNECTOR\_
HOME>/current/user/agent/fips/bcfips\_ks -storepass changeit -storetype
BCFKS -providername BCFIPS -providerclass
org.bouncycastle.jcajce.provider.BouncyCastleFipsProvider -providerpath
<CONNECTOR\_HOME>/current/lib/agent/fips/bc-fips-1.0.0.jar -alias "myalias"

• Windows 64ビットの場合: cd <CONNECTOR\_HOME>\current\jre\bin>を実行し、以下のコ マンドを実行します。

keytool -importcert -file <CONNECTOR\_HOME>\current\manager.cert -keystore
<CONNECTOR\_HOME>\current\user\agent\fips\bcfips\_ks -storepass changeit storetype BCFKS -providername BCFIPS -providerclass
org.bouncycastle.jcajce.provider.BouncyCastleFipsProvider -providerpath
<CONNECTOR\_HOME>\current\lib\agent\fips\bc-fips-1.0.0.jar -alias "myalias"

プロンプトが表示されたらパスワードとしてchangeitを入力します。これはデフォルトのパスワードです。パスワードを変更した場合は、そのパスワードを入力します。

<ARCSIGHT\_HOME>/current/bin/runagentsetup -i consoleを実行して、コネクターの設定 を再開します。-i consoleをスキップしてこの設定をGUIモードで実行することもできますが、 このドキュメントではコンソール (コマンドライン) モードで実行する手順について説明します。

- 1. [Add a Connector] を選択し、Enterキーを押します。
- 2. 設定するコネクターを選択し、Enterキーを押して続行します。
- 3. 次に表示される各パラメーターで、値を変更するか、デフォルト値を使用することができま す。Type of Destinationパラメーターが表示されるまで続けます。

- 4. 通知先のタイプとしてArcSight Manager (encrypted)を選択し、Enterキーを押します。
- 5. [Destination Parameters]の下、または次に表示される各パラメーターで、値を変更するか、デフォルト値を使用します。各パラメーターに、マネージャーのホスト名とログイン資格情報を入力します。
- 6. [FIPS Cipher Suites parameter] の値として、次から選択します。
  - FIPS Default
  - FIPS with Suite B 128 bits
  - FIPS with Suite B 192 bits
     Enterキーを押して続行します。
- 7. 名前や場所などのコネクターの詳細を入力します。任意の値を入力できます。
- 8. コネクターをサービスとしてインストールするか、スタンドアロンアプリケーションのままにしてお くかを決定し、Enterキーを押して続行します。
- 9. コネクター設定ウィザードを終了します。

FIPSモードでSmartConnectorをインストールする方法の詳細については、「FIPSモードでの SmartConnectorのインストール」を参照してください。これは、個々のデバイスの SmartConnector設定ガイドと合わせて使用されます。

# Event Brokerへのアクセスの設定 - FIPSモード (サーバー認証のみ)(オプション)

ESMのインストール中にもEvent Brokerへのアクセスを設定できますが、FIPSモード固有の Event Brokerの設定は、インストールが完了した後でのみ実行できます。この設定は、ESM およびEvent BrokerがFIPSモードの場合にのみ必要です。ESMとEvent Brokerの統合でサ ポートされる唯一のFIPSモードは、FIPS 140-2です。

#### FIPSモードでEvent BrokerへのESMのアクセスを設定するには:

- arcsightユーザーとして、以下のコマンドを実行して、マネージャーを停止します。 /etc/init.d/arcsight\_services stop manager
- Event Brokerマシンにログオンし、次の場所から証明書をコピーし、 /opt/arcsight/kubernetes/ssl/ca.crt ESMマシン上の場所に格納します。
- 3. 次 Oarcsight keytoolコマンドを使用して、ルートCA証明書をESMのクライアントトラスト ストアにインポートします。

bin/arcsight keytool -store clientcerts -importcert -file <absolute path
to certificate file> -alias <alias for the certificate>

4. ユーザーarcsightとして/opt/arcsight/manager/binディレクトリから次のコマンドを実行し、managersetupウィザードを起動します。

./arcsight managersetup -i console

マネージャー設定 ウィザード (managersetup)の実行の詳細については、『ESM Administrator's Guide』の「Using the Configuration Wizard」を参照してください。

- 5. Event Brokerの設定の箇所までウィザードを進めます。[**Yes**]を選択して接続を設定し、以下の項目を指定します。
  - a. **Host: Port(s)**: Event Broker内のノードのホスト(ホスト名またはIPアドレス)とポートの 情報を入力します。マスターノードだけでなく、複数のノード環境内のすべてのノード のホストとポートの情報を含めます。入力する内容は、カンマ区切りのリストです(例: <host>:<port>,<host>:<port>)。Event Brokerが受け入れることができるのは、ESMからのIPv4接続だけであることに注意してください。
  - b. Topic to read from: Event Brokerから購読するトピックを指定します。これにより、 データソースが決定されます。『Event Broker管理者ガイド』の「Event Brokerのトピッ クの管理」の章を参照してください。
  - c. Path to the Event Broker root cert: このフィールドには値を入力しないでください。 ステップ3ですでに証明書をインポートしています。
- 6. 設定が完了したことを確認するには、[Next]をクリックし、設定がエラーなく伝播されていることを確認します。
- 7. ウィザードを進めて設定を完了します。
- 8. 設定が完了したら、arcsightユーザーとして次のコマンドを実行し、マネージャーを再起動します。

/etc/init.d/arcsight\_services start manager

9. Event Brokerへの接続が機能していることを確認するには、server.std.logでEvent Broker service is initializedという文字列を探します。

# Event BrokerとESMの間のSSLクライアント側認証の設定 - FIPSモード

Event Brokerでクライアント側認証を設定する前に、Event Brokerのルート証明書をESMト ラストストアにインポートし、Event BrokerとESM間のSSLハンドシェイクを有効にする必要が あります。

ESMとEvent Brokerの統合でサポートされる唯一のFIPSモードは、FIPS 140-2です。

Event Brokerのルート証明書をESMマシンにインポートするには:

注:以下の手順を実行してルート証明書をESMトラストストアにインポートする前に、Event Brokerの証明書がすでにESMにインポートされているかどうかを確認してください。インポートされていない場合は、次の手順を実行します。

1. Event Brokerマシンにログオンし、次の場所から証明書をコピーし、

/opt/arcsight/kubernetes/ssl/ca.crt ESMマシン上の場所に格納します。

2. 次 のarcsight keytoolコマンドを使用して、ルートCA証明書をESMのクライアントトラスト ストアにインポートします。

/opt/arcsight/manager/bin/arcsight keytool -store clientcerts -importcert
-file <absolute path to certificate file> -alias <alias for the
certificate>

#### Event BrokerとESM間でクライアント側認証をFIPSモードで有効にするには:

#### 重要: クライアント 側認証が機能するには、この手順のすべてのステップを完了する 必要があります。必ずすべてのステップを実行してください。

- 1. Event Brokerが機能していること、およびクライアント認証がセットアップされていることを 確認します。
- arcsightユーザーとして、以下のコマンドを実行して、マネージャーを停止します。 /etc/init.d/arcsight services stop manager
- 3. /opt/arcsight/manager/config/client.propertiesが存在しない場合は、任意のエ ディターを使用して作成します。
- 4. キーペアと証明書署名要求 (.csr) ファイルを生成します。キーペアを生成するときは、証明書の共通名 (CN) としてマネージャーホストの完全修飾ドメイン名を入力します。以下のコマンドを実行します。

/opt/arcsight/manager/bin/arcsight keytool -store clientkeys -genkeypair dname "cn=<your host's fully qualified domain name>, ou=<your organization>, o=<your company>, c=<your country>" -keyalg rsa -keysize 2048 -alias ebkey -startdate -1d -validity 366

/opt/arcsight/manager/bin/arcsight keytool -certreq -store clientkeys alias ebkey -file ebkey.csr

ebkey.csrは、csrが格納されている出力ファイルです。

5. Event Brokerのルート証明書で.csrに署名します。Event Brokerのルート証明書は、 Event Brokerマシンの/opt/arcsight/kubernetes/sslにca.crtという名前で存在しま す。キーはca.keyという名前です。たとえば、次のコマンドは、ca.crtおよびca.keyが存

在する場合、Event Brokerマシン上でも、opensslが機能する別のマシンでも実行できます。 す。 openssl x509 -req -CA <full path to ca.crt> -CAkey <full path to ca.key> -

in <full path to the esm csr> -out <full path and file name for storing the generated cert> -days 3650 -CAcreateserial -sha256 例:

openssl x509 -req -CA /tmp/ca.crt -CAkey /tmp/ca.key -in /tmp/ebkey.csr out /tmp/ebkey.crt -days 3650 -CAcreateserial -sha256

6. ESMマシンで、次のコマンドを実行して、署名付き証明書 (上記のopenss1コマンドのoutパラメーター)をインポートします。

/opt/arcsight/manager/bin/arcsight keytool -store clientkeys -alias
/tmp/ebkey -importcert -file <path to signed cert>
 -trustcacerts

例:

/opt/arcsight/manager/bin/arcsight keytool -store clientkeys -alias
/tmp/ebkey -importcert -file ebkey.crt -trustcacerts

- 7. 設定が完了し、Event Brokerへの接続が正常に確立されたことを確認するには、 managersetupを実行して、設定がエラーなく伝播されていることを確認します。
- 8. マネージャーを起動します。

/etc/init.d/arcsight\_services start manager

# インストールがFIPS対応かどうかを確認する方法

既存のインストールがFIPSモードとデフォルトモードのどちらでインストールされているかを確認 するには、次の場所にあるコンポーネントのプロパティファイルでfips.enabledプロパティを確認 します。

- /opt/arcsight/manager/config/server.properties (ArcSightマネージャー)
- <ARCSIGHT\_HOME> /current/config/console.properties (ArcSightコンソール)

FIPSモードが有効な場合、プロパティはfips.enabled = trueに設定されているはずです。 コンポーネントがデフォルトモードで実行されている場合、プロパティはfalseに設定されます。

また、コンソールがFIPSモードで起動すると、console.logにそのことを示すメッセージが記録されます。マネージャーがFIPSモードで起動すると、server.std.logにそのことを示すメッセージが記録されます。

# 付録E: Event Brokerのベストプラクティス

この付録には、ESMで動作するEvent Brokerに関連するベストプラクティス情報が記載されています。Event Brokerの設定とプロパティの設定の詳細については、『Event Broker管理者ガイド』を参照してください。

- バイナリイベントをEvent Brokerに書き込むコネクターおよびそのイベントを消費するESMについて、Event Brokerで別々のトピックを作成します。このトピックには最低5つのパーティションが必要です。ESMは、ESM側からコンシューマーの数を自動的に調整してパーティションの数に合わせます。『Event Broker管理者ガイド』の「Event Brokerのトピックの管理」の章を参照してください。
- バイナリイベントとCEFイベントの両方を同じトピックに送信しないでください。Event Broker では、常にイベントの種類ごとに専用のトピックを使用してください。
- ESMが消費するデータの予想量を考慮した上で、Event Broker上の時間とスペースの保有に関する保有ポリシー設定を構成してください。この予想が重要なのは、Event Brokerの保有ポリシーがアクティブになる前に、トピック内のデータ量がESMが消費可能な量より多くなると、ESMがまだ読み取っていないトピックの一部が削除される可能性があるためです。Event Brokerの保有ポリシーの構成については、『Event Broker管理者ガイド』を参照してください。
- Event Brokerで使用される証明書は、TLSおよびクライアント認証の両方とも、ESMの起動時に1回読み込まれます。ESMの起動後に証明書を追加または変更するには、変更を加えてからESMを再起動します。
- ESMを起動する前またはESMの起動直後に、Event Brokerを起動してESMのバイナリト ピックを構成します。Event Brokerを使用するようにESMを構成した後でESMを起動する と、ESMは、起動時に読み取った構成と証明書を使用できるまで、数分ごとにEvent Brokerに接続しようとします。4時間が経過すると、ESMは間もなくEvent Brokerが利用 できなくなると想定し、ESMは2時間ごとにEvent Brokerに接続しようとします。

# 付録F: ロケールとエンコーディング

ESMは、英語、日本語、中国語 (繁体字)、中国語 (簡体字)、フランス語、ロシア語、およ び韓国語をサポートしています。これらの言語に対してロケールを設定することにより、国また は言語に対する、言語設定、数の書式、日付/時間の書式、タイムゾーンの設定、および 夏時間の設定に関して、最適な環境を用意できます。ここでは、サポートされている言語に 対してESMを構成したときに考慮すべき変更部分について説明します。

## ロケールとエンコーディングの用語

#### キャラクターセット

キャラクターセットとは、特定の目的に合うようにまとめられた文字の集合です。英語のアルファベットは、その一例です。

### コードポイント

コードセット内の各文字の値をコードポイントといいます。

#### コードセット

キャラクターセットの各文字には固有の値が割り当てられています。これらの値を総称して コードセットといいます。

#### エンコーディング

エンコーディングは、各文字のコードがメモリやディスクファイルにどのように格納されるかを指定します。

#### 国際化

国際化とは、アプリケーションに対して、技術的な変更を加えずに多種多様な言語や地域に適合できるように設計するプロセスのことです。

#### ロケール

ロケールは、ArcSight ESMを実行している地域を指します。ロケールには、言語、数の書式、日付/時刻の書式などが含まれます。

#### ローカリゼーション

ローカリゼーションとは、国際化されたアプリケーションに対して、ある言語をサポートするように その言語特有のファイルを追加するプロセスのことです。

#### 地域コード

現在、使用されている地域コードの標準はISO 3166-2です。ESMの以前のバージョンでは、 地域コードの標準としてFIPS 10-4が使用されていましたが、これはサポートされなくなりまし た。このため、地域をIPアドレスをもとに地理情報で表す方法が変わっています。たとえば、 ESMの6.9.1以前のバージョンでは、IPアドレス176.62.127.255に対する地域コードとして54 が報告されます。これ以降のリリースでは、OMSとして報告されます。

#### Unicode

Unicodeとは、世界の主要な言語すべての文字に固有のコードポイントを割り当てた大規模な汎用キャラクターセットです。

#### UTF-8

ESMでサポートされているUnicodeのバージョンです。

# ESMのローカライズバージョンをインストールする 前に

注: ArcSightマネージャーとコンソールは同じロケールで構成する必要があります。

デフォルトでは、ArcSightコンポーネント間のすべての通信にはUTF-8文字エンコーディングが 使用されます。ESM内部でサポートされているのはUTF-8のみですが、コネクターがたとえば UTF-16でイベントを受信した場合でも、イベントは正しく格納されます。これは、イベントが、 マネージャーに渡される前にコネクターによりUTF-8に変換されるためです。

## ArcSightコンソールとマネージャー

最適な結果を得るため、ArcSightコンソールは、マネージャーと同じロケールに設定されているオペレーティングシステムにインストールしてください。ArcSightコンソールとマネージャーは、起動中にオペレーティングシステムからロケールを自動的に検知して使用します。

## ArcSight SmartConnectors

デバイスがある言語固有のエンコーディング (Unicode以外) に構成されている場合、このデ バイスからイベントを受信するコネクターも同じエンコーディングを使用するように構成する必 要があります。

### 選択したSmartConnectorに対するエンコーディングの 設定

コネクターによっては、使用するロケールに応じてキャラクターセットにエンコーディングを設定す ることができます。エンコーディングを構成する手順については、『SmartConnector Configuration Guide』を参照してください。そのようなコネクターは、Javaがサポートするキャラ クターセットをすべてサポートしています。

ログファイルがデフォルト以外のエンコーディングを使用している場合のみ、ログファイルの設定に合うようにエンコーディングを変更してください。

特定のエンコーディング設定をサポートしていないコネクターは、実行しているオペレーティング システムのデフォルトのエンコーディングを使用しています。

## 日付形式のローカライズ

コネクターが受信したログに、英語以外の言語またはロケールのタイムスタンプや日付の書式 が含まれる場合 (例:「mai 24, 2015 12:56:07.615」ここで、「mai」は「May」のドイツ語) は、 agent.propertiesファイルでagent.parser.locale.nameプロパティを構成してください。この ファイルは、<ARCSIGHT\_HOME>/current/user/agent ディレクトリにあります。

agent.parser.locale.nameプロパティの値をコネクターのロケールに一致するように設定して ください。デフォルトでは、このプロパティはen\_USに設定されています。このプロパティに設定 可能な値については、「設定可能な値のリスト」(97ページ)の表を参照してください。

### 設定可能な値のリスト

#### agent.parser.locale.nameの値

以下の表には、このプロパティに設定可能な値が記載されています。

| 値     | 言語     | 国            | 変化形 |
|-------|--------|--------------|-----|
| ar    | アラブ語   |              |     |
| ar_AE | アラブ語   | アラブ首長国連<br>邦 |     |
| ar_BH | アラブ語   | バーレーン        |     |
| ar_DZ | アラブ語   | アルジェリア       |     |
| ar_EG | アラブ語   | エジプト         |     |
| ar_IQ | アラブ語   | イラク          |     |
| ar_JO | アラブ語   | ヨルダン         |     |
| ar_KW | アラブ語   | クエート         |     |
| ar_LB | アラブ語   | レバン          |     |
| ar_LY | アラブ語   | リビア          |     |
| ar_MA | アラブ語   | モロッコ         |     |
| ar_OM | アラブ語   | オマーン         |     |
| ar_QA | アラブ語   | カタール         |     |
| ar_SA | アラブ語   | サウジアラビア      |     |
| ar_SD | アラブ語   | スーダン         |     |
| ar_SY | アラブ語   | シリア          |     |
| ar_TN | アラブ語   | チュニジア        |     |
| ar_YE | アラブ語   | イエメン         |     |
| be    | ベラルーシ語 |              |     |
| be_BY | ベラルーシ語 | ベラルーシ        |     |

| 値     | 言語     | 国        | 変化形 |
|-------|--------|----------|-----|
| bg    | ブルガリア語 |          |     |
| bg_BG | ブルガリア語 | ブルガリア    |     |
| са    | カタロニア語 |          |     |
| ca_ES | カタロニア語 | スペイン     |     |
| CS    | チェコ語   |          |     |
| cs_CZ | チェコ語   | チェコ共和国   |     |
| da    | デンマーク語 |          |     |
| da_DK | デンマーク語 | デンマーク    |     |
| de    | ドイツ語   |          |     |
| de_AT | ドイツ語   | オーストリア   |     |
| de_CH | ドイツ語   | スイス      |     |
| de_DE | ドイツ語   | ドイツ      |     |
| de_LU | ドイツ語   | ルクセンブルク  |     |
| el    | ギリシャ語  |          |     |
| el_GR | ギリシャ語  | ギリシャ     |     |
| en    | 英語     |          |     |
| en_AU | 英語     | オーストラリア  |     |
| en_CA | 英語     | カナダ      |     |
| en_GB | 英語     | イギリス     |     |
| en_IE | 英語     | アイルランド   |     |
| en_IN | 英語     | インド      |     |
| en_NZ | 英語     | ニュージーランド |     |
| en_US | 英語     | アメリカ合衆国  |     |
| en_ZA | 英語     | 南アフリカ    |     |
| es    | スペイン語  |          |     |

| 値     | 言語      | 国       | 変化形 |
|-------|---------|---------|-----|
| es_AR | スペイン語   | アルゼンチン  |     |
| es_BO | スペイン語   | ボリビア    |     |
| es_CL | スペイン語   | チリ      |     |
| es_CO | スペイン語   | コロンビア   |     |
| es_CR | スペイン語   | コスタリカ   |     |
| es_DO | スペイン語   | ドミニカ共和国 |     |
| es_EC | スペイン語   | エクアドル   |     |
| es_ES | スペイン語   | スペイン    |     |
| es_GT | スペイン語   | グアテマラ   |     |
| es_HN | スペイン語   | ホンジュラス  |     |
| es_MX | スペイン語   | メキシコ    |     |
| es_NI | スペイン語   | ニカラグア   |     |
| es_PA | スペイン語   | パナマ     |     |
| es_PE | スペイン語   | ペルー     |     |
| es_PR | スペイン語   | プエルトリコ  |     |
| es_PY | スペイン語   | パラグアイ   |     |
| es_SV | スペイン語   | エルサルバドル |     |
| es_UY | スペイン語   | ウルグアイ   |     |
| es_VE | スペイン語   | ベネズエラ   |     |
| et    | エストニア語  |         |     |
| et_EE | エストニア語  | エストニア   |     |
| fi    | フィンランド語 |         |     |
| fi_Fl | フィンランド語 | フィンランド  |     |
| fr    | フランス語   |         |     |
| fr_BE | フランス語   | ベルギー    |     |

| 値     | 言語      | 国       | 変化形 |
|-------|---------|---------|-----|
| fr_CA | フランス語   | カナダ     |     |
| fr_CH | フランス語   | スイス     |     |
| fr_FR | フランス語   | フランス    |     |
| fr_LU | フランス語   | ルクセンブルク |     |
| hi_IN | ヒンディー語  | インド     |     |
| hr    | クロアチア語  |         |     |
| hr_HR | クロアチア語  | クロアチア   |     |
| hu    | ハンガリー語  |         |     |
| hu_HU | ハンガリー語  | ハンガリー   |     |
| is    | アイスランド語 |         |     |
| is_IS | アイスランド語 | アイスランド  |     |
| it    | イタリア語   |         |     |
| it_CH | イタリア語   | スイス     |     |
| it_IT | イタリア語   | イタリア    |     |
| iw    | ヘブライ語   |         |     |
| iw_IL | ヘブライ語   | イスラエル   |     |
| ја    | 日本語     |         |     |
| ja_JP | 日本語     | 日本      |     |
| ko    | 韓国語     |         |     |
| ko_KR | 韓国語     | 韓国      |     |
| lt    | リトアニア語  |         |     |
| lt_LT | リトアニア語  | リトアニア   |     |
| lv    | ラトビア語   |         |     |
| lv_LV | ラトビア語   | ラトビア    |     |
| mk    | マケドニア語  |         |     |

| 値        | 言語      | 国      | 変化形     |
|----------|---------|--------|---------|
| mk_MK    | マケドニア語  | マケドニア  |         |
| nl       | オランダ語   |        |         |
| nl_BE    | オランダ語   | ベルギー   |         |
| nl_NL    | オランダ語   | オランダ   |         |
| no       | ノルウェー語  |        |         |
| no_NO    | ノルウェー語  | ノルウェー  |         |
| no_NO_NY | ノルウェー語  | ノルウェー  | Nynorsk |
| pl       | ポーランド語  |        |         |
| pl_PL    | ポーランド語  | ポーランド  |         |
| pt       | ポルトガル語  |        |         |
| pt_BR    | ポルトガル語  | ブラジル   |         |
| pt_PT    | ポルトガル語  | ポルトガル  |         |
| ro       | ルーマニア語  |        |         |
| ro_RO    | ルーマニア語  | ルーマニア  |         |
| ru       | ロシア語    |        |         |
| ru_RU    | ロシア語    | ロシア    |         |
| sk       | スロバキア語  |        |         |
| sk_SK    | スロバキア語  | スロバキア  |         |
| sl       | スロベニア語  |        |         |
| sl_Sl    | スロベニア語  | スロベニア  |         |
| sq       | アルバニア語  |        |         |
| sq_AL    | アルバニア語  | アルバニア  |         |
| SV       | スウェーデン語 |        |         |
| sv_SE    | スウェーデン語 | スウェーデン |         |
| th       | タイ語     |        |         |

| 値        | 言語     | 围     | 変化形                                      |
|----------|--------|-------|------------------------------------------|
| th_TH    | タイ語    | タイ    |                                          |
| th_TH_TH | タイ語    | タイ    | TH (数字は、アラ<br>ビア数字ではな<br>く、タイ語の数字<br>です) |
| tr       | トルコ語   |       |                                          |
| tr_TR    | トルコ語   | トルコ   |                                          |
| uk       | ウクライナ語 |       |                                          |
| uk_UA    | ウクライナ語 | ウクライナ |                                          |
| vi       | ベトナム語  |       |                                          |
| vi_VN    | ベトナム語  | ベトナム  |                                          |
| zh       | 中国語    |       |                                          |
| zh_CN    | 中国語    | 中国    |                                          |
| zh_HK    | 中国語    | 香港    |                                          |
| zh_TW    | 中国語    | 台湾    |                                          |

## ローカライズされたデバイスに対するキー/値パーサー

ローカライズされたデバイスの中には、イベントメッセージにローカライズされた値だけではなく ローカライズされたキーも送信するものがあります。このような場合、イベントメッセージが正しく 解析されるためには、キーを英語に変換するための処理が追加で必要となります。たとえ ば、キー/値パーサーの内容が以下のようになっているときに、

event.destinationUserName=User

以下のイベントメッセージを受信したとします。

User=김

<sup>2</sup>は「KIM」を韓国語で表記したものです。

この場合は、ダブルバイトはすでにサポートされているため、パーサーはそのままで問題なく動作します。

受信したイベントメッセージが以下のようになっていたとします。

HPE ESM 6.11.0

102 / 105 ページ

<u> 우새르</u>

<sup>全社를</sup>は「User」を韓国語で表記したものです。この場合は、<sup>2</sup>を「User」に変換するマッピン グが追加で必要となります。

ローカライズされたデバイスに上記のような処理が必要になる場合は、HPE SSO Webサイト からカスタマーサポートにお問い合わせください。

# 付録G:アプライアンスの工場出荷時設定の復元

アプライアンスを元の工場出荷時設定に戻すには、組み込みのSystem Restoreユーティリティを使用します。

注意:工場出荷時設定にリセットすると、すべてのイベントおよび設定データが削除され、元に戻すことはできません。 アプライアンスを工場出荷時の設定に復元するには、次の手順を実行します。

- 1. キーボード、モニター、およびマウスをアプライアンスに直接接続し、オペレーティングシステムのコンソールセッションを開きます。
- 2. アプライアンスを再起動します。
- 数分後、Linuxのブートメニューが表示されたら、下矢印キーを使用してメニューから [System Restore <build\_num>]を選択し、Enterキーを押します。
   System Restoreによって自動的にアーカイブイメージが検出され、表示されます。
   イメージは、次の形式で名前が付けられます。
   YYYY-MM-DD\_ <model> \_ <build\_num> .ari
   YYYY-MM-DDは日付、<model>はアプライアンスのモデル、<build\_num>は復元される イメージのビルド番号です。イメージに問題がある場合は、カスタマーサポートに連絡して ください。
- 4. **F10** (VERIFY) を押して、復元を行う前にアーカイブが損傷していないことを確認します。
- 5. F1 (AUTOSELECT)を押すと、元のイメージが自動的にマップされます。
- 6. F2 (RESTORE) を押して復元処理を開始します。

**注意**: 復元処理の間は、中断したりアプライアンスの電源をオフにしないでください。 復元処理を中断すると、システムが回復不能な状態に陥る可能性があります。

7. 復元処理が完了したら、F12を押してアプライアンスを再起動します。

# ドキュメントに関するご意見、ご指摘

本書に関するコメントは、ドキュメントチーム窓口宛てに電子メールでお寄せください。システムに電子メールクライアントが構成されていない場合は、上記のリンクをクリックすると電子メールのウィンドウが開きます。件名は、以下のようになっています。

ESMインストールガイド(ESM 6.11.0)に関するフィードバック

フィードバックをご記入のうえ、送信ボタンを押してください。

電子メールクライアントが使用できない場合は、上記のフィードバック内容をWebメールクライアントに貼り付けてarc-doc@hpe.com宛てに送信していただくことも可能です。

頂いたフィード バックは、ドキュメント改善のための貴重なご意見として活用させていただきます。